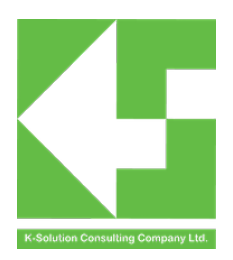

# PhyPlusKit user guide

Introduction

PRBMD0x module is cored with PhyPlus Bluetooth chip, and PHYPlus Kit is a multi-purpose software for PhyPlus chip, including firmware programming, and RF testing. This document is base on PhyPlus Kit user guide in Chinese from PhyPlus, and modified for PRBMD0x module. If there is any variance between PhyPlus Kit user guide and this document, please refer to hyPlus Kit user guide.

More information and related documents are located at our web site: <u>www.k-sol.com.hk</u>.

### Content

| 1. Functional parts introduction                                 | 1               |
|------------------------------------------------------------------|-----------------|
| 1.1. Functional parts                                            | 1               |
| 1.2. Functional part description                                 | 2               |
| 1.2.1.Main Function part                                         | 2               |
| 1.2.2.UART configuration                                         | 2               |
| 1.2.3.Log Display                                                | 3               |
| 1.2.4.UART info part                                             | 3               |
| 2. Feature description                                           | 4               |
| 2.1. UART connection and setting                                 | 4               |
| 2.2. Flash Programming                                           | 5               |
| 2.3. RF Command                                                  | 8               |
| 2.4. RF_QuickSet quick command                                   | 9               |
| 2.5. Multi_FlashWriter multi-UART programming                    | 10              |
| 2.6. Flash_Writer HEX Merge                                      | 11              |
| 2.7. Command Line mode                                           | 13              |
| 2.8. MAC address                                                 | 15              |
| 3. Feature example                                               | 17              |
| 3.1. Obtain UART baud and update                                 | 17              |
| 3.1.1.Update UART baud                                           | 17              |
| 3.1.2.Obtain UART baud                                           |                 |
| 3.2. Flash programming                                           | 19              |
| 3.2.1.Hex only programming (recommended)                         | 19              |
| 3.2.2. Image only programming                                    | 22              |
| 3.2.3. Program image and config                                  | 26              |
| 3.2.4. HexMerge programming                                      |                 |
| 3.3. Using RF Command                                            | 31              |
| 3.3.1. RF Command TX                                             |                 |
| 3.3.2. RF Command RX                                             |                 |
| 3.4. Using RF QuickSet                                           | 35              |
| 3.5. Multi-FlashWriter                                           |                 |
| 3.6. Programming and mixed operation under command line          | 40              |
| 3.6.1. Program only                                              | 40              |
| 3.6.2. Merge only                                                | 41              |
| 3.6.3. Merge then program                                        | 42              |
| 3.7. Additional setting of Flash programming                     | 42              |
| 3.7.1. BOOT and APP support Chinese path                         | 42              |
| 3.7.2. Program preference when device not connect                | 43              |
| 3.7.3. Programming preference when device is connected           | 44              |
| 3.7.4. Merge 1M flash file for off-line programming              | 45              |
| 3.7.5. Preserve mode address segment retention and erasure of mu | ultiple address |
| segments                                                         |                 |
| 3.7.6. PHY_fct_Mode feature                                      | 51              |
| 3.7.7. Support external flash programming function               | 53              |
| 3.7.8. Support single-wire programming function                  | 54              |
| 3.7.9. Security boot                                             | 56              |
| 3.7.10. Retain Erase Mode for HEXF Parsing                       |                 |

# **1. Functional parts introduction**

### **1.1. Functional parts**

This software consists of four functional parts, the Main Function area, the serial port setting area, the log display area and the serial port information area. In addition, the software supports the command line mode, in the command line mode, you can directly execute some commands by adding relevant parameters to call. See Sections 2.6 and 3.6 for a description of the command-line mode.

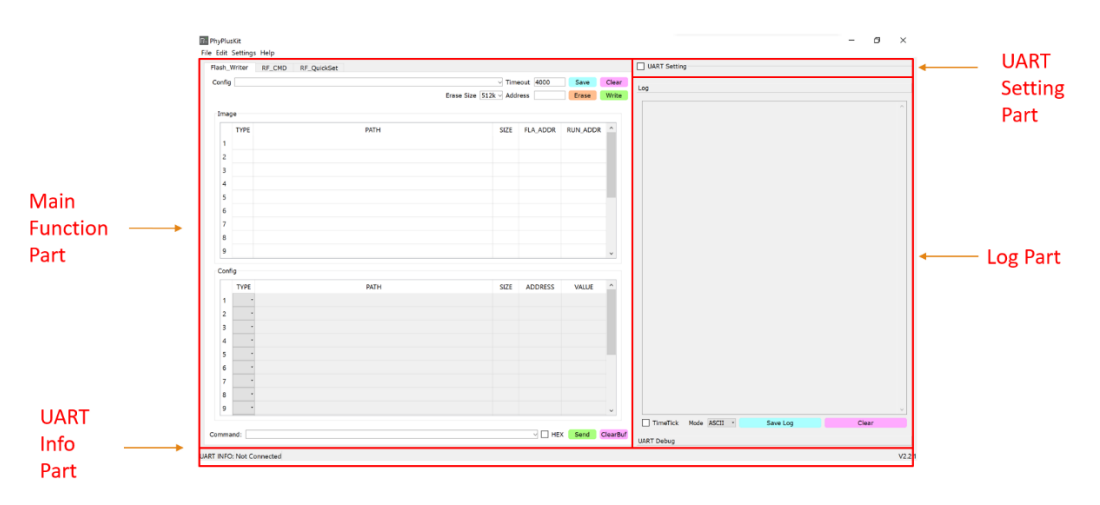

(1) Main Function area consists 4 parts: Flash\_Writer  $RF_CMD RF_QuickSet$ .

- Flash\_Writer: program image document;
- RF\_CMD: send out HCI protocol command;
- RF\_QuickSet: send out pre-set test comand.

(2) UART Setting part: set UART configuration and connection;

(3) LOG part: display and print out user operation and communication;

(4) UART Info part: Real time display UART configuration.

### 1.2. Functional part description

### 1.2.1. Main Function part

| lab select           | <br>Flash_V | Vriter RF_CMD | RF_QuickSet |                    |           |          |       |
|----------------------|-------------|---------------|-------------|--------------------|-----------|----------|-------|
|                      | Config      |               |             | Time               | eout 4000 | Save     | Clea  |
|                      |             |               | Era         | se Size 512k - Add | ess       | Erase    | Write |
|                      | Imag        | e             |             |                    |           |          |       |
|                      |             | TYPE          | PATH        | SIZE               | FLA_ADDR  | RUN_ADDR | ^     |
|                      | 1           |               |             |                    |           |          |       |
|                      | 2           |               |             |                    |           |          |       |
|                      | 3           |               |             |                    |           |          |       |
|                      | 4           |               |             |                    |           |          |       |
|                      | 5           |               |             |                    |           |          | - 11  |
|                      | 6           |               |             |                    |           |          |       |
|                      | 7           |               |             |                    |           |          |       |
|                      | 8           |               |             |                    |           |          |       |
|                      | 9           |               |             |                    |           |          | ~     |
| a tha shutha al asso | Confi       | 9             |             |                    |           |          |       |
| ain window           |             | TYPE          | PATH        | SIZE               | ADDRESS   | VALUE    | ^     |
|                      | 1           | •             |             |                    |           |          |       |
|                      | 2           | •             |             |                    |           |          |       |
|                      | 3           | •             |             |                    |           |          |       |
|                      | 4           | •             |             |                    |           |          |       |
|                      | 5           |               |             |                    |           |          |       |
|                      | 6           |               |             |                    |           |          |       |
|                      | 8           |               |             |                    |           |          |       |
|                      | 9           |               |             |                    |           |          |       |
|                      | -           |               |             |                    |           |          | ~     |

User can switch function by clicking different tab select.

# 1.2.2. UART configuration

### Hide UART setting

|         | UART Setting                                                                       |
|---------|------------------------------------------------------------------------------------|
| Show UA | RT setting                                                                         |
|         | UART Setting Port Baud Rate 1000000 Stop Bits 1 Parity No Connect AutoCheck Update |

In the UART port setting area, the setting parameters can be hidden or displayed, and the connection/disconnection operation can be performed.

- Serial connection with arbitrary baud rate, stop bit and parity bit ;
- It can automatically detect the communication baud rate set by the lower computer ;
- The baud rate can be changed to match with the device it is connected ;

### 1.2.3. Log Display

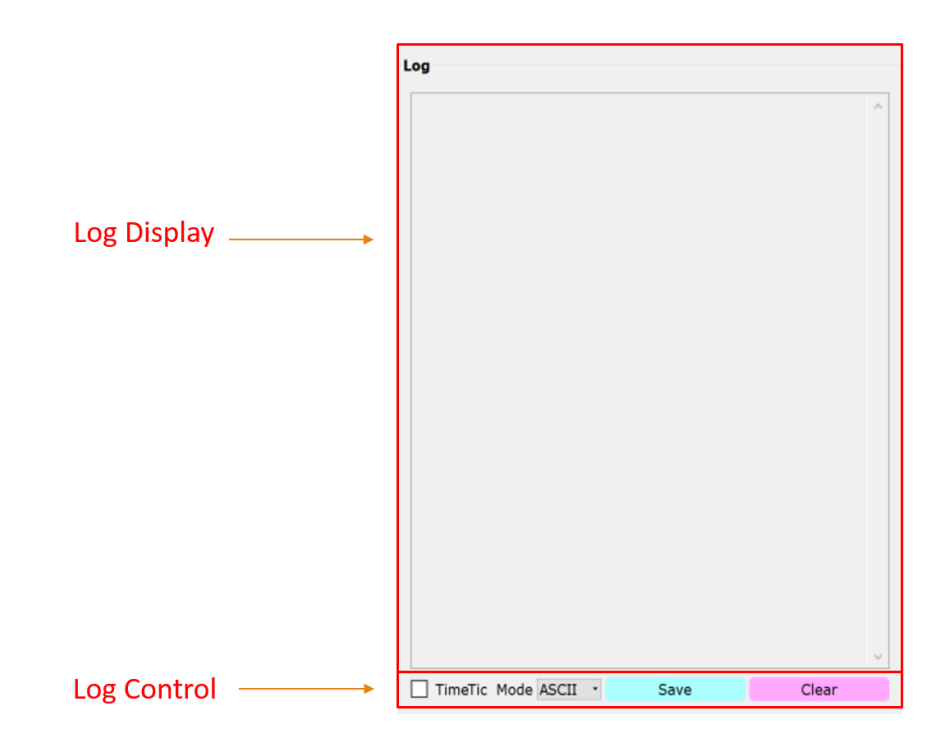

- Log Display: Print out user operation and UART port communication;
- Log Control: You can enable parsing support for different RX content, as well as timestamps, or directly save log content to any location;

### 1.2.4. UART info part

| UART INFO: Port: COM4, Baudrate: 250000, StopBits: 1, Parity: No Parity | V1.2.0 |
|-------------------------------------------------------------------------|--------|
| Connect UART                                                            |        |
| UART INFO: Not Connected                                                | V1.2.0 |
| Not Connect UART                                                        |        |

UART setting information and the current version number are displayed.

# 2. Feature description

| sh_Wr  | iter RF_CMD | RF_QuickSet |                   |           |          |       | UART Setting                                                                 |
|--------|-------------|-------------|-------------------|-----------|----------|-------|------------------------------------------------------------------------------|
| nfig 🗌 |             |             | √ Tim             | eout 4000 | Save     | Clear | Port COM4 - Baud Rate 1000000 Stop Bits 1 - Parity No - Connect AutoCheck Up |
|        |             | Eras        | e Size 512k 🗸 Add | ress      | Erase    | Write |                                                                              |
| mage   |             |             |                   |           |          |       |                                                                              |
| 1      | YPE         | PATH        | SIZE              | FLA_ADDR  | RUN_ADDR | ^     | Name: COM4<br>Description:USB Serial Device<br>Manufacturer: Microsoft       |
| 2      |             |             |                   |           |          |       | Name: COM7                                                                   |
| 3      |             |             |                   |           |          |       | Manufacturer: SEGGER                                                         |
| 4      |             |             |                   |           |          |       |                                                                              |
| 5      |             |             |                   |           |          |       |                                                                              |
| 6      |             |             |                   |           |          |       |                                                                              |
| 7      |             |             |                   |           |          |       |                                                                              |
| 8      |             |             |                   |           |          |       |                                                                              |
| 9      |             |             |                   |           |          | ~     |                                                                              |
| onfig  |             |             |                   |           |          |       |                                                                              |
| 1      | TYPE        | PATH        | SIZE              | ADDRESS   | VALUE    | ^     |                                                                              |
| 1      |             |             |                   |           |          |       |                                                                              |
| 2      |             |             |                   |           |          |       |                                                                              |
| 3      |             |             |                   |           |          |       |                                                                              |
| 4      | *           |             |                   |           |          |       |                                                                              |
| 5      | •           |             |                   |           |          |       |                                                                              |
| 6      |             |             |                   |           |          |       |                                                                              |
| 7      | •           |             |                   |           |          |       |                                                                              |
| 8      | •           |             |                   |           |          |       |                                                                              |
| 9      | •           |             |                   |           |          | ~     |                                                                              |
|        |             |             |                   |           |          |       | TimeTick Mode ASCII · Save Log Clear                                         |

### 2.1. UART connection and setting

- Click the Port drop-down box to get all available serial port names and output the information of the available serial ports in the Log;
- Able to set baud rate, stop bit and parity bit;
- Click the Connect button to connect the selected serial port according to the custom settings, and display the current serial port setting parameter information in UART Info;
- Click the AutoCheck button to automatically send commands to detect the communication baud rate of the lower computer;
- Click the Update button to send the baud rate modification command to the lower computer, and modify the software communication baud rate at the same time

### 2.2. Flash Programming

|              | The fails Settings Help                                                                                                    | ×      |
|--------------|----------------------------------------------------------------------------------------------------|--------|
| Control Port | Fash Weter     bf QuickSet       Config     Timeout 4000       Save     Clear       Log                                                                                                    |        |
| Table Part   | Image         Image         Image <th< td=""><td></td></th<>                                                                                                    |        |
|              | 0         0         0           Config           1         0         0         0         0           2         0         0         0         0         0           3         0         0         0         0         0           4         0         0         0         0         0           5         0         0         0         0         0           6         0         0         0         0         0                                                                                                    |        |
| Command Part | Command: HEX Send ClearSing ClearSing Cl |        |
|              | UART INFO: Not Connected                                                                                                    | V2.2.1 |

1. Table (Table Part)

(1) image / HEX table

HEX: (Recommend to program with HEX file)

| onfin                                              |                                                                                                    |      |            | ~         | 1120UL 4000 |          | 0   |
|----------------------------------------------------|----------------------------------------------------------------------------------------------------|------|------------|-----------|-------------|----------|-----|
| oning                                              |                                                                                                    |      | Erase Size | 512k 🗸 Ad | dress       | Erase    | v   |
|                                                    |                                                                                                    |      |            |           |             |          |     |
| MO                                                 | V HEX (                                                                                                  |      |            |           | EL A        | ADDR 100 | 0.0 |
| MO                                                 |                                                                                                    |      |            |           | r DA        | ADDR 100 | 00  |
|                                                    |                                                                                                    |      |            |           |             |          |     |
|                                                    |                                                                                                    |      |            |           |             |          |     |
|                                                    |                                                                                                    |      |            |           |             |          |     |
|                                                    |                                                                                                    |      |            |           |             |          |     |
|                                                    |                                                                                                    |      |            |           |             |          |     |
|                                                    |                                                                                                    |      |            |           |             |          |     |
|                                                    |                                                                                                    |      |            |           |             |          |     |
|                                                    |                                                                                                    |      |            |           |             |          |     |
|                                                    |                                                                                                    |      |            |           |             |          |     |
|                                                    |                                                                                                    |      |            |           |             |          |     |
|                                                    |                                                                                                    |      |            |           |             |          |     |
|                                                    |                                                                                                    |      |            |           |             |          |     |
|                                                    |                                                                                                    |      |            |           |             |          |     |
|                                                    |                                                                                                    |      |            |           |             |          |     |
| Confi                                              | g                                                                                                    |      |            |           |             |          |     |
| Confi                                              | 9<br>TYPE                                                                                                | PATH |            | SIZE      | ADDRESS     | VALUE    |     |
| Confi                                              | g<br>TYPE                                                                                                | PATH |            | SIZE      | ADDRESS     | VALUE    |     |
| Confi<br>1<br>2                                    | 9<br>TYPE<br>-                                                                                           | РАТН |            | SIZE      | ADDRESS     | VALUE    |     |
| Confi<br>1<br>2<br>3                               | g<br>TYPE<br>-                                                                                           | РАТН |            | SIZE      | ADDRESS     | VALUE    |     |
| Confi<br>1<br>2<br>3<br>4                          | g<br>TYPE<br>-<br>-                                                                                      | ратн |            | SIZE      | ADDRESS     | VALUE    |     |
| Confi<br>1<br>2<br>3<br>4<br>5                     | 9<br>TYPE<br>-<br>-<br>-<br>-                                                                            | PATH |            | SIZE      | ADDRESS     | VALUE    |     |
| Confi<br>1<br>2<br>3<br>4<br>5<br>6                | 9<br>TYPE<br>-<br>-<br>-<br>-<br>-                                                                       | PATH |            | SIZE      | ADDRESS     | VALUE    |     |
| Confi<br>1<br>2<br>3<br>4<br>5<br>6<br>7           | g<br>TYPE<br>-<br>-<br>-<br>-<br>-<br>-<br>-<br>-<br>-<br>-                                              | PATH |            | SIZE      | ADDRESS     | VALUE    |     |
| Confi<br>1<br>2<br>3<br>4<br>5<br>6<br>7<br>8      | 9<br>TYPE<br>-<br>-<br>-<br>-<br>-<br>-<br>-<br>-<br>-<br>-<br>-<br>-<br>-                               | PATH |            | SIZE      | ADDRESS     | VALUE    |     |
| Confi<br>1<br>2<br>3<br>4<br>5<br>6<br>7<br>8<br>9 | 9<br>TYPE<br>-<br>-<br>-<br>-<br>-<br>-<br>-<br>-<br>-<br>-<br>-<br>-<br>-<br>-<br>-<br>-<br>-<br>-<br>- | PATH |            | SIZE      | ADDRESS     | VALUE    |     |
| Confi<br>1<br>2<br>3<br>4<br>5<br>6<br>7<br>8<br>9 | g<br>TYPE<br>-<br>-<br>-<br>-<br>-<br>-<br>-<br>-<br>-<br>-<br>-<br>-<br>-<br>-<br>-<br>-<br>-<br>-<br>- | PATH |            | SIZE      | ADDRESS     | VALUE    |     |

- UART INFO: Not Connected
- Double-click the area to select the Hex file in the input box, the data in the HEX will be automatically analysed, and the Flash Address to be programmed will be automatically generated according to the starting Start Flash Address set by the user;
- Start Flash Address can be set up at:Settings -> Configuration -> Flash Writer.
- The Run Address of the main program must exist in the Hex file, the default is 0x1FFF4000, the user can set it in Settings -> Configuration -> Flash Writer ;

Image:

| Config      |           |      |                      | neout 4000 | Save     | Cle |
|-------------|-----------|------|----------------------|------------|----------|-----|
|             |           |      | Erase Size 512k ⊻ Ad | dress      | Erase    | Wri |
| / IMC       | G V HEX \ |      |                      |            |          |     |
|             | TYPE      | PATH | SIZE                 | FLA_ADDR   | RUN_ADDR | ^   |
| 1           |           |      |                      |            |          |     |
| 2           |           |      |                      |            |          |     |
| 3           |           |      |                      |            |          |     |
| 4           |           |      |                      |            |          |     |
| 5           |           |      |                      |            |          |     |
| 6           |           |      |                      |            |          |     |
| 7           |           |      |                      |            |          |     |
| 8           |           |      |                      |            |          |     |
| 9           |           |      |                      |            |          |     |
| 10          |           |      |                      |            |          | ~   |
| Conf        | fia       |      |                      |            |          |     |
|             | TYPE      | PATH | SIZE                 | ADDRESS    | VALUE    | ^   |
| 1           |           |      |                      |            |          |     |
| 2           |           |      |                      |            |          |     |
| 3           |           |      |                      |            |          |     |
| 4           | •         |      |                      |            |          |     |
| 5           | •         |      |                      |            |          |     |
| 6           | •         |      |                      |            |          |     |
|             | •         |      |                      |            |          |     |
| 7           | •         |      |                      |            |          |     |
| 7<br>8      |           |      |                      |            |          |     |
| 7<br>8<br>9 | •         |      |                      |            |          |     |

- In the Image, you can double-click the cell in the PATH column of the current row to add the bin file to be programmed. ;
- Fill in the FLA\_ADDR, RUN\_ADDR to be programmed in the corresponding line

(2) config table

• In Config area, click the drop-down box corresponding to the TYPE column of the current row to select AT or MT mode. The corresponding functions are as follows:

| Туре | Feature                                                      | Programmable row    |
|------|--------------------------------------------------------------|---------------------|
| AT   | Read from the file to write the value of the FLASH register  | PATH, SIZE, ADDRESS |
| MT   | Read the value of the register to be written from cell VALUE | ADDRESS, VALUE      |

• If the AT automatic mode is selected, double-click the corresponding PATH cell to select the file storing the register value. Fill in the register start address in the ADDRESS cell.

If the MT manual mode is selected, fill in the starting address of the register to be written in the ADDRESS cell, and fill in the VALUE cell, the value to be written to the corresponding register.

The starting address of the register write value is the address filled in by ADDRESS. If the file has multiple lines of register values, the corresponding starting address is +4 successively, and the value of 4bytes is written each time.

Note: Right-click in the table to clear the row content, or clear the entire table content

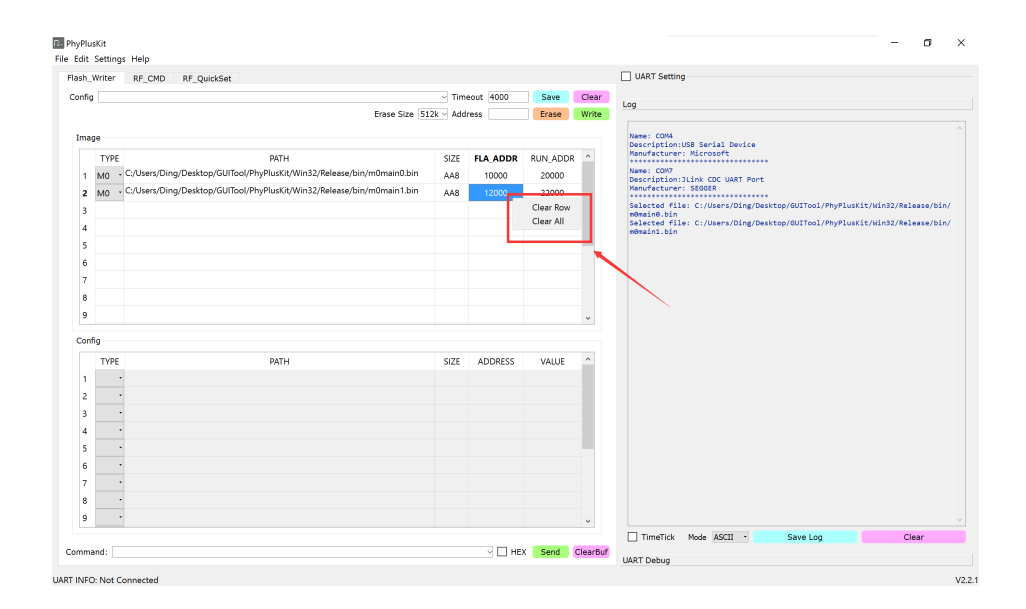

- 2. Control Part
  - Before writing the bin file, you need to erase it first; you can click the Erase button to erase it; after erasing is successful, "erase #ok" will be output in the log;
  - After the erasing is successful, the programming operation can be performed. Click the Write button to program the currently selected bin file to the corresponding address; the default interactive waiting time is 4000ms, and the user can modify the waiting time in Timeout according to the usage;
  - The current bin file configuration information and Timeout settings can be saved; enter the file name to be saved in config, and click the Save button to save the current settings;
  - You can see the previously saved configuration information in the config dropdown list; select it to load.
  - Click Clear to clear the current table content;
- 3. Command Part
  - Any command can be sent in Command, click Send to send the command;
  - The ClearBuf button is used to clear the interactive buffer. When there is an error in the serial port reception, the buffer can be cleared and the command can be sent or programmed again;
  - In the Command drop-down list, the last command sent will be saved.

### 2.3. RF Command

|                 | PhyPlusKit —                                                                                                    |           | ×       |
|-----------------|----------------------------------------------------------------------------------------------------|-----------|---------|
|                 | File Edit Settings Help                                                                                                    |           |         |
|                 | Flash Writer RF_CMD RF QuickSet                                                                                                    |           |         |
| Destavel Colect |                                                                                                    |           |         |
| Protocol Select | Incl_COMMEND_EVENT_4.2.65V                                                                                                    |           |         |
|                 | Y [Command]                                                                                                    |           |         |
|                 | LE Add Device To White List Command Name: C0M4                                                                                                    |           |         |
|                 | LE Clear White List Command Description:USB Serial Device                                                                                                    |           |         |
|                 | LE Read Buffer Size Command                                                                                                    |           |         |
|                 | LE Read Local Supported Features Command Name: COM7                                                                                                    |           |         |
|                 | LE Read Supported States Command Port                                                                                                    |           |         |
|                 | Lt Read White List Size Command                                                                                                    |           |         |
|                 | LE Remove Device From White List Command Back Cell Vision Provide Statistics (Control of Control Control Contr | geruskrt. |         |
|                 | LE Set Event wask Command Selected file: (://users/bing/0sitkop/6UTool/Pi                                                                                                    | yPlusKit/ |         |
|                 | Read BD ADDR Command v Load system files successfully!                                                                                                    |           |         |
|                 |                                                                                                    |           |         |
|                 |                                                                                                    |           |         |
|                 | 1 opCode 28 20:1C                                                                                                    |           |         |
| Command Set →   | LE Feature Requirements: Mandatory<br>Description: 7.8.27                                                                                                    |           |         |
| Command Send    | UART INFC: Not Connected                                                                                                    | Clear     | V22.1 = |

- 1. Protocol Select
  - In the drop-down list, different versions of the protocol can be selected to load

### 2. Command Set

- Select the type of command (Command, Event, etc.) to be sent in the tree list above; and the specific command;
- In the middle table, the command field can be configured;
- The lower part display the details

### 3. Command Send

- After configuring the parameters in the command settings, you can see the combined command content in Command Send, click Send to send the command;
- In the Command input box, you can enter custom command content; the command format is as follows:

| Command                                                  | Feature                      |
|----------------------------------------------------------|------------------------------|
| uarta, "abcd"<br>(abcd can be arbitrary ASCII character) | send ASCII commands;         |
| uarth, 01 02<br>(01 02 can be arbitrary Hex code)        | Send HEX command;            |
| uartf, 01 0C6C                                           | Send auto-combined commands; |

### 2.4. RF\_QuickSet quick command

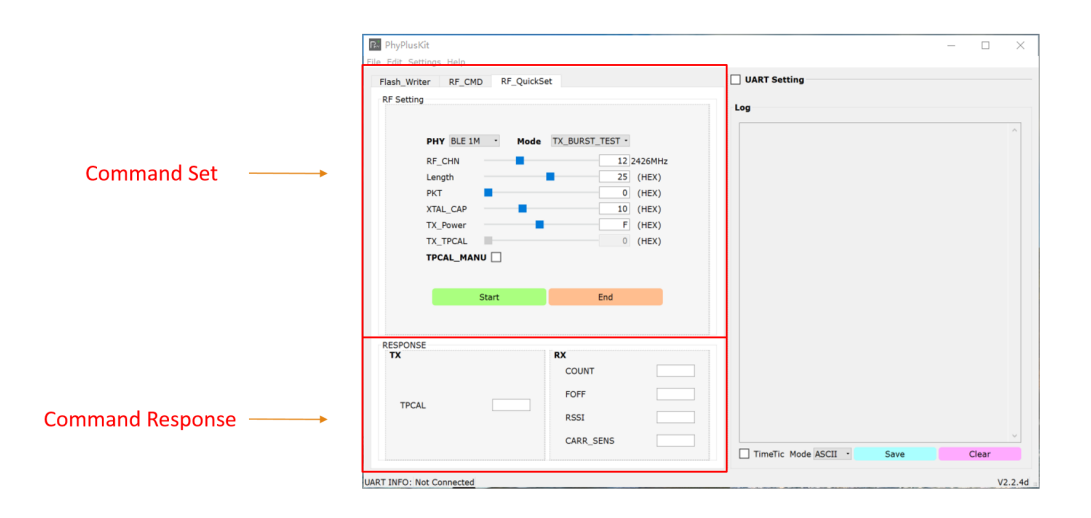

- 1. Command Set
  - In RF Setting, you can select the corresponding PHY hardware device mode (BLE 1M, BLE 2M, BLE 500K, BLE 125K, ZigBee), and the corresponding command mode: TX (BURST\_TEST, Single Tone, Modulation), RX (BURST\_TEST, AUTO) ), set the command parameters Frequency, Length, PKT, TX\_Power, TX\_TPCAL (calibration value);
  - Click the Start button to send corresponding commands in sequence;
  - Click the End button to get the corresponding corresponding results TX (TPCAL), RX (COUNT, FOFF, RSSI, CARR\_SENS);

Note:

- In BLE mode, Frequency is 2402 ~ 2482MHz, step 2MHz, divided into 0 ~ 40 channels; In ZigBee mode, Frequency is 2405 ~ 2485MHz, step 5MHz, divided into 0 ~ 16 channels;
- The default TPCAL is obtained automatically. If you want to manually modify the TPCAL value, you can check the TPCAL\_MANU selection box to modify the TX\_TPCAL value;
- 2. Command Response
  - In RESPONSE, the result obtained by the command can be displayed;

### 2.5. Multi\_FlashWriter multi-UART programming

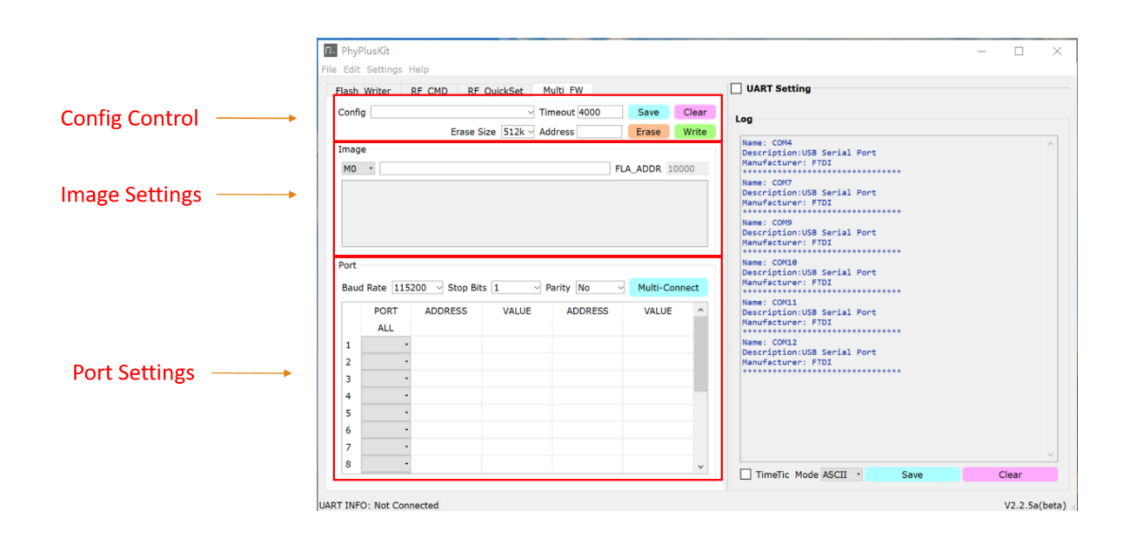

- 1. Config Control
  - Here you can select and load the saved related configuration files, the file content includes (timeout value interacting with the chip, HEX file path to be programmed, UART PORT parameters, Flash value to be written).
  - Here you can configure the size of the Flash to be erased, and the corresponding address of the Flash to be erased (the default is 512K, which erases all the Flash content).
  - Save button to save configuration, clear to clear table content, Erase to erase Flash, write to program Flash.
- 2. Image Settings
  - Double-click to select the Hex file in the input box, the data in the HEX will be automatically analyzed, and the Flash Address to be programmed will be automatically generated according to the starting Start Flash Address set by the user;
  - The starting Start Flash Address can be set in Settings -> Configuration -> Flash Writer.
  - The Run Address of the main program must exist in the Hex file, the default is 0x1FFF4000, the user can set it in Settings -> Configuration -> Flash Writer;
- 3. Port Settings
  - Configure the PORT connection here, select the appropriate baud rate, stop bit, parity bit, and select the PORT port to be connected in the drop-down box in the table;

The flash address programming of the corresponding row of ALL in the table will take effect on the PORT selected in each row below.

- The flash address programming of the corresponding row of each PORT is valid only for the current row (PORT);
- After setting the PORT connection information, click Multi-Connect to connect

# 2.6. Flash\_Writer HEX Merge

| File | nyPlusKit<br>Edit Settings Help                                                                                                    |                                                        |
|------|----------------------------------------------------------------------------------------------------|--------------------------------------------------------|
| Fla  | sh_Writer RF_CMD RF_QuickSet Multi_FW                                                                                                    |                                                        |
|      | Config hexf_light1                                                                                                    | )                                                      |
|      | Erase Size 512k v Address Erase Write                                                                                                    | Dual Has FCT                                           |
| A    | IMG \/ HEX \/ HEX Merge     D       BOOT • yPlusKit/Win32/Release/ota_dualbank_fct.hex     Dual Has FCT • HexF                                                                                                    | Single No FCT<br>Dual Has FCT<br>Dual No FCT<br>No OTA |
| B    | APP                                                                                                    | · · · · · · · · · · · · · · · · · · ·                  |
| С    | RES     UITool/PhyPlusKit/Win32/Release/bin/100k.bin     FLA_ADDR     50000          FLA_ADDR     FLA_ADDR                                                                                                    | E ENC_IV •<br>ENC_IV<br>CHIP_ID                        |
|      | ChipID/IV           PID[16]         PHY6202AAQB00000         LID[10]         EP5231.770         TID[14]         20180821182017         CheckID           MID[16]         J750EX-S00100000         SID[08]         4883475f         IV[13]         key0K         WriteID |                                                        |

- 1. HEX Merge
  - A: Used to input the ota\_boot.hex file, you need to select a different OTA\_BOOT mode through the D selection box. A total of 5 modes are currently supported. Different modes of OTA\_BOOT have different mappings to flash addresses. Refer to the table below for flash mapping
  - B: It is used to input the hex file of the APP program, and different encryption methods can be selected through the E selection box.
    - The E:[ENC\_IV] mode is to encrypt and protect the app file using the Identify Vector input by IV.
    - The E:[CHIP\_ID] mode is to encrypt the app file with the unique chip's chip id.IV=function (chipid.TID,chipid.SID)
    - ➤ E:[--]mode, no encryption mode is used.
  - C:Used to input resource files, currently supports binary format and hex format. You can enter the flash storage address of the resource file in FLA\_ADDR.
  - [HexF] button is used to generate a \*.hexf file with one key, which is a combination of multiple hex files of A, B, and C, which can be used for direct burning. The output path of the file is the app file directory.
  - [Encrypt] button is used to generate the encrypted file \*.hexe of the app file, and the output path of the file is the app file directory.
- 2. ChipID/IV
  - CheckID button is used to detect the factory ID of the current chip and needs to be connected to the UART. If the detection result is not [EMPTY], the WriteID button will be activated
  - For the chip without factory ID, it can be burned through the WriteID button. Need to fill in the corresponding PID, LID, MID, TID, SID
  - IV : Identify Vector to be used for the input file, 13Byte. If the encryption method in the figure is selected as CHIP\_ID, this part will automatically generate the IV from the CHIP ID.

### Table 1 flash mapping

|                     | 512k versio | n    | 512k versior | n      | 512k version | n    | 512k versio  | on     | E1.0W       |      |
|---------------------|-------------|------|--------------|--------|--------------|------|--------------|--------|-------------|------|
|                     | (Dual bank) | (Has | (Single bank | ) (Has | (Dual bank)  | (No  | (Single ban) | c) (No | SIZK        |      |
|                     | FCT)        |      | FCT)         |        | FCT)         |      | FCT)         |        | NO OIA      |      |
| Reserved By PhyPlus | 00000~01fff | 8 k  | 00000~01fff  | 8 k    | 00000~01fff  | 8 k  | 00000~01fff  | 8 k    | 00000~01fff | 8 k  |
| 1st Boot info       | 02000~03fff | 8 k  | 02000~03fff  | 8 k    | 02000~03fff  | 8 k  | 02000~03fff  | 8 k    | 02000~03fff | 8 k  |
| FCDS                | 04000~04fff | 4 k  | 04000~04fff  | 4 k    | 04000~04fff  | 4 k  | 04000~04fff  | 4 k    | 04000~04fff | 4 k  |
| UCDS                | 05000~08fff | 16k  | 05000~08fff  | 16k    | 05000~08fff  | 16k  | 05000~08fff  | 16k    | 05000~09fff | 20k  |
| 2nd Boot info       | 09000~09fff | 4 k  | 09000~09fff  | 4 k    | 09000~09fff  | 4 k  | 09000~09fff  | 4 k    |             |      |
| OTA bootloader      | 0a000~11fff | 32k  | 0a000~11fff  | 32k    | 0a000~11fff  | 32 k | 0a000~11fff  | 32k    |             |      |
| FCT App             | 12000~2ffff | 120k | 12000~2ffff  | 120k   |              | 0k   |              | 0k     |             |      |
| App Bank0           | 30000~4ffff | 128k | 30000~4ffff  | 128k   | 12000~31fff  | 128k | 12000~31fff  | 128k   | 0A000~29fff | 128k |
| App Bank1           | 50000~6ffff | 128k |              | 0 k    | 32000~51fff  | 128k |              | 0k     |             |      |
| NVM                 | 70000~7ffff | 64k  | 50000~7ffff  | 192k   | 52000~7ffff  | 184k | 32000~7ffff  | 312k   | 2A000~7ffff | 344k |

### 2.7. Command Line mode

In command line mode, you can run this program by followed by the specified parameters to burn the specified hex (or hexf) file, or combine several specified files into a hexf file (refer to Section 2.6 for related content). In addition, you can also choose to perform both merging and programming (the actual execution order is merging first and then programming). If you open the program without parameters on the command line, it will directly enter the GUI mode.

The command line parameters supported by this program are as follows (note: the parameters except -a should be followed by -r (see the description of the -a parameter for details), other parameters have no order in theory, and each parameter and its The abbreviated forms are completely equivalent and can be interchanged arbitrarily):

| parameter | abbr. | value                                       | Description                                                                                                    |
|-----------|-------|---------------------------------------------|----------------------------------------------------------------------------------------------------|
| combine   | -C    | NIL                                         | Used to instruct the program to merge hex files to<br>generate a hexf file. This parameter does not need to<br>follow a value. The generated hexf file is determined<br>according to the file name of the app by default, that<br>is, if the app file is app.hex, the merged hexf file and<br>the app are in the same directory and the file name is<br>app.hexf.<br>At least one of this option and the -w option must exist<br>(can exist at the same time)                                                                                                    |
| boot      | -b    | OTA<br>Bootloader<br>document<br>hex format | Only one OTA Bootloader program can be included. If<br>it is No OTA mode, this parameter is not a necessary<br>parameter. In other cases, this parameter is a<br>necessary parameter when merging the hexf file. The<br>parameter is a string, which can include a path. If the<br>path has spaces, the entire string needs to be Enclose<br>in double quotes and separate options with spaces<br>Example :boot ota.hex 以及 -b "c:\data app\ota.hex"                                                                                                    |
| арр       | -p    | App<br>document<br>hex format               | It can only contain one APP firmware program. This<br>parameter is a necessary parameter. The parameter is<br>a string and can include a path. If the path has<br>spaces, you need to wrap the entire string in double<br>quotation marks, and separate it from the options with<br>a space symbol.<br>Example: -p app.hex                                                                                                    |
| res       | -r    | Resource<br>document<br>bin/hex<br>format   | Can contain more than one resource file (but at most<br>3), this parameter is not necessary The parameter<br>parameter is a string and can contain a path. If the<br>path has spaces, the entire string needs to be<br>enclosed in double quotes, and the options are<br>separated by a space symbol. If it is a bin format file,<br>you need to specify its starting address (hexadecimal)<br>with the -a option after it. If it is a hex format file, it is<br>not required (if the bin file is not followed by a starting<br>address, it will report an error and exit)<br>Example: -r res.bin -a 70000 (write start from address<br>0x70000) or -r res.hex |

| addr  | -a | Starting<br>address of<br>bin format<br>Resource<br>document | The starting address is in hexadecimal format, the value is the offset address of Flash starting from 0, and the data size is the file size. This program will check the data length and the validity of the address. If it is an illegal address or the address overlaps, it will be Prompt error, see above for example (The hex file has its own address information, so this option is not needed to set its starting address)                                                                                                    |
|-------|----|--------------------------------------------------------------|----------------------------------------------------------------------------------------------------|
| mode  | -m | Mix mode                                                     | Mix mode needs to be one of the following five:SH<br>(Single Has FCT), SN (Single No FCT), DH (Dual Has<br>FCT), DN (Dual No FCT), NO (No OTA), if it is any<br>other value, an error will be reported, this parameter is<br>a necessary parameter<br>Example : -m DH                                                                                                    |
| enc   | -е | encryption<br>mode                                           | This parameter is not a necessary parameter. If there<br>is no such parameter, the default is no encryption. If<br>there is this parameter, its value must be one of the<br>following two cases: chip (indicates encryption with<br>chip id) or iv_xxxx (xxxx is 13 The iv value of the<br>bit, if it is insufficient, add 0 to the right end, and if it<br>exceeds, truncate the left end 13 bits as the iv value),<br>if it is not in these two cases, an error will be reported<br>Example: -e chip or -e iv_1234567890123                                                                                        |
| write | -w | Write a<br>document<br>hex/hexf<br>format                    | At least one of this option and the -c option must exist<br>(can exist at the same time). If they exist at the same<br>time, execute the -c option first to merge and then<br>execute this option to write, that is, you can use these<br>two options at the same time to write parameters after<br>merging. It is a string and can contain a path. If the<br>path has spaces, you need to wrap the entire string in<br>double quotes, and separate it from the options with a<br>space symbol<br>Example: -w target.hexf<br>Note: Before writing starts, the program will<br>perform an erase operation by default! |
| uarts | -u | update<br>baud rate                                          | Parameter is not a must, default baud rate is 115200 if<br>no parameter. Available baud rate are:<br>1500000,1000000, 500000, 250000, 115200, 76800,<br>38400 and 9600. It is possible to adjusted base on<br>UART configuration<br>(v2.3.8c currently only supports PHY6212<br>programming at baud rates of 1500000 and<br>1000000)<br>Example:-u 500000                                                                                                    |

| Run    | -R       | Base run<br>address (<br>1FFF4000-<br>-<br>PHY6202<br>,<br>1FFF4800-<br>-<br>PHY6212<br>) | Parameter is NEEDED for programming firmware into<br>different chip type, starting programming address of<br>bin file (inside hex file) can be adjust through<br>modifying <b>configuration—base run address</b><br>Example -R 1FFF4000 (corresponding to 6202<br>chip ) -R 1FFF4800 (corresponding to 6212 chip)                                                                                               |
|--------|----------|-------------------------------------------------------------------------------------------|----------------------------------------------------------------------------------------------------|
| Port   | -P       | Obtain port<br>name                                                                       | Connect multiple UART to the host, obtain the names<br>of the COM ports of multiple UART, and program the<br>firmware for the development board of the specified<br>COM port<br>Example: -P COM3                                                                                                    |
| config | -f       | Configurati<br>on<br>document.<br>csv                                                     | This parameter is not a necessary parameter, it is<br>mainly used to program the MAC address, set multiple<br>lines of 12-bit mac address in the csv file, and<br>program the mac address value through the 4000 and<br>4004 addresses (Note: If there are other configuration<br>requirements, you can also do it yourself Add, get the<br>corresponding write address address and value)<br>Example: -f *.csv |
| line   | -1       | line value<br>setting of<br>configurati<br>on<br>document                                 | Parameter is not a MUST. Configuration file allows<br>multiple lines of information. MAC address and other<br>parameter can be modified by changing the LINE<br>value in every programming.<br>Example: -I 3 (note: this is capital letter i )                                                                                                    |
| help   | -h or -? | NIL                                                                                       | display play                                                                                                    |

### 2.8. MAC address

| ChipID/ <u>I</u> V |                   |         |            |         |                |          |
|--------------------|-------------------|---------|------------|---------|----------------|----------|
| PID[16]            | 1234567890123456  | LID[10] | 1234567890 | TID[14] | 12345678901234 | CheckID  |
| MID[16]            | 1234567890123456  | SID[08] | 12345678   | IV[13]  |                | WriteID  |
| MAC[6]             | 31-32-33-34-35-36 |         |            | Hex[xx- | xx-xx-xx-xx]   | WriteMAC |

Below the ChipID/IV column, there is a MAC address column marked with a red frame in the figure above. This column can view the current MAC address of the device, and can also write a new MAC address (only when the original MAC address is empty).

If you want to check the current MAC address, you need to click CheckID in the above picture after connecting. If the MAC address has been set, the MAC address bar will display the current MAC address. If the MAC address has not been set, the MAC address The column becomes editable and the WriteMAC button on the right becomes available.

If you want to set a new MAC address for a device whose MAC address is empty, you need

to click CheckID to check it first. When it prompts that the MAC address is empty, you can fill in the new MAC address in the MAC address field that has become editable (format xx-xx-xx-xx-xx, and it is required to be in hexadecimal, otherwise the writing will fail) and then click WriteMAC to write the new MAC address.

# 3. Feature example

# 3.1. Obtain UART baud and update

# 3.1.1. Update UART baud

| ] UART Setting 1                  |                    | 2                    |        |
|-----------------------------------|--------------------|----------------------|--------|
| ort COM4 - Baud Rate 250000 - Sto | p Bits 1 Parity No | Disconnect AutoCheck | Update |
|                                   |                    |                      |        |
| 9                                 |                    |                      |        |
| UART RX : <b>@@@@</b> *)cmd>>:    | _                  |                      | ^      |
| Send update command successfully! |                    |                      |        |
| Current baudRate: 250000          | 2                  |                      |        |
|                                   | ] J                |                      |        |
|                                   |                    |                      |        |
|                                   |                    |                      |        |
|                                   |                    |                      |        |
|                                   |                    |                      |        |
|                                   |                    |                      |        |
|                                   |                    |                      |        |
|                                   |                    |                      |        |
|                                   |                    |                      |        |
|                                   |                    |                      |        |
|                                   |                    |                      |        |
|                                   |                    |                      |        |
|                                   |                    |                      |        |
|                                   |                    |                      |        |
|                                   |                    |                      |        |
|                                   |                    |                      |        |
|                                   |                    |                      |        |
|                                   |                    |                      |        |
|                                   |                    |                      |        |
|                                   |                    |                      |        |
|                                   |                    |                      |        |
|                                   |                    |                      |        |
|                                   |                    |                      |        |
| TimeTick Mode ASCII -             | Save Log           | Clear                |        |
|                                   | -                  |                      |        |

- 1. selected UART baud for the connected device (i.e.: 250000);
- 2. Click Update button to send out the command ;
- 3. Change success display in LOG;

# 3.1.2. Obtain UART baud

| - 5                                                                                                    |                  |  |  |
|----------------------------------------------------------------------------------------------------|------------------|--|--|
|                                                                                                    |                  |  |  |
| UART RX : ∲∲∲∲*)cmd>>:<br>Send update command success<br>Baud nate modified success<br>Current baudRate: 250000<br>Check baudRate 250000<br>Check baudRate 250000<br>Check baudRate 38400<br>Check baudRate 38400<br>Check baudRate 300000<br>Check baudRate 300000<br>Check baudRate 350000<br>Check baudRate 3500000<br>Check baudRate 35000000000000000000000000000000000000 | sfully!<br>fully |  |  |
|                                                                                                    |                  |  |  |

- 1. Click AutoCheck button, it will auto detect the baud of connected device;
- 2. After "UART RX ASCII: #OK>> " is shown, then the current BAUD will be displayed.

### 3.2. Flash programming

### 3.2.1.Hex only programming (recommended)

Use UART for flash programming operation, and power on (or press reset) after TM pin is pulled high, which is the state of UART receiving command, and UART is configured as baud rate: 115200, 8bit, 1 bit stop, None parity, no flow control;

Steps:

1. Prepare software and tools, connect hardware, pull TM (pin8) high, as shown below:

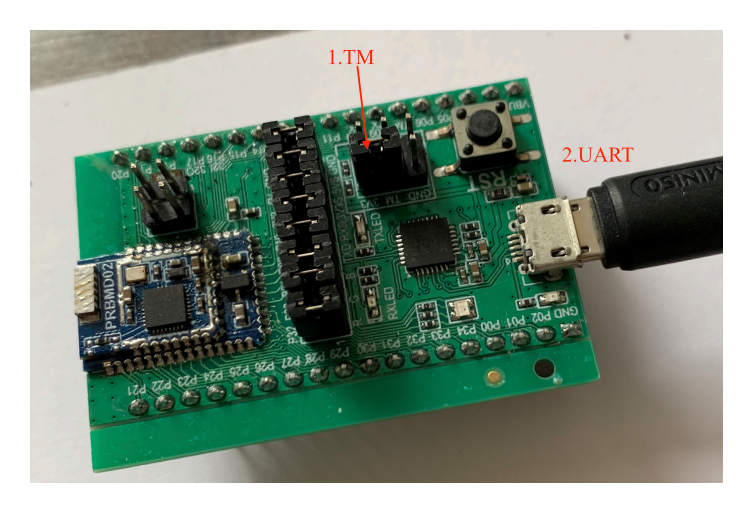

2. Run PhyPlusKit.exe, configure parameters in UART Tab (115200, 8bit, 1 bit stop, None parity, no flow control), then click Connect

| unfig                                                                                                    | Th _Queneet | Timoo                    | ut 4000      | Cloar | Port CO                                 | M5 Baud Rat                                                           | e 115200 | Stop Bits | 1 Parit | ty No |
|----------------------------------------------------------------------------------------------------|-------------|--------------------------|--------------|-------|-----------------------------------------|-----------------------------------------------------------------------|----------|-----------|---------|-------|
| ting                                                                                                    |             | Erase Size 512k V Addres | is Erase     | Write | C                                       | isconnect                                                             | Aut      | oCheck    | Upd     | late  |
| IMG HEX                                                                                                    |             |                          |              |       | Log                                     |                                                                       |          |           |         |       |
| M0 -                                                                                                    |             |                          | FLA_ADDR     | .0000 |                                         |                                                                       |          |           |         |       |
|                                                                                                    |             |                          |              |       | Current<br>Current<br>Current<br>Serial | port: COM5<br>baudrate: 1152<br>stopBits: 1<br>parity: No<br>opened!! |          |           |         |       |
|                                                                                                    |             |                          |              |       |                                         |                                                                       |          |           |         |       |
| onfia                                                                                                    |             |                          |              |       |                                         |                                                                       |          |           |         |       |
| onfig                                                                                                    | ратн        | SIZE A                   | DDRESS VALU  | E ^   |                                         |                                                                       |          |           |         |       |
| TYPE 1                                                                                                    | РАТН        | SIZE A                   | IDDRESS VALU | E     |                                         |                                                                       |          |           |         |       |
| TYPE<br>1 -<br>2                                                                                                    | PATH        | SIZE A                   | IDDRESS VALU | E A   |                                         |                                                                       |          |           |         |       |
| TYPE<br>2<br>3                                                                                                    | РАТН        | SIZE A                   | JDRESS VALU  | E ^   |                                         |                                                                       |          |           |         |       |
| TYPE<br>1 -<br>2 -<br>3 -<br>4 -                                                                                                    | PATH        | SIZE A                   | DDRESS VALU  | E ^   |                                         |                                                                       |          |           |         |       |
| TYPE<br>1 · ·<br>2 · ·<br>3 · ·<br>4 · ·<br>5 · ·                                                                                                    | PATH        | SIZE A                   | DDRESS VALU  | E     |                                         |                                                                       |          |           |         |       |
| TYPE<br>1 -<br>2 -<br>3 -<br>4 -<br>5 -<br>6 -<br>7 -                                                                                                    | PATH        | SIZE A                   | IDDRESS VALU |       |                                         |                                                                       |          |           |         |       |
| TYPE<br>1 • • • • • • • • • • • • • • • • • • •                                                                                                    | PATH        | SIZE A                   | DDRESS VALU  |       |                                         |                                                                       |          |           |         |       |
| TYPE           1         •           2         •           3         •           4         •           5         •           7         •           8         •           9         • | PATH        | SIZE A                   | IDDRESS VALU |       |                                         |                                                                       |          |           |         |       |
| TYPE  TYPE                                                                                                    | PATH        | SIZE A                   | DDRESS VALU  |       |                                         |                                                                       |          |           |         |       |

3. 设置起始Configure the Start Flash Address

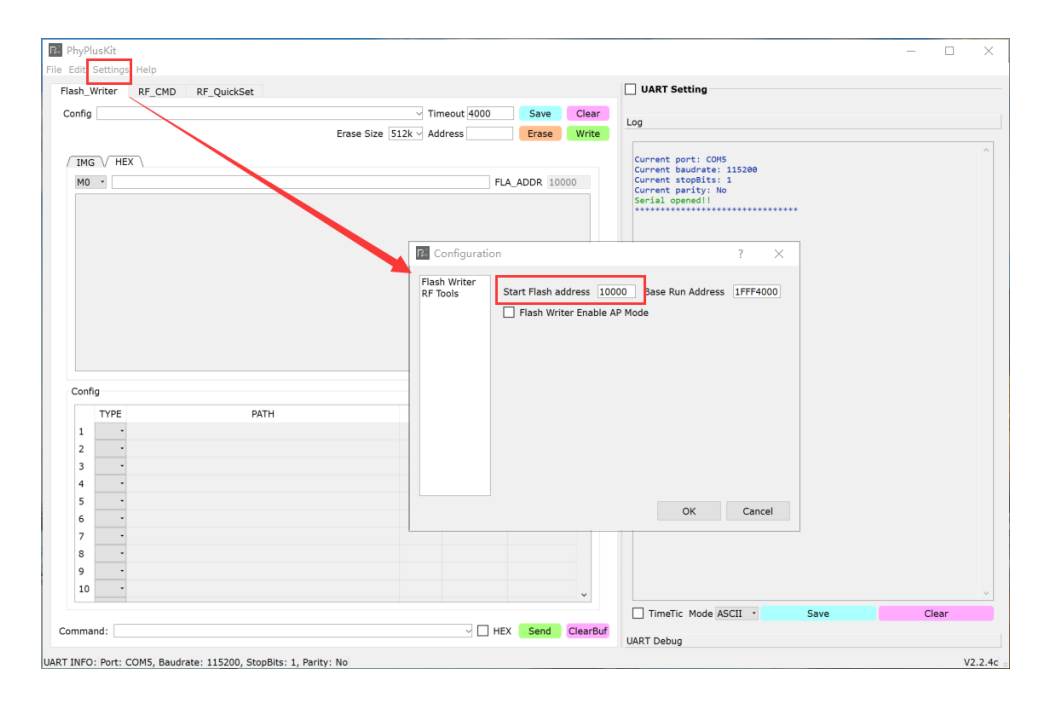

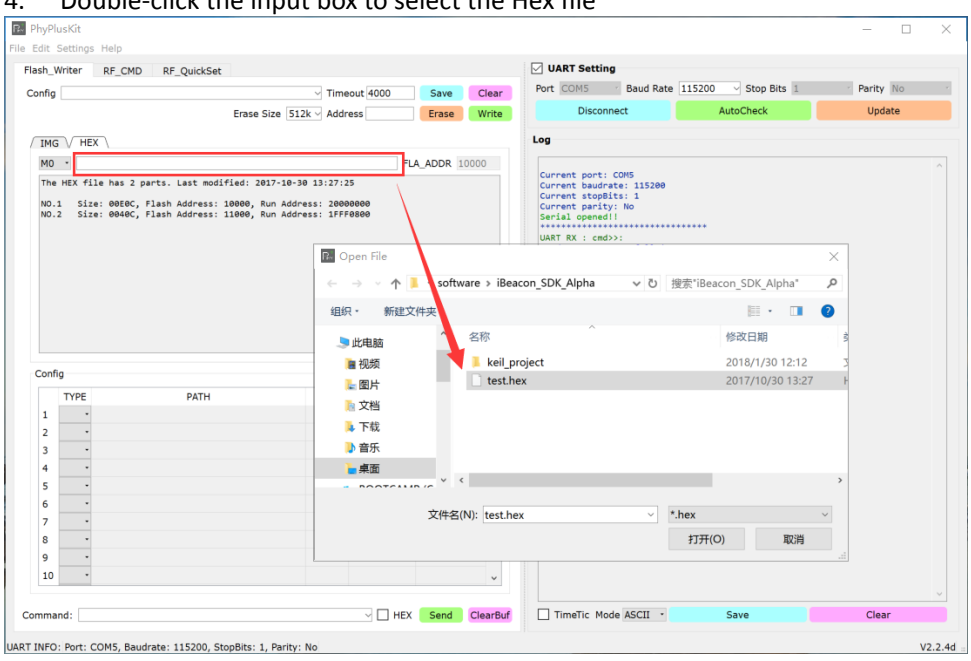

### 4. Double-click the input box to select the Hex file

The program automatically parses the data files in the HEX file and displays the last modification time

| Parity No<br>Update |
|---------------------|
| Update              |
|                     |
|                     |
|                     |
|                     |
|                     |
|                     |
|                     |
|                     |
|                     |
|                     |
|                     |
|                     |
|                     |
|                     |
|                     |
|                     |
|                     |
|                     |
|                     |
|                     |
|                     |
|                     |
|                     |
|                     |
|                     |
|                     |

### 5. Erase flash before programming, click Erase button

| so_writ                                                  | iter RF_CM                                | D RF_QuickSet                                                           |                                                       |                                  |          |       | Port | COME: Ba   | -<br>ud Rate 🖸 | 250000   | Stop Bits | s 1 × | Parity | N |
|----------------------------------------------------------|-------------------------------------------|-------------------------------------------------------------------------|-------------------------------------------------------|----------------------------------|----------|-------|------|------------|----------------|----------|-----------|-------|--------|---|
| onfig                                                    |                                           |                                                                         | √ Tim                                                 | eout 4000                        | Save     | Clear | TOTE | Disconnect |                | AutoCh   | ock       |       | Indato | Î |
|                                                          |                                           | Erase                                                                   | Size 512k 🗸 Add                                       | ress                             | Erase    | Write |      | Disconnect |                | Autoch   | ECK       |       | opuate |   |
| IMG                                                      | / HEX \                                   |                                                                         |                                                       |                                  |          |       | Log  |            |                |          |           |       |        |   |
| M0 *                                                     | C:/Users/De                               | sktop/bqb_ll_hci.hex                                                    |                                                       | FLA                              | ADDR 100 | 00    |      |            |                |          |           | -     |        |   |
| NO.1<br>NO.2<br>NO.3                                     | Size: 0040C<br>Size: 021D8<br>Size: 0C440 | , Flash Address: 1000<br>, Flash Address: 1100<br>, Flash Address: 1400 | 0, Run Address:<br>0, Run Address:<br>0, Run Address: | 1FFF4000<br>1FFFC000<br>20000000 |          |       | UART | TRX : eras | ie#OK��ci      | hip is e | rased!>>: |       |        |   |
|                                                          |                                           |                                                                         |                                                       |                                  |          |       |      |            |                |          | •         |       |        |   |
| Config<br>T<br>1<br>2                                    | TYPE                                      | РАТН                                                                    | SIZE                                                  | ADDRESS                          | VALUE    | ^     |      |            |                |          | •         |       |        |   |
| Config<br>T<br>1<br>2<br>3<br>4                          | YPE                                       | РАТН                                                                    | SIZE                                                  | ADDRESS                          | VALUE    | ^     |      |            |                |          | •         |       |        |   |
| Config<br>T<br>1<br>2<br>3<br>4<br>5                     | TYPE<br>·<br>·                            | РАТН                                                                    | SIZE                                                  | ADDRESS                          | VALUE    |       |      |            |                |          | •         |       |        |   |
| Config<br>T<br>1<br>2<br>3<br>4<br>5<br>6                | TYPE<br>•<br>•<br>•                       | РАТН                                                                    | SIZE                                                  | ADDRESS                          | VALUE    |       |      |            |                |          | •         |       |        |   |
| Config -<br>T<br>1<br>2<br>3<br>4<br>5<br>6<br>7         | YPE<br>                                   | РАТН                                                                    | SIZE                                                  | ADDRESS                          | VALUE    |       |      |            |                |          | •         |       |        |   |
| Config T<br>1 2<br>3 4<br>5 6<br>7 8                     | YPE<br>•<br>•<br>•<br>•                   | РАТН                                                                    | SIZE                                                  | ADDRESS                          | VALUE    |       |      |            |                |          |           |       |        |   |
| Config<br>T<br>1<br>2<br>3<br>4<br>5<br>6<br>7<br>8<br>8 | YPE<br>                                   | PATH                                                                    | SIZE                                                  | ADDRESS                          | VALUE    | ~     |      |            |                |          |           |       |        |   |

6. Click Write button to start programming of the HEX file

| sh_Wr                                                     | riter RF_CMI                                                                    | O RF_QuickSet                                                                                                    |                                                                          |                              |            | _        | UART Setting                                                                                                    |  |
|-----------------------------------------------------------|---------------------------------------------------------------------------------|----------------------------------------------------------------------------------------------------|--------------------------------------------------------------------------|------------------------------|------------|----------|----------------------------------------------------------------------------------------------------|--|
| onfig                                                     |                                                                                 | Erase Siz                                                                                                    | ✓ Time<br>ze 512k ✓ Addre                                                | out 4000<br>ess              | Save Clea  | ar<br>te | Log                                                                                                    |  |
| IMG<br>M0<br>The F<br>NO.1<br>NO.2                        | HEX<br>C:/Users/Din<br>HEX file has 2<br>Size: 0040C,<br>Size: 00E0C,           | g/Desktop/software/iBeacon<br>parts. Last modified: 201<br>. Flash Address: 10000, Run<br>Flash Address: 11000, Run | _SDK_Alpha/test<br>8-03-14 13:45:2<br>n Address: 1FFF<br>n Address: 2000 | hex FL4<br>7<br>4000<br>0000 | ADDR 10000 |          | Current purt: CONS<br>Current stopEis: 1<br>Current purts: 1<br>Current purts: 1<br>Cu |  |
|                                                           |                                                                                 |                                                                                                    |                                                                          |                              |            |          | Send opbin successfully!                                                                                                    |  |
| onfig                                                     | TYPE                                                                            | РАТН                                                                                                    | SIZE                                                                     | ADDRESS                      | VALUE /    |          | The two Assume roomset more<br>that two Assume roomset more<br>Send image successfull Waiting to receive checksum<br>Send thecksum successfully (<br>UART & ASCII: checksum Size (web@@BicksedK>):<br>Receix #0K!<br>Receix #0K!<br>UART & ASCII: by hew mode:<br>Receixe ages request (                                                                                                    |  |
| Config                                                    | TYPE                                                                            | РАТН                                                                                                    | SIZE                                                                     | ADDRESS                      | VALUE      |          | UNE VK ASLI: 0y max mode:<br>Send Vinage received<br>Variation of the second second second second second second<br>Variation as the second second se                                                                                                    |  |
| Config<br>1<br>2                                          | TYPE                                                                            | PATH                                                                                                    | SIZE                                                                     | ADDRESS                      | VALUE      |          | UNE NK ASCII: 0y new mode:<br>Nealve image request:<br>Sand the second second secon                                                                                                    |  |
| Config<br>1<br>2<br>3                                     | TYPE<br>-                                                                       | PATH                                                                                                    | SIZE                                                                     | ADDRESS                      | VALUE      |          | <pre>basis to Assist of next most<br/>basis to Assist of Next most most of Next Next Next Next Next Next Next Next</pre>                                                                                                    |  |
| Config<br>1<br>2<br>3<br>4                                | TYPE<br>•<br>•                                                                  | PATH                                                                                                    | SIZE                                                                     | ADDRESS                      | VALUE      |          | Use NA Asilis of nearmone:<br>Send image successfull Waiting to receive checksum<br>Send thecksum successfully<br>UMAT & ASILI: checksum is: 0x000012800K>>:<br>Receix 0x1: successfully<br>UMAT & ASILI: checksum is: 0x000012800K>>:<br>Receix 0x1: successfully<br>UMAT & ASILI: checksum is: 0x00048e5000K>>:<br>Receix 0x00: muccessfully<br>UMAT K ASILI: checksum is: 0x00048e5000K>>:<br>Receixe 0x00: muccessfully<br>UMAT K ASILI: checksum is: 0x00048e5000K>>:<br>Receixe 0x00: muccessfully<br>Waite all registers successfully                                                                                                    |  |
| Config<br>1<br>2<br>3<br>4<br>5                           | TYPE<br>•<br>•<br>•                                                             | PATH                                                                                                    | SIZE                                                                     | ADDRESS                      | VALUE /    |          | UNE NA ASLI: 0y max mode:<br>Send the sociestful initing to receive checksum<br>Send thecksum successfully<br>UNAT V ASCI: checksum is: 0x000013#0K>:<br>Receit 9x: successfull<br>Send che successfully<br>UNAT RACII: by hex mode:<br>Send che successfully!<br>UNAT RACII: checksum is: 0x00048e50#0K>:<br>Receiv 9x:<br>Send che successfully!<br>UNAT RA ASCII: checksum is: 0x00048e50#0K>:<br>Receive 9K!<br>Write all mages successfully!<br>Write all mages successfully!                                                                                                    |  |
| Config<br>1<br>2<br>3<br>4<br>5<br>6                      | TYPE<br>•<br>•<br>•<br>•                                                        | PATH                                                                                                    | SIZE                                                                     | ADDRESS                      | VALUE      |          | <pre>Description Actual of Actual States of Actual States</pre>                                                                                                    |  |
| Config<br>1<br>2<br>3<br>4<br>5<br>6<br>7                 | TYPE<br>•<br>•<br>•<br>•                                                        | РАТН                                                                                                    | SIZE                                                                     | ADDRESS                      | VALUE      |          | The function of the second second sec                                                                                                    |  |
| 1 1 2 3 4 5 6 7 8                                         | TYPE<br>-<br>-<br>-<br>-<br>-<br>-<br>-<br>-<br>-<br>-<br>-<br>-<br>-<br>-<br>- | PATH                                                                                                    | SIZE                                                                     | ADDRESS                      | VALUE      |          | Use NA ALLES OF Real mode<br>Sang (image successfully)<br>User (image successfully)<br>User (image successfully)<br>User (image successfully)<br>Recein (image successfully)<br>Recein (image successfully)<br>Recein (image successfully)<br>Recein (image successfully)<br>User (image successfully)<br>Write all registers successfully)<br>Merite all registers successfully)                                                                                                    |  |
| Config<br>1<br>2<br>3<br>4<br>5<br>6<br>7<br>8<br>9       | TYPE<br>-<br>-<br>-<br>-<br>-<br>-<br>-<br>-<br>-<br>-<br>-<br>-<br>-<br>-      | PATH                                                                                                    | SIZE                                                                     | ADDRESS                      | VALUE      |          | <pre>Use two Assign =0, next<br/>Sent image successfull Waiting to receive checksum<br/>Send thecksum successfully<br/>Uwart K ASCII: checksum is: 0x000012600(&gt;):<br/>Receive agesfully<br/>Send chen successfully<br/>Uwart KK USCII: by hex model<br/>Receive ages request<br/>Send chen, une successfully!<br/>Uwart KK ASCII: checksum is: 0x000485500K&gt;):<br/>Receive ages fully!<br/>Uwart KK ASCII: checksum is: 0x000485500K&gt;):<br/>Receive #0KI<br/>uwite ail mages successfully!<br/>Write ail registers successfully!</pre>                                                                                                    |  |
| Config<br>1<br>2<br>3<br>4<br>5<br>6<br>7<br>8<br>9<br>10 | TYPE<br>                                                                        | PATH                                                                                                    | SIZE                                                                     | ADDRESS                      | VALUE      |          | Use (W Asils of net 000<br>Sent ings successful Wiling to receive checksum<br>Send thecksum successfully<br>(WAT & ASIL: checksum is: 0x00012000(>):<br>Receive age request<br>Send chr successfully<br>UWAT KA SCII: by hex mode:<br>Receive age request<br>Send chr successfully<br>(Wat KA ASIL: checksum i: Su000486500K>):<br>Receive age successfully<br>(WAT KA ASIL: checksum i: Su000486500K>):<br>Receive ages successfully<br>Write all negisters successfully                                                                                                    |  |

7. After programming successfully, pull-down TM pin, followed with reset, module will go to boot mode.

### 3.2.2. Image only programming

Use UART for flash programming operation, and power on (or press reset) after TM pin is pulled high, which is the state of UART receiving command, and UART is configured as baud rate: 115200 , 8bit, 1 bit stop, None parity, no flow control;

Steps:

1. Prepare software and tools, connect hardware, pull TM (pin8) high, as shown below:

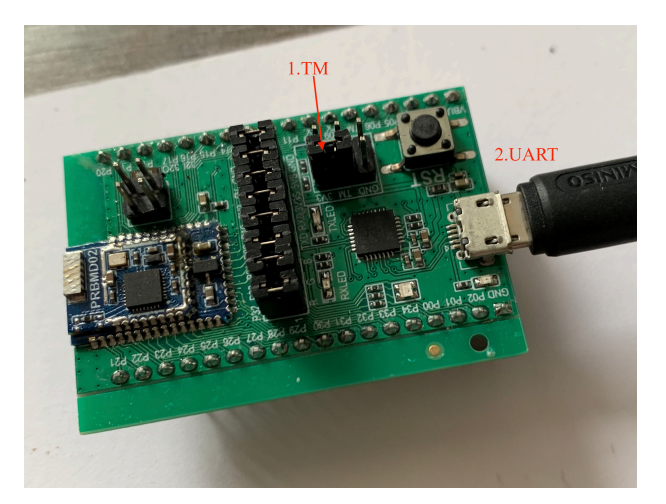

2. Run PhyPlusKit.exe, configure parameters in UART Tab (115200, 8bit, 1 bit stop, None parity, no flow control), then click Connect

| sh_   | Writer | RF_CMD     | RF, O     | uickSet  |          |       | UART Setting                                                                                                    |        |
|-------|--------|------------|-----------|----------|----------|-------|----------------------------------------------------------------------------------------------------|--------|
| onfig |        |            | - Time    | out 4000 | Save     | Clear | Port COM4 Baud Rate 250000 Stop Bits 1 Parity No Disconnect AutoCheck                                                                                                    | Update |
|       | Erase  | e Size 512 | k 🗸 Addre | ess      | Erase    | Write |                                                                                                    |        |
| T     |        |            |           |          |          |       | Log                                                                                                    |        |
| Ima   | ye     |            |           |          |          |       | Name COM4                                                                                                    |        |
|       | TYPE   | PATH       | SIZE      | FLA_ADDR | RUN_ADDR | ^     | Description:USB Serial Device                                                                                                    |        |
| 1     | M0 -   | rs/Ding/   | AA8       | 10000    | 20000    |       | Name   CN7                                                                                                    |        |
| 2     | M0 *   | rs/Ding/   | AA8       | 12000    | 22000    |       | Description:JLink CDC UART Port                                                                                                    |        |
| 3     |        |            |           |          |          |       | Handracture: Stock                                                                                                    |        |
| 4     |        |            |           |          |          |       | Selected file: C:/Users/Dimg/Desktop/GUITool/PhyPluskit/Win32/Release/Din/m@main0.bin<br>Selected file: C:/Users/Dimg/Desktop/GUITool/PhyPlusKit/Win32/Release/bin/m@main1.bin |        |
| 5     |        |            |           |          |          |       | Lueu system files successfully:                                                                                                    |        |
| 6     |        |            |           |          |          |       | Current baudrate: 250000                                                                                                    |        |
| 7     |        |            |           |          |          |       | Current scopits: 1                                                                                                    |        |
| 8     |        |            |           |          |          |       | Serlal opened!                                                                                                    |        |
| 9     |        |            |           |          |          | ~     |                                                                                                    |        |
| Cont  | fig    |            |           |          |          |       |                                                                                                    |        |
|       | TYPE   | PATH       | SIZE      | ADDRESS  | VALUE    | ^     |                                                                                                    |        |
| 1     |        |            |           |          |          |       |                                                                                                    |        |
| 2     |        |            |           |          |          |       |                                                                                                    |        |
| 3     |        |            |           |          |          |       |                                                                                                    |        |
| 4     |        |            |           |          |          |       |                                                                                                    |        |
| 5     |        |            |           |          |          |       |                                                                                                    |        |
| 6     |        |            |           |          |          |       |                                                                                                    |        |
| 7     |        |            |           |          |          |       |                                                                                                    |        |
| 8     |        |            |           |          |          |       |                                                                                                    |        |
|       |        |            |           |          |          | ~     |                                                                                                    |        |
| 9     |        |            |           |          |          |       |                                                                                                    |        |

- 3. Select BIN file after connected. (Double click the cell in the PATH column) , type(MO) , Configure fla\_addr and run\_addr , The configuration information is as follows:
  - 1) fla\_addr:flash offset address, suggest 0x10000
  - 2) run\_addr:APP operation address, default address :0x1FFF4000

Configuration can be saved for future use

| onfig<br>mage | test |             | Time | Erase Vrite           | Name: COM6<br>Description:USB Serial Device<br>Manufacturer: Microsoft<br>Name: COM7<br>Description:Jick CDC UMAT Best |            |                 |  |
|---------------|------|-------------|------|-----------------------|----------------------------------------------------------------------------------------------------|------------|-----------------|--|
|               | ТҮРЕ | PATH        | SIZE | FLA_ADDR RUN_ADDR ^   | Manufacturer: SEGGER                                                                                                   |            |                 |  |
| 2             | dout | ole click 🔪 |      | 🗭 Open File           |                                                                                                    |            |                 |  |
| 4             |      |             |      | ← → × ↑ 📜 « Win32     | > Release > bin v 🔇                                                                                                    | Search bir | 1               |  |
| 5             |      |             |      | Organize • New folder |                                                                                                    |            | H • 🔲           |  |
| 6             |      |             |      | This PC               | Name                                                                                                    |            | Date modified   |  |
| 7             |      |             |      | e Desktop             | 刻 1k.txt                                                                                                    |            | 2017/8/15 13:14 |  |
| 8             |      |             |      | Documents             | 🛃 5k.txt                                                                                                    |            | 2017/8/15 13:14 |  |
| 9             |      |             |      | Downloads             | of 10k.txt                                                                                                    |            | 2017/8/15 13:14 |  |
| onfia         |      |             |      | Music                 | 20k.txt                                                                                                    |            | 2017/8/15 13:14 |  |
|               |      |             |      | - Pictures            | 40k.txt                                                                                                    |            | 2017/8/15 13:14 |  |
|               | TYPE | PATH        | SIZE | Videos                | 80k.txt                                                                                                    |            | 2017/8/15 13:14 |  |
| 1             | •    |             |      |                       | M 100k.txt                                                                                                    |            | 2017/8/15 13:14 |  |
| 2             | •    |             |      | Masintash HD (        |                                                                                                    |            | 2017/11/3 9:55  |  |
| 3             | •    |             |      | CD Drive (C)          | m0main0 bin                                                                                                    |            | 2017/8/15 13:14 |  |
| 4             | •    |             |      | So Drive (G:)         | -                                                                                                    |            |                 |  |
| 5             | •    |             |      |                       |                                                                                                    |            |                 |  |
| 6             | •    |             |      | File name             |                                                                                                    | *.*        |                 |  |
| 7             | •    |             |      |                       |                                                                                                    | 0.000      | n Conce         |  |
| 8             |      |             |      |                       |                                                                                                    | Ope        | Cance           |  |
| 9             | -    |             |      | *                     |                                                                                                    |            |                 |  |
|               |      |             |      |                       |                                                                                                    |            |                 |  |

| In the set of the set of the set | Т   | Fla  | ash_Writer RF_CMD RF_QuickSet        |        |          |        |       | LOG                                                                                    |  |
|----------------------------------------------------------------------------------------------------|-----|------|--------------------------------------|--------|----------|--------|-------|----------------------------------------------------------------------------------------|--|
| Image         Erase         Write           TYPE         PATH         SIZE         FLA_ADDR         RUN_ADDR         Namescurve: Nicrosoft           M0        hyPluskit/PhyPluskit/bin/m0main0.bin         AA8         10000         20000000         PhyPluskit/cir/memain0.bin           M0        hyPluskit/phyPhyPluskit/bin/m0main0.bin         AA8         10000         20000000         PhyPluskit/cir/memain0.bin           Selected file:         c://user/cing/Desktop/GUITool/PhyPluskit/         PhyPluskit/cir/memain0.bin         AA8         10000         20000000           minimum         Image: Cir/user/cing/Desktop/GUITool/PhyPluskit/         PhyPluskit/bin/memain0.bin         Selected file:         c://user/cing/Desktop/GUITool/PhyPluskit/           fig         Image: Cir/user/cing/Desktop/GUITool/PhyPluskit/         PhyPluskit/bin/memain0.bin         Selected file:         c://user/cing/Desktop/GUITool/PhyPluskit/           fig         Image: Cir/user/cing/Desktop/GUITool/PhyPluskit/         Image: Cir/user/cing/Desktop/GUITool/PhyPluskit/         PhyPluskit/bin/memain0.bin         Selected file:         c://user/cing/Desktop/GUITool/PhyPluskit/           i         Image: Cir/user/cing/Desktop/GUITool/PhyPluskit/         Image: Cir/user/cing/Desktop/GUITool/PhyPluskit/         PhyPluskit/bin/memain0.bin         Selected file:         Selected file:         Selected file:         Selected file:                                                                                                    | fig | test |                                      | ☐ Time | out 4000 | Save   | Clear | Name: COM6<br>Description:USB Serial Device                                            |  |
| TYPE       PATH       SIZE       FLA_ADDR       RUN_ADDR       August (Discover)         MO      hyPluskit/PhyPluskit/bin/m0main0.bin       AA8       10000       20000000       August (Discover)       Selected file: C:/Users/Discover)/GUITool/PhyPluskit/         MO      hyPluskit/phyPhyPluskit/bin/m0main0.bin       AA8       10000       20000000       August (Discover)/GUITool/PhyPluskit/         Fig       Function       Function       Function       Function       Function       Function         Nfg       Function       Function                                                                                                    |     |      |                                      |        |          | Erase  | Write | Manufacturer: Microsoft                                                                |  |
| TYPE         PATH         SIZE         FLA.ADDR         RUN.ADDR         A           M0        hyPlusKit/PhyPlusKit/bin/m0main0.bin         AAB         10000         20000000         Selected file: C:/Users/Ding/Desktop/GUITool/PhyPlusKit/PhyPlusKit/PhyPlusKit/Desktop/GUITool/PhyPlusKit/PhyPlusKit/PhyPlusKi                                                                                                    | ag  | 9    |                                      |        |          |        |       | Description:JLink CDC UART Port                                                        |  |
| M0      hyPluskt/phyPuskt/bin/momain0.bin         AA8       10000       2000000         PhyPluskt/phyPuskt/bin/momain0.bin                                                                                                    |     | TYPE | PATH                                 | SIZE   | FLA_ADDR | RUN_AD |       | Colorted file: C://www.colorted/filtTeol/PhyPlus/it/                                   |  |
| Image: Second Solution (Solution) (Solution) (Sol                 |     | M0 • | nyPluskit/PnyPluskit/bin/m0main0.bin | AA8    | 10000    | 200000 | 00    | PhyPlusKit/bin/m@main0.bin<br>Salected file: C://sers/Ding/Desktop/GUITocl/PhyPlusKit/ |  |
| Image: Second second second                               |     |      |                                      |        |          |        |       | PhyPlusKit/bin/m@main@.bin                                                             |  |
| Image: Size Address Value         Image: Size Address Value         Image: Size Address Value         Image: Size Address Value         Image: Size Address Value         Image: Size Address Value         Image: Size Address Value         Image: Size Address Value         Image: Size Address Value         Image: Size Address Value         Image: Size Address Value         Image: Size Address Value         Image: Size Address Value                                                                                                    |     |      |                                      |        |          |        |       |                                                                                        |  |
| TYPE PATH SIZE ADDRESS VALUE                                                                                                    |     |      |                                      |        |          |        |       |                                                                                        |  |
| TYPE     PATH     SIZE     ADDRESS     VALUE       •     •     •     •       •     •     •     •       •     •     •     •       •     •     •     •       •     •     •     •       •     •     •     •       •     •     •     •       •     •     •     •       •     •     •     •                                                                                                    |     |      |                                      |        |          |        |       |                                                                                        |  |
| nfig<br>TYPE PATH SIZE ADDRESS VALUE<br>C<br>C<br>C<br>C<br>C<br>C<br>C<br>C<br>C<br>C<br>C<br>C<br>C                                                                                                    |     |      |                                      |        |          |        |       |                                                                                        |  |
| nfig<br>TYPE PATH SIZE ADDRESS VALUE<br>C<br>C<br>C<br>C<br>C<br>C<br>C<br>C<br>C<br>C<br>C<br>C<br>C                                                                                                    |     |      |                                      |        |          |        |       |                                                                                        |  |
| nfig<br>TYPE PATH SIZE ADDRESS VALUE<br>C<br>C<br>C<br>C<br>C<br>C<br>C<br>C<br>C<br>C<br>C<br>C<br>C                                                                                                    |     |      |                                      |        |          |        |       |                                                                                        |  |
| PATH         SIZE         ADDRESS         VALUE           ·         ·         ·         ·         ·           ·         ·         ·         ·         ·           ·         ·         ·         ·         ·           ·         ·         ·         ·         ·           ·         ·         ·         ·         ·           ·         ·         ·         ·         ·           ·         ·         ·         ·         ·                                                                                                    |     |      |                                      |        |          |        | ~     |                                                                                        |  |
| TYPE         PATH         SIZE         ADDRESS         VALUE           •         ·         ·         ·         ·           •         ·         ·         ·         ·           •         ·         ·         ·         ·           •         ·         ·         ·         ·           •         ·         ·         ·         ·           •         ·         ·         ·         ·           •         ·         ·         ·         ·           •         ·         ·         ·         ·                                                                                                    | nfi | ,    |                                      |        |          |        |       |                                                                                        |  |
|                                                                                                    |     | TYPE | PATH                                 | SIZE   | ADDRESS  | VALU   | E ^   |                                                                                        |  |
|                                                                                                    |     |      |                                      |        |          |        |       |                                                                                        |  |
|                                                                                                    |     |      |                                      |        |          |        |       |                                                                                        |  |
|                                                                                                    |     |      |                                      |        |          |        |       |                                                                                        |  |
|                                                                                                    |     |      | •                                    |        |          |        |       |                                                                                        |  |
|                                                                                                    |     |      | •                                    |        |          |        |       |                                                                                        |  |
|                                                                                                    |     |      | •                                    |        |          |        |       |                                                                                        |  |
|                                                                                                    |     |      |                                      |        |          |        |       |                                                                                        |  |
|                                                                                                    |     |      |                                      |        |          |        |       |                                                                                        |  |
| · · ·                                                                                                    |     |      |                                      |        |          |        | ~     |                                                                                        |  |
| 9 -                                                                                                    |     |      |                                      |        |          |        | v     |                                                                                        |  |

### 4. Click Erase, erase flash before programming

| IA DO  | Ela           |                                      |        |          |               |                | 106                                                                                                    |   |
|--------|---------------|--------------------------------------|--------|----------|---------------|----------------|----------------------------------------------------------------------------------------------------|---|
| Confi  | ria<br>g test | Isn_writer RF_CMD RF_QuickSet        | ✓ Time | out 4000 | Save<br>Erase | Clear<br>Write | Neme: COM6<br>Description:USB Serial Device<br>Manufacture: Microsoft                                                                                                    |   |
| Ima    | je            |                                      |        |          |               |                | Description:JLink CDC UART Port                                                                                                    |   |
|        | TYPE          | PATH                                 | SIZE   | FLA_ADDR | RUN_AD        | DR ^           |                                                                                                    |   |
| 1<br>2 | M0 •          | hyPlusKit/PhyPlusKit/bin/m0main0.bin | AA8    | 10000    | 200000        | 00             | Selected file: C:/Users/Ding/Desktop/GUITool/PhyPlusKit/<br>PhyPlusKit/bin/m0main0.bin<br>Selected file: C:/Users/Ding/Desktop/GUITool/PhyPlusKit/<br>PhyPlusKit/bin/m0main0.bin |   |
| 3<br>4 |               |                                      |        |          |               | $-\Lambda$     | Current souparts: 250000<br>Current stopBits: 1                                                                                                    |   |
| 5      |               |                                      |        |          |               | 1              | Current parity: No Parity<br>Serial opened!!                                                                                                    |   |
| 6      |               |                                      |        |          |               | - I I          | Send erase successful!<br>UART RX ASCII: erase#OK: chip is erased!>>:                                                                                                    |   |
| 7      |               |                                      |        |          |               |                | Receive #OK!                                                                                                    |   |
| 8      |               |                                      |        |          |               |                |                                                                                                    |   |
| 9      |               |                                      |        |          |               | ~              |                                                                                                    |   |
| Con    | ig            |                                      |        |          |               |                |                                                                                                    |   |
|        | TYPE          | PATH                                 | SIZE   | ADDRESS  | VALUE         | ^              |                                                                                                    |   |
| 1      | •             |                                      |        |          |               |                |                                                                                                    |   |
| 2      |               |                                      |        |          |               |                |                                                                                                    |   |
| 4      |               |                                      |        |          |               |                |                                                                                                    |   |
| 5      |               |                                      |        |          |               |                |                                                                                                    |   |
| 6      |               |                                      |        |          |               |                |                                                                                                    |   |
| 7      | •             |                                      |        |          |               |                |                                                                                                    |   |
| 8      | •             |                                      |        |          |               |                |                                                                                                    |   |
| 9      | •             |                                      |        |          |               | ~              |                                                                                                    |   |
| omr    | nand:         |                                      |        |          | Send          | ClearBuf       | TimeTick Mode ASCII · Save Log Clea                                                                                                    | r |

5. Click Write to start programming

| Edit                       | Settin       | g Help                                       |             |                   |               |                |                                                                                                    |
|----------------------------|--------------|----------------------------------------------|-------------|-------------------|---------------|----------------|----------------------------------------------------------------------------------------------------|
| ART                        | Fla          | sh_Writer RF_CMD RF_QuickSet                 |             |                   |               |                | LOG                                                                                                    |
| onfi <u>c</u><br>(mag      | test         |                                              | ✓ Time      | 4000              | Save<br>Erase | Clear<br>Write | Name: COM5<br>Description:USB Serial Device<br>Manufacturer: Microsoft<br>Name: COM7                                                                                                    |
| 1<br>2<br>3<br>4<br>5<br>6 | TYPE<br>M0 - | PATH<br>hyPlusKit/PhyPlusKit/bin/m0main0.bin | SIZE<br>AA8 | FLA_ADDR<br>10000 | RUN_AD        | DR ^           | <pre>Description:Jink CUC UAR! Port<br/>Hanufacture: SSGGR<br/>Selected file: C://Users/Dimg/Destop/GUITool/PhyPlusKit/<br/>PhyPlusKit/bin/Gmain&amp;-bin<br/>celected file: C:/Users/Dimg/Destop/GUITool/PhyPlusKit/<br/>PhyPlusKit/bin/Gmain&amp;-bin<br/>Curvert port: COM6<br/>Curvert port: COM6<br/>Curvert socpEits: 1<br/>Curvert socpEits: 1<br/>Curvert socpEits: 1<br/>Curvert socpEits: 1<br/>Send erase accessful<br/>UART RX ASCITIONSECK: chip is erased!&gt;&gt;:<br/>Receive GVI</pre> |
| 7<br>8<br>9<br>Confi       | g<br>TYPE    | PATH                                         | SIZE        | ADDRESS           | VALUE         | ~              | Receive >>: successfull<br>Send cpnum successfull<br>Receive POK<br>Bacetive POK<br>Bacetive >>: successfull<br>Send cpbur successfull<br>UAAT RX ASCIT: cpbin sckedenede 0x00010000 0x000000a8 0x20000000<br>Receive image requesti<br>Send image successfull<br>Send image successfull                                                                                                    |
| 2<br>3<br>4                | •            |                                              |             |                   |               |                | UARI KK ASLII: Checksum is! exemesore exemesoreemak: program im<br>age donel>:<br>heterize iden:<br>write all images successful!<br>write all registers successful!                                                                                                    |
| 5<br>6<br>7                | •            |                                              |             |                   |               |                |                                                                                                    |
| 8<br>9                     | •            |                                              |             |                   |               | >              |                                                                                                    |
| omm                        | and:         |                                              |             | V 🗌 HEX           | Send          | ClearBuf       | TimeTick Mode ASCII · Save Log Clear                                                                                                    |

6. After programming successfully, pull-down TM pin, followed with reset, module will go to boot mode

# 3.2.3. Program image and config

repeat the previous steps 1-5
 Select AT mode to read the file storing the register value, and fill in the starting address
 Starting address such as: 4000

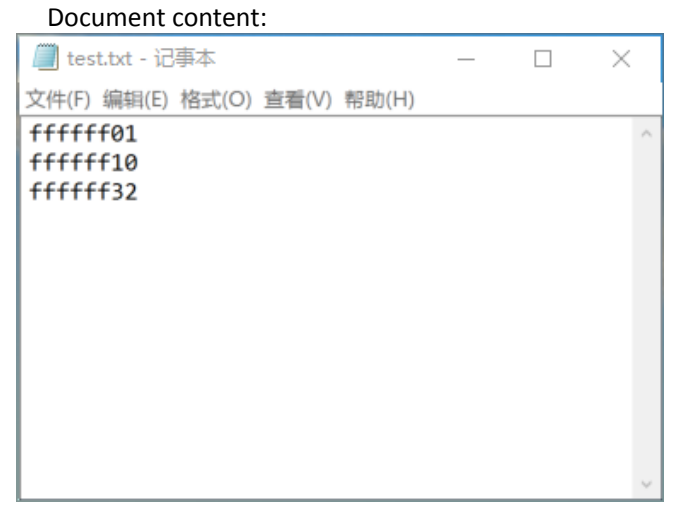

2. Each line in the document represents value to be written, the starting address is specified by the user, and the address written to each row is added 4 units to the starting address.

| sh_   | Writer | RF_CMD RF_QuickSet                                         |         |           |          |       | UART Setting                                           |
|-------|--------|------------------------------------------------------------|---------|-----------|----------|-------|--------------------------------------------------------|
| onfig |        |                                                            | ~ Tim   | eout 4000 | Save     | Clear | Port COM5 · Baud Rate 115200 · Stop Bits 1 · Parity No |
|       |        | Erase Size 512                                             | k 🗸 Add | ress      | Erase    | Write | Disconnect AutoCheck Update                            |
| IM    | S V H  | EX                                                         |         |           |          |       | Log                                                    |
|       | TYPE   | PATH                                                       | SIZE    | FLA_ADDR  | RUN_ADD  | R ^   |                                                        |
| 1     | MO     | <ul> <li>op/software/iBeacon_SDK_Alpha/test.hex</li> </ul> | 34C2    | 10000     | 1FFF4000 |       | Current baudrate: 115200                               |
| 2     |        |                                                            |         |           |          |       | Current stopBits: 1<br>Current parity: No              |
| 3     |        |                                                            |         |           |          |       | Serial opened!!                                        |
| 4     |        |                                                            |         |           |          |       |                                                        |
| 5     |        |                                                            |         |           |          |       |                                                        |
| 6     |        |                                                            |         |           |          |       |                                                        |
| 7     |        |                                                            |         |           |          |       |                                                        |
| 8     |        |                                                            |         |           |          | ~     |                                                        |
| 0     |        |                                                            |         |           |          |       |                                                        |
| Con   | fig    |                                                            |         |           |          |       |                                                        |
|       | TYPE   | PATH                                                       | CIZE    | ADDRECC   | VALUE    |       |                                                        |
| 1     | AT     | C:/Users/Ding/Desktop/test.txt                             | 1C      | 4000      |          |       |                                                        |
| 3     |        | •                                                          |         |           |          |       | · ·                                                    |
| 4     |        | •                                                          |         |           |          |       |                                                        |
| 5     |        | •                                                          |         |           |          |       |                                                        |
| 6     |        | •                                                          |         |           |          |       |                                                        |
| 7     |        | •                                                          |         |           |          |       |                                                        |
| 8     |        | •                                                          |         |           |          |       |                                                        |
| ٩     |        | *                                                          |         |           |          | ~     |                                                        |
|       |        |                                                            |         |           |          |       |                                                        |

3. Click Erase to erase the flash

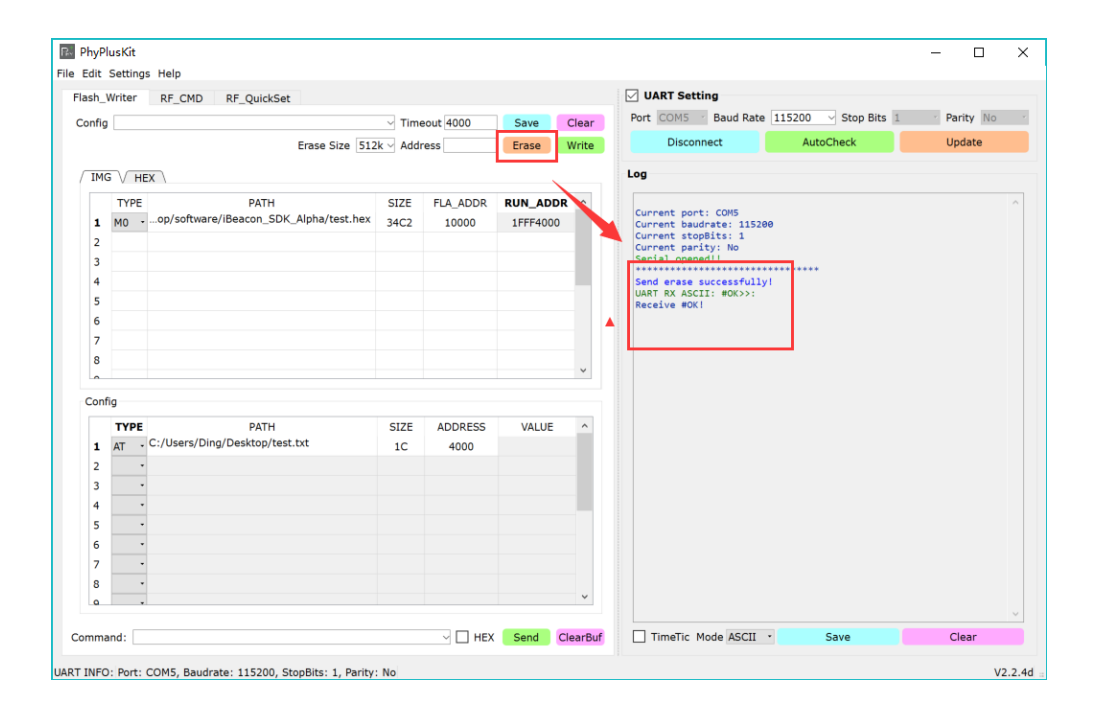

### 4. Click Write to start programming

| PhyPl  | usKit   |                                        |         |           |         |          | - 0                                                                 |
|--------|---------|----------------------------------------|---------|-----------|---------|----------|---------------------------------------------------------------------|
| Edit   | Setting | s Help                                 |         |           |         |          |                                                                     |
| lash_V | Vriter  | RF_CMD RF_QuickSet                     |         |           |         |          | UART Setting                                                        |
| Config |         |                                        | √ Time  | eout 4000 | Save _  | Clear    | Port COM5 Baud Rate 115200 Stop Bits 1 Parity No                    |
|        |         | Erase Size 512                         | k 🗸 Add | ress      | Erase   | Write    | Disconnect AutoCheck Update                                         |
|        |         |                                        |         |           |         |          | Log                                                                 |
|        | TYPE    | DATH                                   | 6175    |           |         |          |                                                                     |
|        | MO      | op/software/iBeacon_SDK_Alpha/test.hex | 3403    | TLA_ADDR  | 1FEE400 |          | Current port: COM5                                                  |
| 1      | 140 -   |                                        | 3402    | 10000     | 100     | ,        | Current baudrate: 115200<br>Current stopBits: 1                     |
| 2      |         |                                        |         |           |         | - 1      | Current parity: No<br>Serial opened!                                |
| 4      |         |                                        |         |           |         | - 1      | Sand arase successfully!                                            |
| 5      |         |                                        |         |           |         |          | UART RX ASCII: #OK>>:                                               |
| 6      |         |                                        |         |           |         |          | Receive #OK!<br>Receive >>: successful!                             |
| 7      |         |                                        |         |           |         | _        | Send cpnum successfully!<br>UART RX ASCII: #OK>>:                   |
| 8      |         |                                        |         |           |         |          | Receive #OK!                                                        |
| ~      |         |                                        |         |           |         | ~        | Send cpbin successfully!                                            |
| Confi  | a       |                                        |         |           |         |          | UART RX ASCII: by hex mode:<br>Receive image request!               |
|        | TYPE    | PATH                                   | SIZE    | ADDRESS   | VALUE   | ^        | Send checksum successfully!                                         |
| 1      | AT -    | C:/Users/Ding/Desktop/test.txt         | 1C      | 4000      |         |          | Receive #OK!                                                        |
| 2      |         |                                        |         |           |         |          | Write all images successfully!<br>UART TX ASCII: write4000 ffffff01 |
| 3      |         |                                        |         |           |         |          | UART RX ASCII: #OK>>:<br>UART TX ASCII: write4004 ffffff10          |
| 4      | •       |                                        |         |           |         |          | UART RX ASCII: #0K>>:                                               |
| 5      |         |                                        |         |           |         |          | UART RX ASCII: #OK>>:                                               |
| 6      |         |                                        |         |           |         |          | Write all registers successfully!                                   |
| 7      |         |                                        |         |           |         |          |                                                                     |
| 8      | •       |                                        |         |           |         |          |                                                                     |
| ٥      |         |                                        |         |           |         | *        |                                                                     |
|        |         |                                        |         |           | Cont    | 0100     |                                                                     |
| omma   | na:     |                                        |         |           | Send    | ClearBut | I Imelic Mode ASCII Save Clear                                      |

# 3.2.4. HexMerge programming

| onng                                                                                   |                       | ~ Tim         | eout 4000         | Save     | Clea    | Den File                                                                                                    |                                                                                                    |                           |                                                                           |                            |
|----------------------------------------------------------------------------------------|-----------------------|---------------|-------------------|----------|---------|----------------------------------------------------------------------------------------------------|----------------------------------------------------------------------------------------------------|---------------------------|---------------------------------------------------------------------------|----------------------------|
|                                                                                        | Erase Size 512        | 2k ~ Add      | ress              | Erase    | Writ    | ← → ~ ↑ 🖡 « Pi                                                                                                    | hyPlusKit > Win32 > Release >                                                                                                    | ~ Ŭ                       | 搜索"Release"                                                               |                            |
|                                                                                        |                       |               |                   |          |         | 组织 · 新建文件夹                                                                                                    |                                                                                                    |                           | j= •                                                                      |                            |
| IMG \/ HEX                                                                             | V HEX Merge \         |               |                   |          |         | 📜 Release                                                                                                    | ^ 名称                                                                                                    | ^                         | 修改日期                                                                      | 类型                         |
| 8001 -                                                                                 |                       |               | No                | • AIO    | HexF    | OpeDrive                                                                                                    | a bin                                                                                                    |                           | 2018/8/21 19:03                                                           | 文件字                        |
| APP •                                                                                  |                       |               |                   |          | Encryp  |                                                                                                    | cmdEvtList                                                                                                    |                           | 2017/11/7 14:36                                                           | 文件字                        |
| •                                                                                      |                       |               |                   | FLA_ADDR |         | - 🤜 此电脑                                                                                                    | config                                                                                                    |                           | 2018/8/20 20:23                                                           | 文件夹                        |
| •                                                                                      |                       |               |                   | FLA_ADDR |         | 3D 对象                                                                                                    | light1.hex                                                                                                    |                           | 2018/8/21 18:07                                                           | HEX \$                     |
| *                                                                                      |                       |               |                   | FLA_ADDR |         | > 🔠 视频                                                                                                    | light2.hex                                                                                                    |                           | 2018/8/21 18:07                                                           | HEX 🞗                      |
| ChipID/IV                                                                              |                       |               |                   |          |         | > 📙 图片                                                                                                    | ota_dualbank_fc                                                                                                    | t.hex                     | 2018/8/21 18:07                                                           | HEX 3                      |
| PID[16]                                                                                | LIC                   | 0[10]         | TID[14]           | c        | heckID  | > 📔 文档                                                                                                    | ota_dualbank_nd                                                                                                    | ofct.hex                  | 2018/8/21 18:07                                                           | HEX 兌                      |
|                                                                                        |                       |               |                   |          |         |                                                                                                    |                                                                                                    |                           |                                                                           | HEY 10                     |
| MID[16]                                                                                | SI                    | D(08)         | IV[13]            |          | VriteID | > 🚺 下载                                                                                                    | ota_singlebank_f                                                                                                    | fct.hex                   | 2018/8/21 18:07                                                           | max x                      |
| MID[16]                                                                                | 51                    | D(08)         | IV[13]            | V        | VriteID | > 🛼 下戰<br>> 🌗 音乐                                                                                                    | <ul> <li>ota_singlebank_t</li> <li>ota_singlebank_t</li> </ul>                                                                                                    | fct.hex<br>nofct.hex      | 2018/8/21 18:07<br>2018/8/21 18:07                                        | HEX \$                     |
| MID[16]                                                                                | str                   | D[08]         | IV[13]            |          | VriteID | > 🐌 下戰<br>> 🌗 音乐<br>> 🏪 桌面                                                                                                    | <ul> <li>ota_singlebank_t</li> <li>ota_singlebank_t</li> <li>wrist_115a.hex</li> </ul>                                                                                                    | fct.hex<br>nofct.hex      | 2018/8/21 18:07<br>2018/8/21 18:07<br>2018/8/13 17:01                     | HEX \$                     |
| MID[16]<br>Single $\sqrt{Ba}$<br>TYPE                                                  | tch \<br>PATH         | D[08]         | IV[13]            | VALUE    | VriteID | > 🖡 下戰<br>> 🌗 音乐<br>> 📠 桌面<br>> 🔩 OS (C:)                                                                                                    | <ul> <li>ota_singlebank_i</li> <li>ota_singlebank_i</li> <li>wrist_115a.hex</li> </ul>                                                                                                    | fct.hex<br>nofct.hex      | 2018/8/21 18:07<br>2018/8/21 18:07<br>2018/8/13 17:01                     | HEX \$                     |
| MID[16]<br>Single V Ba<br>TYPE                                                         | tch \<br>PATH         | D[08]<br>SIZE | IV[13]<br>ADDRESS | VALUE    | VriteID | > 🍹 下载<br>> 🎝 音乐<br>> 🚡 桌面<br>> 🐛 OS (C:)<br>> 🚤 DATA (D:)                                                                                      | <ul> <li>ota_singlebank_1</li> <li>ota_singlebank_1</li> <li>wrist_115a.hex</li> </ul>                                                                                                    | fct.hex<br>nofct.hex      | 2018/8/21 18:07<br>2018/8/21 18:07<br>2018/8/13 17:01                     | HEX 3                      |
| MID[16]<br>Single V Ba<br>TYPE<br>1 •<br>2 •                                           | sii<br>tch \<br>PATH  | D[08]<br>SIZE | IV[13]<br>ADDRESS | VALUE    | VriteID | >                                                                                                    | ota_singlebank_t     ota_singlebank_t     wrist_115a.hex                                                                                                    | fct.hex<br>nofct.hex      | 2018/8/21 18:07<br>2018/8/21 18:07<br>2018/8/13 17:01                     | HEX 3                      |
| MID[16]<br>Single V Ba<br>TYPE<br>1 •<br>2 •<br>3 •                                    | sii<br>tch \<br>PATH  | D[08]         | IV[13]            | VALUE    | VriteID | <ul> <li>○ 下载</li> <li>○ 音乐</li> <li>○ 編冊</li> <li>○ US (C:)</li> <li>○ DATA (D:)</li> <li>○ C(C)</li> </ul>                                    | <ul> <li>∂ ota_singlebank ;</li> <li>∂ ota_singlebank ;</li> <li>∂ ota_singlebank ;</li> <li>∂ wrist_115a.hex</li> <li>&gt; &lt; </li> <li>+6(N):</li> </ul>                                                                                                    | fct.hex<br>nofct.hex      | 2018/8/21 18:07<br>2018/8/21 18:07<br>2018/8/13 17:01                     | HEX 3                      |
| MID[16]<br>Single V Ba<br>TYPE<br>1 •<br>2 •<br>3 •<br>4 •                             | steh                  | D[08]         | ADDRESS           | VALUE    | VriteID | <ul> <li>▶ 下載</li> <li>▶ 音乐</li> <li>▶ 音乐</li> <li>▶ 重 桌面</li> <li>♥ Use OS (C:)</li> <li>&gt; ∠ DATA (D:)</li> <li>&gt; ∠ DATA (D:)</li> </ul> | <ul> <li>a) ota_singlebank_i</li> <li>a) ota_singlebank_i</li> <li>a) wrist_115a.hex</li> <li>v &lt;</li> <li>v &lt;</li> </ul>                                                                                                    | fet.hex<br>nofet.hex<br>v | 2018/8/21 18:07<br>2018/8/21 18:07<br>2018/8/13 17:01<br>*.hex            | HEX 3<br>HEX 3             |
| MID[16]<br>Single V Ba<br>TYPE<br>1 *<br>2 *<br>3 *<br>4 *<br>5 *                      | st                    | SIZE          | ADDRESS           | VALUE    | WiteID  | <ul> <li>▶ 下载</li> <li>▶ 音乐</li> <li>▶ 音乐</li> <li>▶ 重 桌面</li> <li>&gt; € oS (C)</li> <li>&gt; ↓ DATA (D:)</li> </ul>                           | <ul> <li>a ta singlebank,</li> <li>a ta singlebank,</li> <li>a ta singlebank,</li> <li>a ta singlebank,</li> <li>a ta singlebank,</li> <li>a ta singlebank,</li> <li>a ta singlebank,</li> <li>ta singlebank,</li> <li>ta singlebank,</li> <lita li="" singlebank,<=""> <lita li="" singlebank,<=""> <li>ta si</li></lita></lita></ul> | fet.hex<br>nofet.hex<br>v | 2018/8/21 18:07<br>2018/8/21 18:07<br>2018/8/13 17:01<br>*.hex<br>打开(Q)   | HEX 32<br>HEX 32           |
| MID[16]<br>Single V Ba<br>TYPE<br>1 *<br>2 *<br>3 *<br>4 *<br>5 *<br>6 *               | sii<br>PATH           | SIZE          | ADDRESS           | VALUE    | WiteID  | ● 下载<br>● 音乐<br>● 単面<br>● しの5 (C)<br>● DATA (D:)<br>● C+                                                                                        | ota singlebank,     ota singlebank,     ota singlebank,     ota singlebank,     ovist_115a.hex     v <     tes(tb):                                                                                                    | fet.hex<br>nofet.hex<br>v | 2018/8/21 18:07<br>2018/8/21 18:07<br>2018/8/13 17:01<br>*.hex<br>£17F(Q) | HEX 32<br>HEX 32           |
| MID[16]<br>Single V Ba<br>TYPE<br>1 *<br>2 *<br>3 *<br>4 *<br>5 *<br>6 *<br>7 *        | PATH                  | SIZE          | ADDRESS           | VALUE    | WiteID  | ● ● 下乾<br>● ● 音乐<br>● ● 倉乐<br>● ● の面<br>● ● ○ ○ ○ ○ ○ ○ ○ ○ ○ ○ ○ ○ ○ ○ ○ ○ ○ ○                                                                 | <ul> <li>ota_singlebank,</li> <li>ota_singlebank,</li> <li>wrist_115a.hex</li> <li></li></ul> <li> <li> <li> <li> <li> <li> <li> <li> <li> <li> <li> <li> <li> <li> <li> <li> <li> <li> <li> <li> <li> <li> <li> <li> <li> <li> <li> <li> <li> <li> <li> <li> <li> <li> <li> <li> <li> <li> <li> <li> <li> <li> <li> <li> <li> <li> <li> <li> <li> <li> <li> <li> <li> <li> <li> <li> <li> <ul> <li></li> <li></li></ul> <ul> <li></li> <li></li> <li></li> <li></li> <li></li> <li></li> <li></li> <li></li> <li></li> <li></li> <li></li> <li></li> <li></li> <li></li></ul> <ul> <li></li> <li></li> <li></li> <li></li></ul> <ul> <li></li> <li></li> <li></li> <li></li> <li></li> <li></li> <li></li> <li></li></ul> <ul> <li></li> <li></li> <li></li> <li></li> <li></li> <li></li> <li></li> <li></li></ul> <ul> <li></li> <li></li> <li></li> <li></li> <li></li></ul> <ul> <li></li> <li></li></ul> <ul> <li></li> <li></li> <li></li> <li></li></ul> <ul> <li></li> <li></li></ul> <ul> <li></li> <li></li> <li></li> <li></li></ul> <ul> <li></li> <li></li> <li></li> <li></li> <li><!--</td--><td>fethex<br/>nofethex<br/>v</td><td>2018/8/21 18:07<br/>2018/8/21 18:07<br/>2018/8/13 17:01<br/>*.hex<br/>#37#(Q)</td><td>HEX 32<br/>HEX 32</td></li></ul></li></li></li></li></li></li></li></li></li></li></li></li></li></li></li></li></li></li></li></li></li></li></li></li></li></li></li></li></li></li></li></li></li></li></li></li></li></li></li></li></li></li></li></li></li></li></li></li></li></li></li></li></li></li></li></li></li>                                                                                                    | fethex<br>nofethex<br>v   | 2018/8/21 18:07<br>2018/8/21 18:07<br>2018/8/13 17:01<br>*.hex<br>#37#(Q) | HEX 32<br>HEX 32           |
| MID[16]<br>Single V Ba<br>TYPE<br>1 *<br>2 *<br>3 *<br>4 *<br>5 *<br>6 *<br>7 *<br>8 * | sii<br>tch \<br>PATH  | D[00]         | ADDRESS           | VALUE    | VriteID | ● ● 下载<br>● ● 音乐<br>● ● 編成画<br>● ● の5 (C-)<br>● ● DATA (D-)<br>● ■ □ ●<br>Current parts<br>Current basis<br>Current basis                       | <ul> <li>∂ ota singlebank;</li> <li>∂ ota singlebank;</li> <li>∂ wrist_115a.hex</li> <li>&lt; </li> <li>&lt; </li> </ul>                                                                                                    | fethex<br>nofethex        | 2018/8/2118:07<br>2018/8/118:07<br>2018/8/1317:01<br>*.hex<br>3777(Q)     | HEX 32<br>HEX 32<br>HEX 32 |
| MID[16]<br>Single V Ba<br>TYPE<br>1<br>2<br>3<br>4<br>5<br>6<br>7<br>8<br>9<br>•       | sa<br>tch<br>PATH     | D(08)<br>SIZE | M(13)             | VALUE    | VriteID |                                                                                                    | <ul> <li>a. inglebank;</li> <li>a. inglebank;</li> <li>a. inglebank;</li> <li>b. wrist_115a.bex</li> <li>v. </li> <li>v. </li> <li>v. </li> <li>v. </li> </ul>                                                                                                    | fethex<br>nofcthex        | 2018/8/2118:07<br>2018/8/2118:07<br>2018/8/1317:01<br>*.hex<br>1771(Q)    | HEX 32<br>HEX 32           |
| MID[16]<br>Single V Ba<br>TYPE<br>1<br>2<br>3<br>4<br>5<br>6<br>7<br>7<br>8<br>9<br>•  | डा<br>स्टने ्<br>РАТН | SIZE          | M(13)             | VALUE    | VriteID | ● ● 下転<br>● ● 首乐<br>● ● 盧厳<br>● ■ 』 血面<br>● ■ ○ OS (C:)<br>● DATA (D:)<br>● Current part<br>Current part<br>Current part<br>Current part        | <ul> <li>a. inglebaki,<br/>a. inglebaki,<br/>a. inglebaki,<br/>b. wrist_115a.hex.</li> <li>× &lt;</li> <li>× &lt;</li> <li>× &lt;</li> </ul>                                                                                                    | fethex<br>nofethex<br>∽   | 2018/8/2118:07<br>2018/8/2118:07<br>2018/8/1317:01                        | HEX 3<br>HEX 3             |

1. Double-click the BOOT file input box and select the ota\*.hex file.

2. Select the appropriate OTA\_BOOT mode

|                                                            | iter RF_                                                                                          | CMD RF_Qui      | ckSet M                | ulti_FW          |            |          | UART Setting                                                                                                    |                                                                                                    |                                                                                                    |                                                                                                    |                                             |                     |
|------------------------------------------------------------|---------------------------------------------------------------------------------------------------|-----------------|------------------------|------------------|------------|----------|----------------------------------------------------------------------------------------------------|----------------------------------------------------------------------------------------------------|----------------------------------------------------------------------------------------------------|----------------------------------------------------------------------------------------------------|---------------------------------------------|---------------------|
| onfig                                                      |                                                                                                   |                 | ~ Tim                  | eout 4000        | Save       | Clear    | Port COM7 Y Ba                                                                                                    | ud Rate 1                                                                                                    | 15200 ~                                                                                                    | Stop Bits                                                                                                    | . ~ P                                       | arity N             |
|                                                            |                                                                                                   | Erase Size 512  | 2k v Add               | Iress            | Erase      | Write    | Disconnect                                                                                                    |                                                                                                    | AutoCheck                                                                                                    | ۰ <b>ا</b>                                                                                                    | Up                                          | date                |
|                                                            |                                                                                                   |                 |                        |                  |            |          | Log                                                                                                    |                                                                                                    |                                                                                                    |                                                                                                    |                                             |                     |
| IMG                                                        | V HEX V                                                                                           | HEX Merge \     |                        |                  | $\frown$   |          | mane: cons                                                                                                    |                                                                                                    |                                                                                                    |                                                                                                    |                                             |                     |
| BOO                                                        | T • lusKit                                                                                        | t/Win32/Release | /ota_dualb             | ank_nofct.hex No | OTA •      | HexF     | Description:蓝牙板                                                                                                    | 连接上的标准                                                                                                    | 串行                                                                                                    |                                                                                                    |                                             |                     |
| APP                                                        | -                                                                                                 |                 |                        | Sing             | gle No FCT | Encrypt  | Manufacturer: Mit                                                                                                    |                                                                                                    |                                                                                                    |                                                                                                    |                                             |                     |
|                                                            | •                                                                                                 |                 |                        | Dua              | I Has FCT  |          | Current port: COM                                                                                                    | 47                                                                                                    |                                                                                                    |                                                                                                    |                                             |                     |
|                                                            | •                                                                                                 |                 |                        | No               | OTA        |          | Current stopBits:                                                                                                    | : 1                                                                                                    |                                                                                                    |                                                                                                    |                                             |                     |
|                                                            | •                                                                                                 |                 |                        | <b>`</b>         | FLA ADDR   |          | Current parity: M                                                                                                    | No                                                                                                    |                                                                                                    |                                                                                                    |                                             |                     |
| ChipI                                                      | ID/IV                                                                                             |                 |                        |                  |            |          | Serial opened::                                                                                                    |                                                                                                    | ****                                                                                                    |                                                                                                    |                                             |                     |
| 010(                                                       |                                                                                                   |                 |                        | 700(14)          |            | he share | UART RX : -boot-a                                                                                                    | all driver                                                                                                    | init OK!                                                                                                    |                                                                                                    |                                             |                     |
|                                                            | 101                                                                                               |                 |                        |                  |            |          |                                                                                                    |                                                                                                    |                                                                                                    |                                                                                                    |                                             |                     |
| PID                                                        | 16]                                                                                               | u               | 5[10]                  | (10[14]          |            | HECKID   | all driver init (                                                                                                    | 261                                                                                                    |                                                                                                    |                                                                                                    |                                             |                     |
| MID                                                        | [16]                                                                                              | SI              | D[10]                  | IV[13]           | v          | VriteID  | all driver init (                                                                                                    | 26.1                                                                                                    |                                                                                                    |                                                                                                    |                                             |                     |
| MID                                                        | [16]                                                                                              | sı              | D[10]                  | IV[13]           | v          | VriteID  | all driver init (<br>appWristInit Old                                                                                                    |                                                                                                    |                                                                                                    |                                                                                                    |                                             |                     |
| MID(<br>Single                                             | 16]<br>[16]<br>e V Batch                                                                          | 511<br>511      | D[08]                  | IV[13]           |            | VriteID  | all driver init (<br>appWristInit Old                                                                                                    |                                                                                                    |                                                                                                    |                                                                                                    |                                             |                     |
| MID                                                        | 16]<br>[16]<br>e V Batch<br>TYPE                                                                  | PATH            | D[08]<br>SIZE          | ADDRESS          | VALUE      | VriteID  | all driver init (<br>appWristInit Old<br>Jul 9 201815:30:                                                                                                    | :44check_de                                                                                                    | fault_dateti                                                                                                    | me                                                                                                    |                                             |                     |
| MID                                                        | 16]<br>[16]<br>e √ Batch<br>TYPE<br>▼                                                             | PATH            | D[08]<br>SIZE          | ADDRESS          | VALUE      | VriteID  | all driver init (<br>appWristInit Old<br>Jul 9 201815:30:<br>Time is 2018-7-9<br>be c 2 dl bf al                                                                                                    | :44check_de<br>15:30:445                                                                                                    | fault_dateti<br>b437fa4app_d<br>a a a a a a                                                                                                    | me<br>latetime_adj                                                                                               | ust_base                                    | line:               |
| Singk                                                      | 16]<br>[16]<br>e V Batch<br>TYPE                                                                  | PATH            | 5[10]<br>D[08]<br>SIZE | ADDRESS          | VALUE      | VriteID  | all driver init (<br>appWristInit Old<br>Jul 9 201815:30:<br>Time is 2018-7-9<br>be c2 dl bf al 20<br>WristGapStateCB:                                                                                                    | :44check_de<br>, 15:30:445<br>1 0 0 42 3c<br>1WristGap5                                                                                                    | fault_dateti<br>b437fa4app_d<br>0 0 0 0 0 0<br>tateCB: 2                                                                                                    | me<br>latetime_adj                                                                                               | ust_base                                    | line:               |
| Single                                                     | 16]<br>[16]<br>e V Batch<br>TYPE                                                                  | PATH            | SIZE                   | ADDRESS          | VALUE      | VritetD  | all driver init (<br>appWristInit Old<br>Jul 9 201815:300<br>Time is 2018-7-9,<br>be c2 d1 bf al 20<br>WristEapStateCB:<br>WART FX : ���                                                                                                    | :44check_de<br>, 15:30:445<br>1 0 0 42 3c<br>1WristGapS<br>∳PE I �@H                                                                                                    | fault_dateti<br>b437fa4app_d<br>0 0 0 0 0 0<br>tateCB: 2<br>F EATD \$ DEFIS                                                                                                    | me<br>latetime_adj                                                                                               | ust_base<br>وَهُ( هُ"؟!                     | line:               |
| Singk                                                      | 16]<br>[16]<br>e V Batch<br>TYPE<br>•<br>•                                                        | PATH            | SIZE                   | ADDRESS          | VALUE      | ViteID   | all driver init (<br>appWristInit Old<br>Jul 9 201815:30<br>Time is 2018-7-9,<br>be c2 dl bf al 2c<br>WristGapStateCB:<br>UART FX : ◆��<br>PET@◆82◆◆80 04                                                                                                    | :44check_de<br>, 15:30:445<br>d 0 0 42 3c<br>1WristGapS<br>∳P⊠ I �@H<br>∳BA*505.00                                                                                                    | fault_dateti<br>b437fa4app_d<br>0 0 0 0 0 0<br>tateCB: 2<br>5°BA°D∳BEY\$4<br>∲BBe∲Bd∳4                                                                                                    | me<br> atetime_adj<br> <br>∳⊡\$∳⊡D@021<br>∳"∳BEbB1∳                                                              | ust_base<br>28( &"?<br>100€0€"              | line:<br>S∳ A<br>88 |
| Single                                                     | 16]<br>[16]<br>e V Batch<br>TYPE<br>•<br>•                                                        | PATH            | SIZE                   | ADDRESS          | VALUE      | VriteID  | all driver init (<br>appWristInit Old<br>Jul 9 201815:30<br>Time is 2018-79,<br>be c2 dt bf al 2<br>WristGapStartoff:<br>UART EX : 000<br>PSG 002000 000000000000000000000000000000                                                                                                    | :44check_de<br>, 15:30:445<br>d 0 0 42 3c<br>1WristGapS<br>0PB I �@HI<br>0BA*505.00<br>1 @8�_��                                                                                                    | fault_dateti<br>b437fa4app_d<br>0 0 0 0 0 0<br>tate(B: 2<br>5 BATD 0 2005 0<br>0 0 0 0 0005 0                                                                                                    | me<br>latetime_adj<br>)<br>∳¤\$∳¤B@81∳<br>8dH@♦∲@∳                                                               | ust_base<br>č&(&"?<br>LOS�0�"<br>md>>:      | line:<br>S∳ A<br>DB |
| Single                                                     | 16]<br>[16]<br>e V Batch<br>TYPE<br>•<br>•                                                        | PATH            | SIZE                   | ADDRESS          | VALUE      | VriteID  | all driver init (<br>appWristInit Old<br>Jul 9 201815:30<br>Time is 2018-7-9<br>be c2 dl bf al 2<br>WristGagStardCE:<br>UART EX: • 0+0<br>PBT 0+2 db f al 2<br>WristGagStardCE:<br>UART EX: • 0+0+<br>PBT 0+0 db f al 2<br>WristGagStardCE:<br>UART EX: • 0+0+<br>PBT 0+0 db f al 2<br>PBT 0+0 db f al 2<br>WristCagStardCE:<br>UART EX: • 0+0+0<br>PBT 0+0 db f al 2<br>PBT 0+0 db f al 2<br>PBT 0+0 db | :44check_de<br>, 15:30:445<br>1 0 0 42 3c<br>1WristGapS<br>0 0 42 1<br>0 0 42 3c<br>1WristGapS<br>0 0 42 3c<br>1 0 0 42 3c<br>1 0 0 1 0 0 42 3c<br>1 0 0 1 0 0 0 1 0 0<br>1 0 0 0 0 0<br>1 0 0 0 0 | fault_dateti<br>b437f44app_d<br>0 0 0 0 0 0<br>tate(B: 2<br>FIMATD ♦ 2007\$<br>● DBe ♦ Bd ♦ 4<br>♥ @ ♥ ♠ @005 ♥                                                                                                    | me<br>latetine_adj<br>)<br>⊕S\$∲DD8051<br>⊕"⊕BEbB1<br>@dH@⊕�@⊕                                                   | ust_base<br>28( 8"?1<br>LOS�0�"<br>md>>:    | line:<br>5∳ A<br>88 |
| Singk                                                      | 16]<br>[16]<br>e V Batch<br>TYPE                                                                  | PATH            | SIZE                   | ADDRESS          | VALUE      | VirteID  | all driver init (<br>appWristInit Old<br>Jul 9 201815:30:<br>Time is 2018-7-9,<br>be c2 d1 bF al 2<br>WristGapStateCE:<br>UMART RX: ●●●<br>PBT@●BZ●●BZ●●BT<br>Serial port COM7<br>Current port: COM                                                                                                    | :44check_de<br>, 15:30:445<br>d 0 0 42 3c<br>P⊠ I ♦@HI<br>∳BA*585.00<br>l @8 <b>♦_♦</b><br>closed!!                                                                                                    | fault_dateti<br>b437fa4app_d<br>0 0 0 0 0 0<br>tate(8: 2<br>"5&r0 0 2005<br>0 0 0 2005<br>0 0 0 0 0005 0<br>                                                                                                    | me<br>latetine_adj<br>)<br>♦ 55 ♦ 5386521<br>● " ● BEbB1 ●<br>BdH@ ● ● @ ● 0                                     | ust_base<br>순&( &"위<br>IBE�0�"<br>md>>:     | line:<br>S∳ A<br>BB |
| MID<br>Singk                                               | 16)<br>e V Batch<br>TYPE<br>•<br>•<br>•<br>•                                                      | PATH            | SIZE                   | ADDRESS          | VALUE      | ViiteID  | all driver init (<br>appWristInit Old<br>Jul 9 201815:30<br>Time is 2018-7-9,<br>be c2 d1 bf al 2<br>WristGapState():<br>UART HX: ● 0 +0<br>PRG ● 0 2018 ← ((<br>Serial port COV)<br>Current port: CO<br>Current port: CO                                                                                                    | :44check_de<br>, 15:30:445<br>d 0 0 42 3c<br>liwistGsp<br>PE I ∳@H<br>BA^505.00<br>l @8 ◆_4<br>closed!!<br>: 115200                                                                                                    | fault_dateti<br>b437fa4app_d<br>0 0 0 0 0 0<br>tateCB: 2<br>FBATD 0 20155<br>0 0005 0<br>****                                                                                                    | me<br>latetime_adj<br>)<br>● E\$ ● EBBEI ●<br>SdH@ ● ● @ ● A                                                     | ust_base<br>28( 8"?1<br>105�0�"<br>1nd>>:   | line:<br>5♦ A<br>88 |
| MID<br>Single                                              | 16)<br>(16)<br>e V Batch<br>TYPE<br>v<br>v<br>v<br>v<br>v<br>v<br>v<br>v<br>v<br>v<br>v<br>v<br>v | PATH            | SIZE                   | ADDRESS          | VALUE      | VriteID  | all driver init (<br>appWristInit Old<br>Jul 9 201815:30<br>Time is 2018:7-9,<br>WristGapStardell,<br>UART KK: ●◆●<br>PST@●EZ+●●EE<br>Serial JUT>((<br>Serial JUT>()<br>Current stopBits<br>Current stopBits<br>Current stopBits                                                                                                    | :44check_dd<br>:5:30:445<br>10 0 42 33<br>1WristGap5<br>PE I �@HI<br>BA^505.08<br>1 @8 ◆_4 ◆<br>closed!<br>:115200<br>:1<br>No                                                                                                    | fault_dateti<br>b437fa4app_d<br>0 0 0 0 0 0 0<br>tateCB: 2<br>FIMATD 0 2015<br>0 0 0 0 0 0 0<br>FIMATD 0 2015<br>0 0 0 0 0005 0<br>****                                                                                                    | me<br>latetime_adj<br>• ¤5¢ ¤mg¤22<br>• * ⊕BEbBI ⊕<br>EdH@ ♥ ⊕@ •                                                | ust_base<br>28( &"?<br>08�0�"<br>md>>:      | line:<br>S∲ A<br>SS |
| Single<br>MID<br>1<br>2<br>3<br>4<br>5<br>6<br>7<br>8<br>9 | 16)<br>(16)<br>e V Batch<br>TYPE<br>•<br>•<br>•<br>•<br>•<br>•<br>•<br>•<br>•<br>•<br>•<br>•<br>• | PATH            | SIZE                   | ADDRESS          | VALUE      | VIIteED  | all driver init G<br>appWristInit Old<br>Jul 9 201815:38<br>Time is 2018-7-9,<br>be C2 dl bf dl 2<br>MristGapStratGl<br>UMAT DX : 0+0+0<br>FST@00220+0000<br>Serial port COV<br>Serial port COV<br>Current parts: CO<br>Current appdts:<br>Serial opened!                                                                                                    | :44check_dd<br>:5:30:445<br>10 0 42 33<br>1WristGap5<br>PPE I ♠@HH<br>ØA7585.08<br>1 @8 ♠_♠ ♣<br>closed!<br>:115200<br>:1<br>No                                                                                                    | fault dateti<br>b437fa4app_d<br>0 0 0 0 0 0<br>1 0 0 0 0 0<br>5 0 0 0 0 0<br>5 0 0 0 0 0<br>5 0 0 0 0                                                                                                    | me<br> atetime_adj<br> <br> <br> <br> <br> <br> <br> <br> <br> <br> <br> <br> <br> <br> <br> <br> <br> <br> <br> | ust_base;<br>2&( &"?!<br>105⊕0⊕"<br>md>>:   | line:<br>S∳ A<br>BB |
| Singk<br>1<br>2<br>3<br>4<br>5<br>6<br>7<br>8<br>9         | 16)<br>(16)<br>e V Batch<br>TYPE<br>v<br>v<br>v<br>v<br>v<br>v<br>v<br>v<br>v<br>v<br>v<br>v<br>v | PATH            | SIZE                   | ADDRESS          | VALUE      |          | all driver init (<br>appWristInit Old<br>Jul 9 20155-38<br>Time is 2087-92<br>Her 22 di Fra 2<br>WristGopStacki<br>UMAT KK : ● 00+<br>PET@022 ⊕ 820 0 UMAT<br>Gurrent part: [0]<br>Gurrent bandrate<br>Current bandrate<br>Current bandrate<br>Current bandrate<br>Current bandrate<br>Current bandrate<br>Current bandrate<br>Current bandrate                                                                                                    | :44check_de<br>, 15:30:445<br>d 0 0 42 33<br>lWeistGaps<br>PPE I ♦@H<br>BA~505.00<br>l@8 ●_● ♦<br>closed!!<br>47<br>: 115200<br>: 1<br>lo                                                                                                    | fault_dateti<br>bd37fa4app_d_<br>8 0 8 0 8 0<br>tate60: 2<br>5 BATO∲EEP\$d0<br>€000 €000<br>€000 €000<br>€000<br>€000<br>€0 | me<br>atetime_adj<br>↓<br>₩S \$ 1000021<br>% + 88081 \$<br>8dH@ \$ \$@                                           | ust_base:<br>¿8( &"?!<br>.000�0�"<br>:md>>: | line:<br>S∳ A<br>BB |

| Edit Settings                                   | Help                      |                             |                     |         |                                       |                          |         |
|-------------------------------------------------|---------------------------|-----------------------------|---------------------|---------|---------------------------------------|--------------------------|---------|
| sh_Writer R                                     | RF_CMD RF_QuickSe         | t Multi_FW                  |                     |         | UART Setting                          |                          |         |
| onfig                                           |                           | V Timeout 400               | 0 Save              | Clea    | 🔝 Open File                           |                          |         |
|                                                 | Erase Size 512k           | <ul> <li>Address</li> </ul> | Erase               | Writ    | ← → × ↑ 📜 « PhyPlus                   | Kit > Win32 > Release >  | Ů 搜索"Re |
| IMG HEX                                         | HEX Merge                 |                             |                     |         | 组织 • 新建文件夹                            |                          |         |
| BOOT -                                          | cKit/Win22/Delease/ota    | dualbank nofet              | hoy Single No FCT   | Hove    | 📜 Release                             | A 名称                     | 修改日期    |
| ADD *                                           | SKIU WIIJZ/ NEIEdse/ 0 (d | _ddalballk_liorce           | inex biligie No FCF | Encour  | land ConeDrive                        | 🤞 bin                    | 2018/8  |
| Arr ·                                           |                           |                             |                     | Encryp  |                                       | cmdEvtList               | 2017/1  |
|                                                 |                           |                             | ELA_AUU             | R       | 🧏 此电脑                                 | config                   | 2018/8  |
| *                                               |                           |                             | FLA_ADDI            | 8       | 👆 3D 对象                               | light1.hex               | 2018/8  |
| *                                               |                           |                             | FLA_ADDI            | R       | ■ 视频                                  | light2.hex               | 2018/8  |
| ChipID/IV                                       |                           |                             |                     |         | 📙 图片                                  | ota_dualbank_fct.hex     | 2018/8  |
| PID[16]                                         | LID[10]                   | -                           | FID[14]             | CheckID | 📔 文档                                  | ota_dualbank_nofct.hex   | 2018/   |
| MID[16]                                         | SID[08]                   |                             | IV[13]              | WriteID | 🐌 下载                                  | ota_singlebank_fct.hex   | 2018/8  |
|                                                 |                           |                             |                     |         | ▶ 音乐                                  | ota_singlebank_nofct.hex | 2018/8  |
| Single / Bat                                    | ch \                      |                             |                     |         | 🖕 桌面                                  | wrist_115a.hex           | 2018/8  |
| TYPE                                            | PATH                      | SIZE ADDRE                  | SS VALUE            |         | 🐛 OS (C:)                             |                          |         |
| 1 -                                             |                           |                             |                     |         | L DATA (D:)                           |                          |         |
| 2 •                                             |                           |                             |                     |         |                                       | ~ <                      |         |
| 3 •                                             |                           |                             |                     |         | *##~~~ (NI)                           | Bashad have              | * 6.00  |
| 4 •                                             |                           |                             |                     |         | (四)四十百(四)                             | light Linex              | • niex  |
| 5 -                                             |                           |                             |                     |         |                                       |                          | 打开      |
|                                                 |                           |                             |                     | L       | ***********                           | *******                  |         |
| 6 •                                             |                           |                             |                     |         | Current port: COM                     | 7                        |         |
| 6 •<br>7 •                                      |                           |                             |                     |         | Current stopBits:                     | 1                        |         |
| 6 •<br>7 •<br>8 •                               |                           |                             |                     |         | Current condition M                   | 0                        |         |
| 6 •<br>7 •<br>8 •<br>9 •                        |                           |                             |                     |         | Sonial opprodul                       |                          |         |
| 6 • • 7 • 8 • • 9 • • • • • • • • • • • • • • • |                           |                             |                     |         | Serial opened!!                       | ****                     |         |
| 6<br>7<br>8<br>9<br>•                           |                           |                             |                     | ~       | , Serial opened!!<br>UART RX : cmd>>: | *****                    | v       |

### 3. Double-click the APP file input box and select the app\*.hex file.

- 4. Select the encryption method of the APP file:
  - a) ENC\_IV: input IV manually
  - b) CHIP\_ID: auto check the connected chip ID, auto calculate the IV
  - c) NO\_ENC: No encryption.

| im PhyPluskit<br>File Edit Settings Help                              | File Edit Settings Help                                                    |
|-----------------------------------------------------------------------|----------------------------------------------------------------------------|
| Flash Writer RE CMD RE QuickSet Multi EW                              | Flash_Writer RF_CMD RF_QuickSet Multi_FW                                   |
|                                                                       | Config V Timeout 4000 Save Clear                                           |
|                                                                       | Erase Size 512k V Address Erase Write                                      |
|                                                                       | / IMG V HEX V HEX Merge                                                    |
| IMG V HEX V HEX Merge                                                 | BOOT • usKit/Win32/Release/ota_dualbank_nofct.hex Dual No FCT • HexF       |
| BOOT VusKit/Win32/Release/ota_dualbank_nofct.hex Single No FCT HexF   | APP                                                                        |
| APP V/GUITool/PhyPlusKit/Win32/Release/light1.hex                     | • FLA_ADDR                                                                 |
|                                                                       | FLA_ADDR                                                                   |
| FLA_ADDR                                                              | ChipID/IV                                                                  |
| ChipID/IV                                                             | PID[16] LID[10] TID[14] CheckID                                            |
| PID[16] LID[10] TID[14] CheckID                                       | MID[16] SID[08] IV[13] 1234567890ABC WriteID                               |
| MID[16] SID[08] IV[13] WriteID                                        | Single Batch                                                               |
| Config View Size Size Size Size Address Erase Write                   | Config Timeout 4000 Save Clear<br>Erase Size 512k ~ Address Erase Write    |
| IMG V HEX V HEX Merge                                                 | BOOT • usKit/Win32/Delease/ota_dualbank_pofct_bax_Dual_No_FCT • Heve       |
| BOOT • lusKit/Win32/Release/ota_dualbank_nofct.hex Dual No FCT • HexF | APP V /GUITool/PhyPlusKit/Win32/Release/light1.hex V Encrypt               |
| APP • //GUITool/PhyPlusKit/Win32/Release/light1.hex CHIP_ID • Encrypt | • FLA_ADDR                                                                 |
| • FLA_ADDR                                                            | • FLA_ADDR                                                                 |
| • FLA_ADDR                                                            | ChipID/IV                                                                  |
|                                                                       | PID[16] PHY6202AAQ800000 LID[10] EP5231.770 TID[14] 20 80821182017 CheckID |
| MID[16] J750EX-S00100000 SID[08] 4883475f V[13] 082118201783f WriteID | MID[16] 3750EX-S00100000 SID[08] 4883475f IV[13]                           |
| [Candia] [Devik]                                                      |                                                                            |
|                                                                       |                                                                            |
|                                                                       |                                                                            |

5. Click Erase to erase the flash, then click Write to program.

| it Settings Help                                                             |                                                                                            | File Edit Settings Help                                                    |                                                                                                    |
|------------------------------------------------------------------------------|--------------------------------------------------------------------------------------------|----------------------------------------------------------------------------|----------------------------------------------------------------------------------------------------|
| Writer RF_CMD RF_QuickSet Multi_FW                                           | UART Setting                                                                               | Flish_Writer RF_CMD RF_QuickGet Multi_FW                                   | UMIT Setting                                                                                                    |
| Timeout 4000 Size Osx                                                        | Port COM7 · Baud Rate 115200 · Stop Bits 1 · Parity No ·                                   | Config V Timeout 4000 Sine Clear                                           | Port CON7 / Baud Rate 115200 Y Stop Bits 1 / Parity                                                                                                    |
| trase Size 512k - Address Erase Write                                        | Disconnect AusoCheck Update                                                                | Ense Size 512k - Address Crue Write                                        | Disconnect Autocheck Update                                                                                                    |
| NG // HEX // HEX Merge /                                                     | Log                                                                                        | (ING) (HEX Merge)                                                          | Log                                                                                                    |
| IOOT * Juskit/Win32/Release/ota_dualbank_nofct.hex_Dual No FCT * Heaf        | 58 C2 81 57 81 20 8 9 42 35 8 8 8 8 8 8 8 8 8 8 8 8 8 8 8 8 8 8                            | BOOT • Juskit/Wn32/Release/ota_duabank_nofct.hex Dual No PCT • Head        | Send checkson successfully!                                                                                                    |
| PP • /GUToo//PhyPluskit/Wn32/Release/laht1.hex CHP_10 • Encrypt              | UART RX : 000070 I 0gH2'DA'D00295005000021 (A( A'200 A                                     | APP • /GUITool/PhyPlasKit/Win32/Release/light1.hex CHIP_ID • troppt        | Receive #OKI                                                                                                    |
| FLA ADDR                                                                     | 10-84854458 0404-382 4554454444-4558614155444-38                                           | • FLA_ADDR                                                                 | Peceive SS: Buccessfull                                                                                                    |
| FLA_ADDR                                                                     | *010gtt100(( mgn0_000g00g0150msg00g0cad>):                                                 | * FLA_ADOR                                                                 | Send cobin successfully                                                                                                    |
| FLA_ADDR                                                                     |                                                                                            | - • PLA_ADOR                                                               | UAWT RX ASCII: by hex mode:                                                                                                    |
| NiplD/TV                                                                     | Current port: CMV<br>Current basinate: 115200                                              | ChipID/IV                                                                  | Send image successful! Naiting to receive checksum                                                                                                    |
| PED[16] PHYS282344Q8888888 LED[10] EP5231.778 TED[14] 28188823182817 CheckED | Current stopBits: 1                                                                        | PID[16] PHY62823MQ888888 LID[10] EP5231.778 TID[14] 20180021182017 CheckID | UNIT RX ASCII: checksum is: 0x00001259a#OK>>:                                                                                                    |
| MED(16) 3750EX-500100000 50D(00) 48834754 JM(13) 0021182017834 WYRAD         | Serial opened[]                                                                            | MED(16) 1756EX-580100000 SED(06) 48834754 IV(23) 0021182017834 WriteED     | Receive #OK1<br>Receive the surressful!                                                                                                    |
|                                                                              | UART RX : emd>>:                                                                           |                                                                            | and the second state of the second state of th |
| ngle / Batch \                                                               | PHYS282244Q800000EP5231.7703758EX-5001000002018082118201748834754<br>OHECK_OHEP_IDTW4_ID11 | / Single \/ Batch \                                                        | Send opbin successfully!                                                                                                    |
| TYPE PATH SIZE ADDRESS VALUE                                                 | CHEP ID: PHY6282A008989895231.7783756EX-<br>September 2018002118201248334256               | TYPE PATH SIZE ADDRESS VALUE ^                                             | WART KX ASCII: by hex mode:<br>Receive image request!                                                                                                    |
| •                                                                            | P20 : PHY6382/WQ8888888                                                                    | 1 •                                                                        | Send image successfull Maiting to receive checksum<br>Send checksum successfully!                                                                                                    |
| •                                                                            | LED : EP5231.770<br>MED : J756EX-580100000                                                 | 2 •                                                                        | UART RX ASCII: checksum is: 0x00000057e#CK>>:                                                                                                    |
| •                                                                            | TID : 20180621182017<br>STD : 48924754                                                     | 3 *                                                                        | Receive >>: successful!                                                                                                    |
| •                                                                            |                                                                                            |                                                                            | Nrite beef File [05/05]                                                                                                    |
| •                                                                            | CHECK CHIP ID[WLID]:                                                                       |                                                                            | Send cpbin successfully!                                                                                                    |
| •                                                                            | CHEP ID: PHYS282A4Q8888862P5231.7783758EX-<br>SAN1888892815862118281248834254              | 7 .                                                                        | Receive image request!                                                                                                    |
| *                                                                            | PID : PHY628244Q888888                                                                     |                                                                            | Send image successful! Naiting to receive checksum<br>Send checksum successfully!                                                                                                    |
| •                                                                            | LTD : EPS231.778<br>HTD : 1750FY.500100000                                                 |                                                                            | 10087-89-05CTT: charlen 15: 8x083x534780K>>1                                                                                                    |
| •                                                                            | TED : 20180021182017                                                                       | · · · · · · · · · · · · · · · · · · ·                                      | Receive #CK1<br>Write images successfully!                                                                                                    |
|                                                                              | 510 : 46854757                                                                             |                                                                            | Write registers successfully!                                                                                                    |
|                                                                              |                                                                                            |                                                                            | Interface Made Martin a Come Chan                                                                                                    |
|                                                                              | Troute Mode ASCE y State Care                                                              | Command: U HEX Send Cleareur                                               | L men, Hote Roca - Jane Con                                                                                                    |

After the burning is completed, the \*.hexf and \*.hexe files and the corresponding files are generated in the app directory.

|                               | 2010/0/21 15:05                                                                                                    | XIIT                                                                                                    |                                                                                                    |
|-------------------------------|----------------------------------------------------------------------------------------------------|----------------------------------------------------------------------------------------------------|----------------------------------------------------------------------------------------------------|
| cmdEvtList                    | 2017/11/7 14:36                                                                                                    | 文件夹                                                                                                    |                                                                                                    |
| config                        | 2018/8/20 20:23                                                                                                    | 文件夹                                                                                                    |                                                                                                    |
| ] batchConfigList_compact.csv | 2018/7/9 10:23                                                                                                    | Microsoft Excel                                                                                                    | 2 KB                                                                                                    |
| config.ini                    | 2018/8/20 17:46                                                                                                    | 配置设置                                                                                                    | 1 KB                                                                                                    |
| light1.hex                    | 2018/8/21 18:07                                                                                                    | HEX 文件                                                                                                    | 83 KB                                                                                                    |
| light1.hexe                   | 2018/8/21 20:26                                                                                                    | HEXE 文件                                                                                                    | 83 KB                                                                                                    |
| light1.hexf                   | 2018/8/21 20:26                                                                                                    | HEXF 文件                                                                                                    | 169 KB                                                                                                    |
| light2.hex                    | 2018/8/21 18:07                                                                                                    | HEX 文件                                                                                                    | 209 KB                                                                                                    |
| ota_dualbank_fct.hex          | 2018/8/21 18:07                                                                                                    | HEX 文件                                                                                                    | 84 KB                                                                                                    |
|                               | cmdEvtList<br>config<br>batchConfigList_compact.csv<br>config.ini<br>light1.hex<br>light1.hexe<br>light1.hexf<br>light2.hex<br>ota_dualbank_fct.hex | Dim         Dim         Dim <thdim< th=""> <thdim< th=""> <thdim< th=""></thdim<></thdim<></thdim<> | Dim         2010/0/21 13:03         大田天           cmdEvtList         2017/11/7 14:36         文件夹           config         2018/8/20 20:23         文件夹           batchConfigList_compact.csv         2018/7/9 10:23         Microsoft Excel           config.ini         2018/8/20 17:46         配置设置           light1.hex         2018/8/21 18:07         HEX 文件           light1.hexe         2018/8/21 20:26         HEXE 文件           light2.hex         2018/8/21 18:07         HEX 文件           ota_dualbank_fct.hex         2018/8/21 18:07         HEX 文件 |

- The .hexf file is the combined output of multiple hex files, which can be directly burned by PhyPlusKit.
- The .hexe file is the encrypted output of the app\*.hex file, and it is also the encrypted file of the ota upgrade later.

# 3.3. Using RF Command

# 3.3.1. RF Command TX

1. UART settings are baud rate: 115200, 8bit, 1 bit stop, None parity, no flow control; □PhyPhusKit - ♂ ×

| h_Writer RF_CMD                          | RF_QuickSet             |    |          |   |                                                 |                      |                      |        |
|------------------------------------------|-------------------------|----|----------|---|-------------------------------------------------|----------------------|----------------------|--------|
| _COMMEND_EVENT_4.                        | 0.csv                   | •  | EditFile |   | Port COM4 · Baud Rate 115200 · S                | top Bits 1 Parity No | Disconnect AutoCheck | Update |
| [Command]                                |                         |    |          | ^ | 100                                             |                      | /                    |        |
| LE Add Device To V                       | White List Command      |    |          |   | 209                                             |                      |                      |        |
| LE Clear White List                      | Command                 |    |          |   |                                                 |                      |                      |        |
| LE Read Buffer Size                      | Command                 |    |          |   | Current port: COM4                              |                      |                      |        |
| LE Read Local Supp                       | orted Features Command  |    |          |   | Current baudrate: 115200<br>Current stopBits: 1 |                      |                      |        |
| LE Read Supported                        | States Command          |    |          |   | Current parity: No                              | 🖌                    |                      |        |
| LE Read White List                       | Size Command            |    |          |   | Serial opened!!                                 |                      |                      |        |
| LE Remove Device                         | From White List Command |    |          |   |                                                 |                      |                      |        |
| LE Set Event Mask                        | Command                 |    |          |   |                                                 |                      |                      |        |
| LE Test End Comma                        | and                     |    |          |   |                                                 |                      |                      |        |
| Read BD_ADDR Cor                         | mmand                   |    |          | × |                                                 |                      |                      |        |
|                                          | 1                       | 2  | 3        |   |                                                 |                      |                      |        |
|                                          | onCode                  | 18 | 20 : 10  |   |                                                 |                      |                      |        |
|                                          | opeoue                  |    |          |   |                                                 |                      |                      |        |
|                                          |                         |    |          |   |                                                 |                      |                      |        |
| eature Requirements:<br>cription: 7.8.15 | Mandatory               |    |          |   |                                                 |                      |                      |        |

| ash_Writer RF_CMD RF_QuickSet   |    |          | UART Setting                                                          |
|---------------------------------|----|----------|-----------------------------------------------------------------------|
| CI_COMMEND_EVENT_4.2.csv        | •  | EditFile | Port COM4 Baud Rate 115200 Stop Bits 1 Parity No Disconnect AutoCheck |
| (Command)                       |    |          | log                                                                   |
| [Event]                         |    |          |                                                                       |
| [Command Complete Event]        |    |          | Current port: CON4                                                    |
| [Command Status Event]          |    |          | Current baudrate: 115200<br>Current stopBits: 1                       |
| [ErrorCode]                     |    |          | Serial openedii                                                       |
|                                 |    |          | Load system files successfully!                                       |
|                                 |    |          |                                                                       |
|                                 |    |          |                                                                       |
| 1                               | 2  | 3        |                                                                       |
| opCode                          | 2B | 20 : 10  | •                                                                     |
|                                 |    |          |                                                                       |
|                                 |    |          |                                                                       |
|                                 |    |          |                                                                       |
|                                 |    |          |                                                                       |
|                                 |    |          |                                                                       |
|                                 |    |          |                                                                       |
| Feature Requirements: Mandatory |    |          |                                                                       |
| cription: 7.8.15                |    |          |                                                                       |
|                                 |    |          |                                                                       |
|                                 |    |          |                                                                       |
|                                 |    |          |                                                                       |
|                                 |    |          |                                                                       |
|                                 |    |          |                                                                       |
|                                 |    |          |                                                                       |
|                                 |    |          |                                                                       |

3. Select the command to send and configure the command content in the form

| hyPlusKit                                                |       |                 |    | - 0                                                                          |
|----------------------------------------------------------|-------|-----------------|----|------------------------------------------------------------------------------|
| Edit Settings Help                                       |       |                 |    |                                                                              |
| lash_Writer RF_CMD RF_QuickSet                           |       |                 |    | UART Setting                                                                 |
| CI_COMMEND_EVENT_4.2.csv                                 | •     | EditFile        |    | Port COM4 Baud Rate 115200 Stop Bits 1 Parity No Disconnect AutoCheck Update |
| <ul> <li>[Command]</li> </ul>                            |       |                 | ^  | Log                                                                          |
| LE Add Device To White List Command                      |       |                 |    |                                                                              |
| LE Clear White List Command                              |       |                 |    |                                                                              |
| LE Read Buffer Size Command                              |       |                 |    | Current baudrate: 115200                                                     |
| LE Read Local Supported Features Comn                    | mand  |                 |    | Current stopBits: 1                                                          |
| LE Read Supported States Command                         |       |                 |    | Serial opened!!                                                              |
| LE Read White List Size Command                          |       |                 |    | ********                                                                     |
| <ol> <li>LE Remove Device From White List Com</li> </ol> | imand |                 |    | Load System Tiles Successfully:                                              |
| LE Set Event Mask Command                                |       |                 |    |                                                                              |
| LE lest End Command                                      |       |                 |    |                                                                              |
| Read BD_ADDR Command                                     |       |                 | *  |                                                                              |
| 1                                                        | 2     | 3               |    |                                                                              |
| opCode                                                   | 2B    | 20 : 12         |    |                                                                              |
| Address_Type                                             | 18    | 01              |    |                                                                              |
| Address                                                  | 6B    | 01:02:03:04:05: | 06 |                                                                              |
| E Feature Requirements: Mandatory<br>escription: 7.8.17  |       |                 |    |                                                                              |
|                                                          |       |                 |    |                                                                              |

### 4. Click Send to send out command

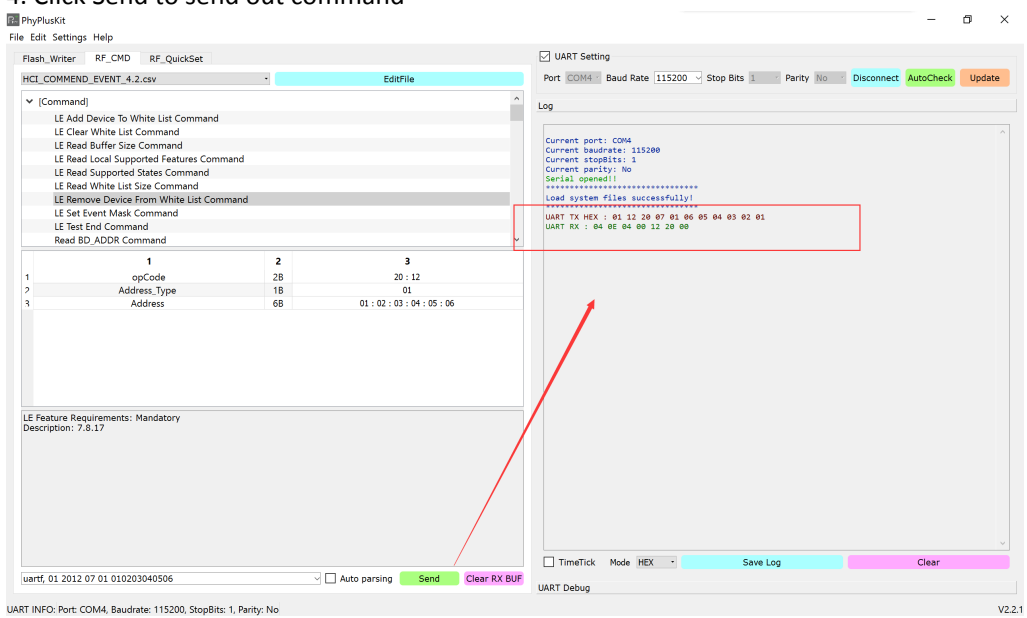

# 3.3.2. RF Command RX

1. First load the protocol file to be parsed

| 😰 PhyPlusKit<br>File Edit Settings Help |        |          |                                        |          |          | -  | ð  | × |
|-----------------------------------------|--------|----------|----------------------------------------|----------|----------|----|----|---|
| Flash_Writer RF_CMD RF_QuickSet         |        |          | UART Setting                           |          |          |    |    |   |
| HCI_COMMEND_EVENT_4.2.csv               | •      | EditFile | 100                                    |          |          |    |    |   |
| > [Command]                             |        |          |                                        |          |          |    |    |   |
| > [Event]                               |        |          | Name: COM4<br>Description:USB Serial D | Device   |          |    |    |   |
| > [Command Complete Event]              |        |          | Manufacturer: Microsoft                |          |          |    |    |   |
| > [Command Status Event]                |        |          | Description:JLink CDC UA               | ART Port |          |    |    |   |
| > [ErrorCode]                           |        |          | Load system files succes               | ssfully! |          |    |    |   |
| field                                   | length | value    |                                        |          |          |    |    |   |
|                                         |        |          |                                        |          |          |    |    |   |
|                                         |        |          |                                        |          |          |    |    |   |
|                                         |        |          |                                        |          |          |    |    |   |
|                                         |        |          |                                        |          |          |    |    |   |
|                                         |        |          |                                        |          |          |    |    |   |
|                                         |        |          |                                        |          |          |    |    |   |
|                                         |        |          |                                        |          |          |    |    |   |
|                                         |        |          | TimeTick Mode ASCI                     |          | Save Log | Cl | ar |   |
|                                         |        |          |                                        |          |          |    |    |   |

2. Select Automatic Parsing, and select appropriate settings in the floating window

|                                                                                           | QuickSet |          | UART Setting                                                                                                    |
|-------------------------------------------------------------------------------------------|----------|----------|----------------------------------------------------------------------------------------------------|
| _COMMEND_EVENT_4.2.csv                                                                    | ·        | EditFile | Log                                                                                                    |
| (Command)<br>[Event]<br>(Command Complete Event]<br>(Command Status Event]<br>[ErrorCode] |          |          | Log<br>Mass: COM<br>Description:058 Serial Device<br>Renufactures: Nicrosoft<br>Nume: COU<br>Description: Link GCC UMT Port<br>Description: SEGER<br>Log system files successfully |
| field                                                                                     | length   | value    |                                                                                                    |
|                                                                                           |          |          |                                                                                                    |
|                                                                                           |          |          |                                                                                                    |
|                                                                                           |          |          |                                                                                                    |

3. The automatically parsed package content will be output in the Log

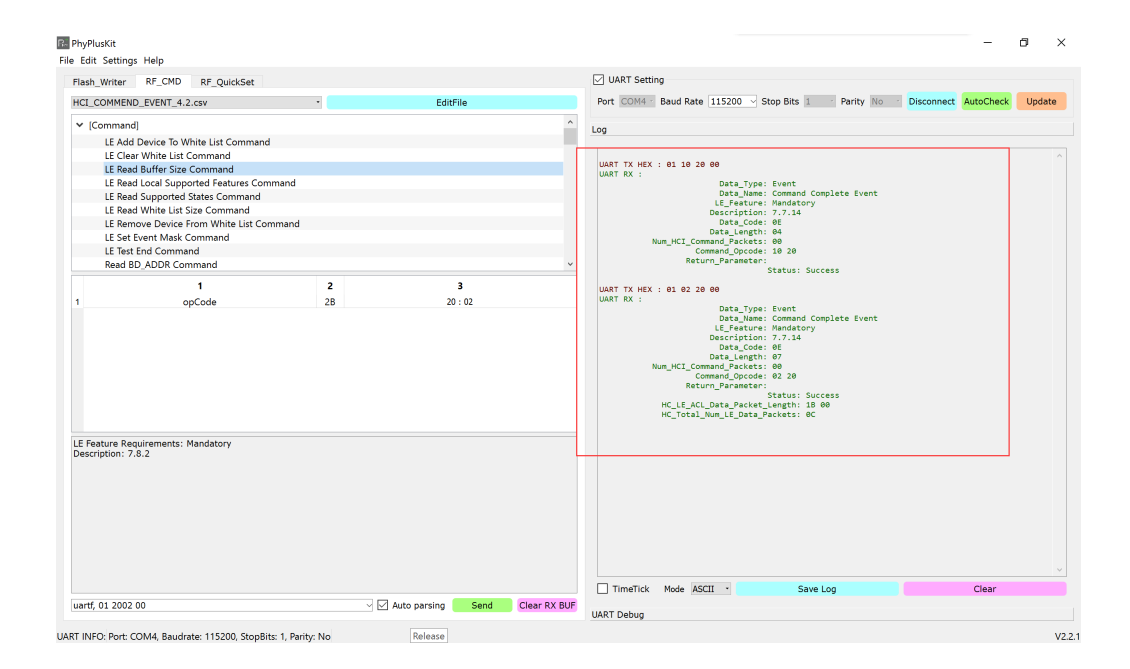

# 3.4. Using RF QuickSet

|                        | an aug an an an an an |                                    |         | IIADT Cotting                      |                     |                  |              |   |
|------------------------|-----------------------|------------------------------------|---------|------------------------------------|---------------------|------------------|--------------|---|
| ash_Writer             | RF_CMD RF_QuickSet    |                                    |         | Out CONT                           | Revel Data 1150     | Chan Dite        | - Dealter Ma |   |
| F Setting              |                       |                                    |         | Port COM5                          | Baud Rate 1152      | 00 Y Stop Bits 1 | Parity No    | 0 |
|                        |                       |                                    |         | Disconnec                          | ct                  | AutoCheck        | Update       |   |
|                        |                       |                                    |         | Log                                |                     |                  |              |   |
|                        | PHY BLE 1M · Mo       | de TX_BURST_TEST •                 |         |                                    |                     |                  |              |   |
|                        | RF_CHN                | 12 2                               | 2426MHz | Current port: C                    | COM5                |                  |              |   |
|                        | Length                | 25                                 | (HEX)   | Current baudrat<br>Current stopBit | :e: 115200<br>:s: 1 |                  |              |   |
|                        | PKT                   | 0                                  | (HEX)   | Current parity:<br>Serial opened!! | No                  |                  |              |   |
|                        | XTAL_CAP              | 10                                 | (HEX)   | ********                           |                     | ••               |              |   |
|                        | TX_Power              | F                                  | (HEX)   |                                    |                     |                  |              |   |
|                        | TX_TPCAL              | 0                                  | (LIEV)  |                                    |                     |                  |              |   |
|                        | TPCAL_MANU            |                                    | (nex)   |                                    |                     |                  |              |   |
|                        | TPCAL_MANU            | End                                |         |                                    |                     |                  |              |   |
| ESPONSE                | TPCAL_MANU 🗌          | End                                |         |                                    |                     |                  |              |   |
| ESPONSE<br><b>TX</b>   | TPCAL_MANU 🗌          | End                                |         |                                    |                     |                  |              |   |
| ESPONSE<br>TX          | TPCAL_MANU 🗌          | RX<br>COUNT                        |         |                                    |                     |                  |              |   |
| ESPONSE<br>TX          | TPCAL_MANU            | RX<br>COUNT<br>FORE                |         |                                    |                     |                  |              |   |
| ESPONSE<br>TX<br>TPCAL | TPCAL_MANU            | RX<br>COUNT<br>FOFF                |         |                                    |                     |                  |              |   |
| ESPONSE<br>TX<br>TPCAL | TPCAL_MANU  Start     | End<br>RX<br>COUNT<br>FOFF<br>RSSI |         |                                    |                     |                  |              |   |
| ESPONSE<br>TX<br>TPCAL | TPCAL_MANU  Start     | RX<br>COUNT<br>FOFF<br>RSSI        |         |                                    |                     |                  |              |   |

1. UART setting, Baud:115200, 8bit, 1 bit stop, None parity, no flow control;

🕞 PhyPlusKit X File Edit Setting UART Setting Flash\_Writer RF\_CMD RF\_QuickSet Port COM5 Baud Rate 115200 Stop Bits 1 Parity No RF Setting Disc Update oCheck A Log PHY BLE 1M · Mode TX\_BURST\_TEST · port: COM5 baudrate: 115200 stopBits: 1 parity: No opened!! RF\_CHN 12 2426MHz Current Current Current Serial Length PKT 25 (HEX) 0 (HEX) -XTAL\_CAP 10 (HEX) .... RX PHY\_DTM V2.0.0=== PPORT BLE 1M === PPORT BLE 2M === PPORT BLR 500K=== PPORT BLR 125K=== PPORT ZIGBEE === TX\_Power TX\_TPCAL F (HEX) 0 (HEX) ÷. TPCAL\_MANU End RESPONSE TX COUNT FOFF TPCAL RSSI CARR SENS TimeTic Mode ASCII · Clear Save UART INFO: Port: COM5, Baudrate: 115200, StopBits: 1, Parity: No V2.2.4d

### 2. Click QuickSet tag, then reset the connected device(or EVK), it is then at DTM mode

3. Configure the Tx parameter, click Start to send out the command/data.

| Edit Settings | Help               |                    |                                                                                                    |
|---------------|--------------------|--------------------|----------------------------------------------------------------------------------------------------|
| ash_Writer    | RF_CMD RF_QuickSet |                    | UART Setting                                                                                                    |
| F Setting     |                    |                    | Port COM5 Baud Rate 115200 Stop Bits 1 Parity No                                                                           |
|               |                    |                    | Disconnect AutoCheck Update                                                                                                |
|               |                    |                    | Log                                                                                                    |
|               | PHY BLE 1M · Mo    | de TX_BURST_TEST · |                                                                                                    |
|               | RF_CHN             | 12 2426MHz         | Current port: COM5                                                                                                    |
|               | Length             | 25 (HEX)           | Current stopBits: 1                                                                                                    |
|               | РКТ                | 0 (HEX)            | Serial opened!!                                                                                                    |
|               | XTAL_CAP           | 10 (HEX)           | UART RX : ���                                                                                                    |
|               | TX_Power           | F (HEX)            | ===RF_PHY_DTM V2.0.0===                                                                                                    |
|               | TX_TPCAL           | 0 (HEX)            | === SUPPORT BLE 2M ===                                                                                                    |
|               | TPCAL_MANU         |                    | === SUPPORT BLR 125K===                                                                                                    |
|               | Start              | End                | UART TX HEX : C0 00<br>response: 80 00<br>UART TX HEX : 02 04<br>response: 00 10<br>UART TX HEX : 38 00<br>response: 00 7c |
| ESPONSE       |                    |                    | UART TX HEX : 3C 40<br>response: 00 7e                                                                                     |
| тх            |                    | RX                 | UART TX HEX : 3D 3C<br>response: 00 80                                                                                     |
|               |                    | COUNT              | UART TX HEX : 8C 94<br>response: 00 02                                                                                     |
| TRCAL         |                    | FOFF               |                                                                                                    |
| TFCAL         |                    | RSSI               |                                                                                                    |
|               |                    | CARR_SENS          |                                                                                                    |
|               |                    |                    | TimeTic Mode ASCII · Save Clear                                                                                            |

PHY: Set the physical type:BLE1M, BLE2M, BLE500K, BLE125K or ZIGBEE

- MODE : TX\_BURST\_TEST, Transmits BLE packets at regular intervals. TX\_SINGLE\_TONE,Transmit single tone signal for frequency offset and transmit power and phase noise detection
  - **TX\_MODULATION**, transmits a continuous modulated signal
  - **RX\_BURST\_TEST**, Enter RX demodulation mode, count the number of received packets
  - **RX\_AUTO**, Automatically count the number of correct data packets received every 1000 data packet intervals.
- RF\_CHN: Set the RF Frequency , For BLE , RF\_FREQ=RF\_CHN\*2+2400 For ZIGBEE , RF\_FREQ=RF\_CHN\*5+2400
- Length: TX packet Length Unit=BYTE
- PKT: TX packet type, 0-> prbs9, 1-> 11110000, 2->10101010,3-> prbs15
- XTAL\_CAP: Adjust core chip internal CAP loading, change RF的Frequency Offset。
- TX\_Power: Adjust the RF Tx power, the range is [0-0x1f], which is proportional to the power, when the value is 0x0A, the power is 0dBm

TPCAL\_MANU: Adjust the TX efficiency. If not click Manual, core chip will implement internal automation calibration. If Manual is selected, user needs to fill in the TPCAL value. Manual is NOT recommended to be clicked.

### All new parameter valid only after START is clicked

4. Click End to end the test, and obtain the corresponding parameter (TPCAL)

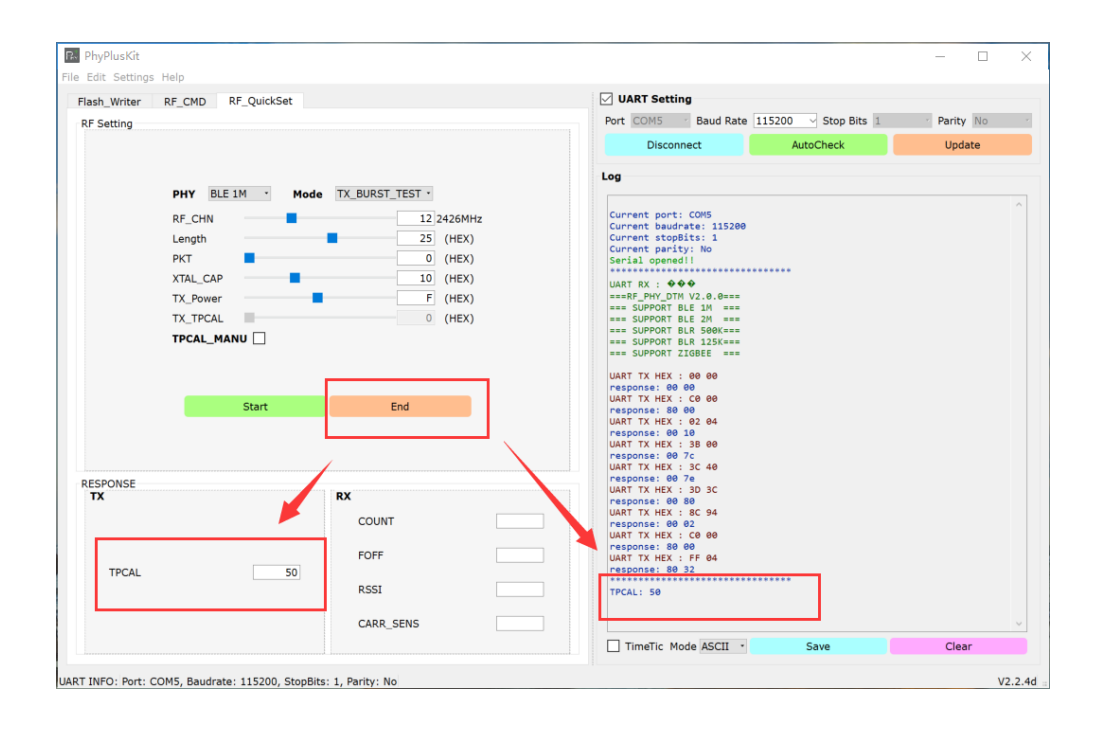

When the test mode is TX, clicking End will automatically follow the new TPCAL result. When the test mode is RX, update the following parameters:

COUNT: The actual number of correct Packets received. FOFF: RX\_PHY frequency offset estimate (KHZ) • RSSI: Estimated value of received signal strength (dBm) CARR\_SENS: An estimate of signal quality.

RX\_BURST\_TEST mode. The statistical time is from the click of Start to the click of End. RX\_AUTO mode. The statistical time is 1000 Packet Intervals. Automatic update. Click End to exit RX\_AUTO mode.

### 3.5. Multi-FlashWriter

1. Set the appropriate Timeout value (the default is 4000ms), select the HEX file to be burned and check the burned (Flash Address, Run Address), select the PORT port to be burned, and fill in the value of the specified address as needed.

|                                                             | Pluskit                                                                                                    |                                                |                                            |                       |                |                                                                                                    | _ |  |
|-------------------------------------------------------------|----------------------------------------------------------------------------------------------------|------------------------------------------------|--------------------------------------------|-----------------------|----------------|----------------------------------------------------------------------------------------------------|---|--|
| Edit                                                        | Settings H                                                                                                    | ielp                                           |                                            |                       |                |                                                                                                    |   |  |
| ash                                                         | Writer F                                                                                                    | RF_CMD RF_Quick                                | Set Multi_FW                               |                       |                | UART Setting                                                                                                    |   |  |
| onfi                                                        | a test                                                                                                    |                                                |                                            | Timeout 40            | 00 Save Clear  |                                                                                                    |   |  |
|                                                             |                                                                                                    |                                                | Frace Si                                   | ize 512k Address      | Erase Write    | Log                                                                                                    |   |  |
| nao                                                         | 0                                                                                                    |                                                | Eldse Si                                   | Address               | Lidse Write    | Name: COM4                                                                                                    |   |  |
| 10                                                          | • C:/Ilser                                                                                                    | rs/Ding/Deskton/iBear                          | on hey                                     |                       | FLA ADDR 10000 | Manufacturer: FTDI                                                                                                    |   |  |
| he                                                          | HEX file b                                                                                                    | as 3 narts last mo                             | dified: 2018-05-04                         | 14-01-52              | TEA_ADDK 10000 | Name: COM7                                                                                                    |   |  |
| e                                                           |                                                                                                    | as 5 pares. case not                           | 10000 Due 111-04                           | 14.01.52              |                | Description:USB Serial Port<br>Manufacturer: FTDI                                                                                                    |   |  |
| o                                                           | 2 Size: 0                                                                                                    | 040C, Flash Address:                           | : 10000, Run Addres<br>: 14000, Run Addres | s: 1FFF0800           |                | **************************************                                                                                                    |   |  |
| D.:                                                         | 3 Size: 0                                                                                                    | 0984, Flash Address:                           | : 15000, Run Addres                        | s: 2000000            |                | Description:USB Serial Port                                                                                                    |   |  |
|                                                             |                                                                                                    |                                                |                                            |                       |                |                                                                                                    |   |  |
|                                                             |                                                                                                    |                                                |                                            |                       |                | Description:USB Serial Port                                                                                                    |   |  |
|                                                             |                                                                                                    |                                                |                                            |                       |                | Manufacturer: FTDI                                                                                                    |   |  |
| rt :                                                        |                                                                                                    |                                                |                                            |                       |                |                                                                                                    |   |  |
|                                                             |                                                                                                    |                                                |                                            | 1                     |                | Name: COM11<br>Description:USB Serial Port                                                                                                    |   |  |
| au                                                          | d Rate 2500                                                                                                    | 000 - Stop I                                   | Bits 1                                     | Parity No             | Multi-Connect  | Name: COM11<br>Description:USB Serial Port<br>Manufacturer: FTDI                                                                                         |   |  |
| au                                                          | d Rate 2500<br>PORT                                                                                                    | ADDRESS                                        | Bits 1<br>VALUE                            | Parity No     ADDRESS | VALUE ^        | Name: COM11<br>Description:USB Serial Port<br>Manufacturer: FTDI<br>Name: COM12<br>Description:USB Serial Bost                                           |   |  |
| 9U                                                          | i Rate 2500<br>PORT<br>ALL                                                                                                    | ADDRESS<br>4000                                | Bits 1<br>VALUE<br>ABCD                    | Parity No     ADDRESS | VALUE          | Name: CON11<br>Description UP Berial Port<br>Name: CON12<br>Description:USB Senial Port<br>Hanvfacturer: FDI                                             |   |  |
| au                                                          | PORT<br>ALL<br>COM4                                                                                                    | ADDRESS<br>4000<br>4004                        | Bits 1<br>VALUE<br>ABCD<br>A1B2            | Parity No     ADDRESS | VALUE          | Name: CON1<br>DescriptionUSB Serial Port<br>Name: CON2<br>DescriptionUSB Serial Port<br>Name: CON2<br>Save successfully                                  |   |  |
| 3U                                                          | PORT<br>ALL<br>COM4 •<br>COM7 •                                                                                                    | 000 Stop I<br>ADDRESS<br>4000<br>4004          | Bits 1<br>VALUE<br>ABCD<br>A1B2            | Parity No ADDRESS     | VALUE          | Name: CON11<br>DescriptionUSB Serial Port<br>Manufacture: FDI<br>Mameristicure: FDI<br>Manufacturer: FDI<br>Save successfully!                           |   |  |
| 30                                                          | PORT<br>ALL<br>COM4 -<br>COM7 -<br>COM9 -                                                                                               | 200  Stop 1<br>ADDRESS<br>4000<br>4004<br>4004 | Bits 1<br>VALUE<br>ABCD<br>A1B2<br>C3D4    | Parity No ADDRESS     | VALUE          | Name: CON11<br>Description:USB Serial Port<br>Hanufacturer: FDI<br>Description:USB Serial Port<br>Hanufacturer: FDI<br>Save successfully!                |   |  |
|                                                             | PORT<br>ALL<br>COM4 •<br>COM7 •<br>COM9 •<br>COM10 •                                                                                    | 200  Stop I<br>ADDRESS<br>4000<br>4004<br>4004 | Bits 1<br>VALUE<br>ABCD<br>A1B2<br>C3D4    | Parity No     ADDRESS | VALUE          | Name: CON11<br>Descriptions<br>Provide Serial Port<br>Name: CON12<br>Description:USB Serial Port<br>Harufacturer: FDT<br>Save successfully!              |   |  |
|                                                             | PORT<br>ALL<br>COM4 -<br>COM7 -<br>COM9 -<br>COM10 -                                                                                    | 000                                            | Bits 1<br>VALUE<br>ABCD<br>A1B2<br>C3D4    | Parity No     ADDRESS | VALUE          | Name: CON11<br>DescriptionUSB Serial Port<br>Name: CON12<br>DescriptionUSB Serial Port<br>Haurdschurer: FDI<br>Save successfully!                        |   |  |
| au                                                          | PORT<br>ALL<br>COM4 -<br>COM7 -<br>COM9 -<br>COM10 -<br>-                                                                               | 000                                            | Bits 1<br>VALUE<br>ABCD<br>A1B2<br>C3D4    | Parity No     ADDRESS | VALUE          | Name: COM11<br>DescriptionUSB Serial Port<br>Name: COM12<br>DescriptionUSB Serial Port<br>Name: COM12<br>Save successfully!                              |   |  |
|                                                             | I Rate 2500<br>PORT<br>ALL<br>COM4 -<br>COM7 -<br>COM9 -<br>COM10 -<br>-<br>-<br>-                                                      | 000                                            | Bits 1<br>VALUE<br>ABCD<br>A1B2<br>C3D4    | Parity No     ADDRESS | VALUE          | Name: CON11<br>Description:PPD<br>Name: CON12<br>Description:USB Serial Port<br>Hanufacturer: FPD<br>Save successfully!                                  |   |  |
| au                                                          | PORT<br>ALL<br>COM4 -<br>COM7 -<br>COM9 -<br>COM10 -<br>-<br>-                                                                          | 000                                            | Bits 1<br>VALUE<br>ABCD<br>A1B2<br>C3D4    | Parity No     ADDRESS | VALUE          | Name: CON11<br>DescriptionUSB Serial Port<br>Name: CON12<br>DescriptionUSB Serial Port<br>Harvfacturer: FDT<br>Save successfully!                        |   |  |
| au<br>1<br>2<br>3<br>4<br>5<br>5<br>5<br>7<br>3<br>9<br>10  | 4 Rate 2500<br>PORT<br>ALL<br>COM4 •<br>COM7 •<br>COM9 •<br>COM10 •<br>•<br>•<br>•<br>•<br>•                                            | 300                                            | Bits 1<br>VALUE<br>ABCD<br>A1B2<br>C3D4    | Parity No     ADDRESS | VALUE          | Name: CON11<br>DescriptionUSB Serial Port<br>Name: CON12<br>DescriptionUSB Serial Port<br>Harufacturer: FDI<br>Save successfully!                        |   |  |
| au                                                          | Rate 2500<br>PORT<br>ALL<br>COM4 -<br>COM7 -<br>COM9 -<br>COM10 -<br>-<br>-<br>-<br>-<br>-<br>-<br>-<br>-<br>-<br>-<br>-<br>-<br>-<br>- | 000                                            | Bits 1<br>ABCD<br>A1B2<br>C3D4             | Parity No     ADDRESS | VALUE          | Name: COM11<br>DescriptionUSB Serial Port<br>Manufacturer: FTD1<br>Name: COM12<br>DescriptionUSB Serial Port<br>Manufacturer: FTD1<br>Save successfully! |   |  |
| 1<br>2<br>3<br>4<br>5<br>5<br>7<br>3<br>€<br>10<br>11<br>12 | 4 Rate 2500<br>PORT<br>ALL<br>COM4 -<br>COM7 -<br>COM9 -<br>COM10 -<br>-<br>-<br>-<br>-<br>-<br>-<br>-<br>-<br>-<br>-<br>-<br>-<br>-    | 000                                            | Bits 1<br>VALUE<br>ABCD<br>A1B2<br>C3D4    | Parity No     ADDRESS | VALUE          | Name: CON11<br>Description:UBB Serial Port<br>Name: CON12<br>Description:UBB Serial Port<br>Hanufacturer: FTDI<br>Save successfully!                     |   |  |

### 2. After the port to be burned is set, click Multi-Connect to connect the port

| nnig (test<br>hage<br>10 • C:/Users/Din<br>he HEX file has 3<br>10.1 Size: 031E0,<br>0.2 Size: 0040C,  | ng/Desktop/iBeaco<br>parts. Last modi | Erase Si<br>n.hex                      | y Timeout (40<br>ize 512k y Address | 00 Save Clear<br>Erase Write | Log<br>Send connect command!<br>All serial ports work fine! |  |
|----------------------------------------------------------------------------------------------------|---------------------------------------|----------------------------------------|-------------------------------------|------------------------------|-------------------------------------------------------------|--|
| ge<br>) - C:/Users/Din<br>e HEX file has 3<br>.1 Size: 031E0,<br>.2 Size: 0040C,                       | ng/Desktop/iBeaco<br>parts. Last modi | n.hex                                  | ize 512k 🗹 Address                  | Erase                        | Send connect command!<br>All serial ports work fine!        |  |
| C:/Users/Din<br>e HEX file has 3<br>1.1 Size: 031E0,<br>2.2 Size: 0040C,                               | ng/Desktop/iBeaco<br>parts. Last modi | n.hex                                  |                                     |                              | Send connect command!<br>All serial ports work fine!        |  |
| e HEX file has 3 (<br>.1 Size: 031E0,<br>.2 Size: 0040C,                                               | parts. Last modi                      | Cited and an et al.                    |                                     | ELA ADDR 10000               |                                                             |  |
| .1 Size: 031E0,<br>.2 Size: 0040C,                                                                     | pares. case mour                      |                                        | 14-01-52                            | TEA_ADDK 10000               |                                                             |  |
| .1 Size: 031E0,<br>.2 Size: 0040C,                                                                     |                                       | Tied: 2010-05-04                       | 14:01:52                            |                              |                                                             |  |
| 12 SIZE: 0040C,                                                                                        | Flash Address:                        | 10000, Run Addres                      | IS: 1FFF4000                        |                              |                                                             |  |
| .3 Size: 00984.                                                                                        | Flash Address:<br>Flash Address:      | 14000, Run Addres<br>15000, Run Addres | IS: 1FFF0800                        |                              |                                                             |  |
| .5 5122: 00904,                                                                                        | Flash Address:                        | 19000, Kun Addres                      |                                     |                              |                                                             |  |
|                                                                                                    |                                       |                                        |                                     |                              |                                                             |  |
|                                                                                                    |                                       |                                        |                                     |                              |                                                             |  |
|                                                                                                    |                                       |                                        |                                     |                              |                                                             |  |
|                                                                                                    |                                       |                                        |                                     |                              |                                                             |  |
|                                                                                                    |                                       |                                        |                                     |                              |                                                             |  |
| ud Pate 250000                                                                                         | Ctop Bit                              | to 1                                   | Darity No                           | Multi-Connect                |                                                             |  |
| du Nate 250000                                                                                         | 5100 01                               |                                        |                                     | - Huiti-Connect              |                                                             |  |
| PORT                                                                                                   | ADDRESS                               | VALUE                                  | ADDRESS                             | VALUE ^                      |                                                             |  |
| ALL                                                                                                    | 4000                                  | 1000                                   |                                     |                              |                                                             |  |
|                                                                                                    |                                       | ABCD                                   |                                     |                              |                                                             |  |
| сом4 -                                                                                                 | 4004                                  | ABCD<br>A1B2                           |                                     |                              |                                                             |  |
| COM4 -<br>COM7 -                                                                                       | 4004                                  | ABCD<br>A1B2                           |                                     |                              |                                                             |  |
| СОМ4 -<br>СОМ7 -<br>СОМ9 -                                                                             | 4004                                  | A1B2<br>C3D4                           |                                     |                              |                                                             |  |
| COM4 -<br>COM7 -<br>COM9 -<br>COM10 -                                                                  | 4004                                  | ABCD<br>A1B2<br>C3D4                   |                                     |                              |                                                             |  |
| COM4 •<br>COM7 •<br>COM9 •<br>COM10 •                                                                  | 4004                                  | A1B2<br>C3D4                           |                                     |                              |                                                             |  |
| COM4 -<br>COM7 -<br>COM9 -<br>COM10 -<br>-<br>-                                                        | 4004                                  | ABCD<br>A1B2<br>C3D4                   |                                     |                              |                                                             |  |
| COM4 -<br>COM7 -<br>COM9 -<br>COM10 -<br>-<br>-<br>-                                                   | 4004                                  | ABCD<br>A1B2<br>C3D4                   |                                     |                              |                                                             |  |
| COM4 -<br>COM7 -<br>COM9 -<br>COM10 -<br>-<br>-<br>-                                                   | 4004                                  | ABCD<br>A1B2<br>C3D4                   |                                     |                              |                                                             |  |
| COM4 -<br>COM7 -<br>COM9 -<br>COM10 -<br>-<br>-<br>-<br>-                                              | 4004                                  | ABCD<br>A1B2<br>C3D4                   |                                     |                              |                                                             |  |
| COM4 •<br>COM7 •<br>COM9 •<br>COM10 •<br>•<br>•<br>•<br>•<br>•<br>•<br>•<br>•<br>•<br>•<br>•<br>•<br>• | 4004                                  | ABCD<br>A1B2<br>C3D4                   |                                     |                              |                                                             |  |

3. After the port is connected normally, click the Erase button to erase (return the total number/ success/failure count)

| Edi                                                           | it Sattings k                                                                                                    | ielp                                             |                                        |                                        |                 |                                                                |  |  |
|---------------------------------------------------------------|----------------------------------------------------------------------------------------------------|--------------------------------------------------|----------------------------------------|----------------------------------------|-----------------|----------------------------------------------------------------|--|--|
| un                                                            | ic Settings i                                                                                                    | ieip                                             |                                        |                                        |                 |                                                                |  |  |
| sh                                                            | n_Writer I                                                                                                    | RF_CMD RF_Qu                                     | iickSet Multi_F                        | FW                                     |                 | UART Setting                                                   |  |  |
| onf                                                           | fig test                                                                                                    |                                                  |                                        | Timeout 4000     4000                  | Save Clear      | log                                                            |  |  |
|                                                               |                                                                                                    |                                                  | Erase Size 512                         | 2k 🗸 Address                           | Erase Write     | Log                                                            |  |  |
| mag                                                           | ge                                                                                                    |                                                  |                                        |                                        |                 | Send connect command!                                          |  |  |
| MO                                                            | C:/Use                                                                                                    | rs/Ding/Desktop/iB                               | eacon.hex                              |                                        | FLA ADDR 10000  | All serial ports work fine!                                    |  |  |
| The                                                           | HEY file b                                                                                                    | as 3 narts last                                  | modified: 2018-0                       | 05-04 14-01-52                         |                 | Total/ Success/ Failed: 4/1/0                                  |  |  |
|                                                               |                                                                                                    |                                                  |                                        |                                        |                 | Total/ Success/ Failed: 4/2/0<br>Total/ Success/ Failed: 4/3/0 |  |  |
| 10.<br>10.                                                    | .1 Size: 0<br>.2 Size: 0                                                                                                    | 31E0, Flash Addre<br>040C, Flash Addre           | ess: 10000, Run /<br>ess: 14000, Run / | Address: 1FFF4000<br>Address: 1FFF0800 |                 | Total/ Success/ Failed: 4/4/0                                  |  |  |
| ŗ.,                                                           | .5 512e: 0                                                                                                    | osow, riash Addre                                | 155. 15000, Kun /                      |                                        |                 |                                                                |  |  |
|                                                               |                                                                                                    |                                                  |                                        |                                        |                 |                                                                |  |  |
|                                                               |                                                                                                    |                                                  |                                        |                                        |                 |                                                                |  |  |
|                                                               |                                                                                                    |                                                  |                                        |                                        |                 |                                                                |  |  |
|                                                               |                                                                                                    |                                                  |                                        |                                        |                 |                                                                |  |  |
| rt                                                            |                                                                                                    |                                                  |                                        |                                        |                 |                                                                |  |  |
| ort                                                           |                                                                                                    |                                                  |                                        |                                        |                 |                                                                |  |  |
| ort<br>au                                                     | ud Rate 1152                                                                                                    | 200 – Stop Bi                                    | ts 1                                   | Parity No                              | V Multi-Connect |                                                                |  |  |
| au                                                            | ud Rate 1152<br>PORT                                                                                                    | 200 Stop Bi<br>ADDRESS                           | ts 1 VALUE                             | Parity No                              | VALUE           |                                                                |  |  |
| au                                                            | ud Rate 1152<br>PORT<br>ALL                                                                                                    | ADDRESS<br>4000                                  | ts 1 VALUE<br>ABCD                     | Parity No<br>ADDRESS                   | VALUE           |                                                                |  |  |
| ort<br>au                                                     | ud Rate 1152<br>PORT<br>ALL<br>COM4                                                                                                   | ADDRESS<br>4000<br>4004                          | VALUE<br>ABCD<br>A1B2                  | Parity No<br>ADDRESS                   | VALUE           |                                                                |  |  |
| ort<br>au<br>1                                                | Ad Rate 1152<br>PORT<br>ALL<br>COM4 -<br>COM7 -                                                                                       | ADDRESS<br>4000<br>4004                          | VALUE<br>ABCD<br>A1B2                  | Parity No<br>ADDRESS                   | VALUE           |                                                                |  |  |
| ort<br>iau<br>1<br>2<br>3                                     | PORT<br>ALL<br>COM4 -<br>COM7 -<br>COM9 -                                                                                             | 200 Stop Bi<br>ADDRESS<br>4000<br>4004<br>4004   | ts 1<br>VALUE<br>ABCD<br>A1B2<br>C3D4  | Parity No<br>ADDRESS                   | VALUE           |                                                                |  |  |
| ort<br>iau<br>1<br>2<br>3<br>4                                | Ad Rate 1152<br>PORT<br>ALL<br>COM4 -<br>COM7 -<br>COM9 -<br>COM10 -                                                                  | 200 Stop Bi<br>ADDRESS<br>4000<br>4004<br>4004   | ts 1<br>VALUE<br>ABCD<br>A1B2<br>C3D4  | ADDRESS                                | VALUE           |                                                                |  |  |
| ort<br>iau<br>1<br>2<br>3<br>4<br>5                           | Ad Rate 1152<br>PORT<br>ALL<br>COM4 -<br>COM7 -<br>COM9 -<br>COM10 -                                                                  | 200 Stop Bi<br>ADDRESS<br>4000<br>4004<br>4004   | ts 1<br>VALUE<br>ABCD<br>A1B2<br>C3D4  | ADDRESS                                | VALUE           |                                                                |  |  |
| ort<br>3au<br>1<br>2<br>3<br>4<br>5<br>6                      | PORT<br>ALL<br>COM4 -<br>COM7 -<br>COM9 -<br>COM10 -                                                                                  | 200 Stop Bi<br>ADDRESS<br>4000<br>4004<br>4004   | ts 1<br>VALUE<br>ABCD<br>A1B2<br>C3D4  | ADDRESS                                | VALUE           |                                                                |  |  |
| ort<br>3au<br>1<br>2<br>3<br>4<br><b>5</b><br>6<br>7          | PORT<br>ALL<br>COM4 -<br>COM7 -<br>COM9 -<br>COM10 -<br>-                                                                             | 200 → Stop Bi<br>ADDRESS<br>4000<br>4004         | ts 1<br>VALUE<br>ABCD<br>A1B2<br>C3D4  | ADDRESS                                | VALUE           |                                                                |  |  |
| ort<br>3au<br>1<br>2<br>3<br>4<br>5<br>6<br>7<br>8            | PORT<br>ALL<br>COM4 -<br>COM7 -<br>COM9 -<br>COM10 -<br>-<br>-                                                                        | 200 → Stop Bi<br>ADDRESS<br>4000<br>4004<br>4004 | VALUE<br>ABCD<br>A1B2<br>C3D4          | ADDRESS                                | VALUE           |                                                                |  |  |
| 1<br>2<br>3<br>4<br>5<br>6<br>7<br>8<br>9                     | d Rate 1152<br>PORT<br>ALL<br>COM4 -<br>COM7 -<br>COM9 -<br>COM10 -<br>-<br>-<br>-<br>-                                               | 200 → Stop Bi<br>ADDRESS<br>4000<br>4004<br>4004 | ts 1<br>ABCD<br>A1B2<br>C3D4           | ADDRESS                                | VALUE           |                                                                |  |  |
| ort<br>3au<br>1<br>2<br>3<br>4<br>5<br>6<br>7<br>8<br>9<br>10 | Id Rate 1152<br>PORT<br>ALL<br>COM4 -<br>COM7 -<br>COM9 -<br>COM10 -<br>-<br>-<br>-<br>-<br>-<br>-<br>-<br>-                          | 200 ✓ Stop Bi<br>ADDRESS<br>4000<br>4004<br>4004 | ts 1<br>VALUE<br>ABCD<br>A1B2<br>C3D4  | ADDRESS                                | VALUE           |                                                                |  |  |
| ort<br>3au<br>1<br>2<br>3<br>4<br>5<br>6<br>7<br>8<br>9<br>10 | Id Rate 1152<br>PORT<br>ALL<br>COM4 -<br>COM7 -<br>COM9 -<br>COM10 -<br>-<br>-<br>-<br>-<br>-<br>-<br>-<br>-                          | 200 → Stop Bi<br>ADDRESS<br>4000<br>4004<br>4004 | ts 1 VALUE<br>ABCD<br>A1B2<br>C3D4     | ADDRESS                                | VALUE           |                                                                |  |  |
| 1<br>2<br>3<br>4<br>5<br>6<br>7<br>8<br>9<br>10<br>11         | Id Rate 1152<br>PORT<br>ALL<br>COM4 -<br>COM7 -<br>COM9 -<br>COM10 -<br>-<br>-<br>-<br>-<br>-<br>-<br>-<br>-<br>-<br>-<br>-<br>-<br>- | 200 → Stop Bi<br>ADDRESS<br>4000<br>4004<br>4004 | ts 1<br>ABCD<br>A1B2<br>C3D4           | ADDRESS                                | VALUE           |                                                                |  |  |

4. After the device is erased normally, click the Write button to program (return the total number/success/failure count)

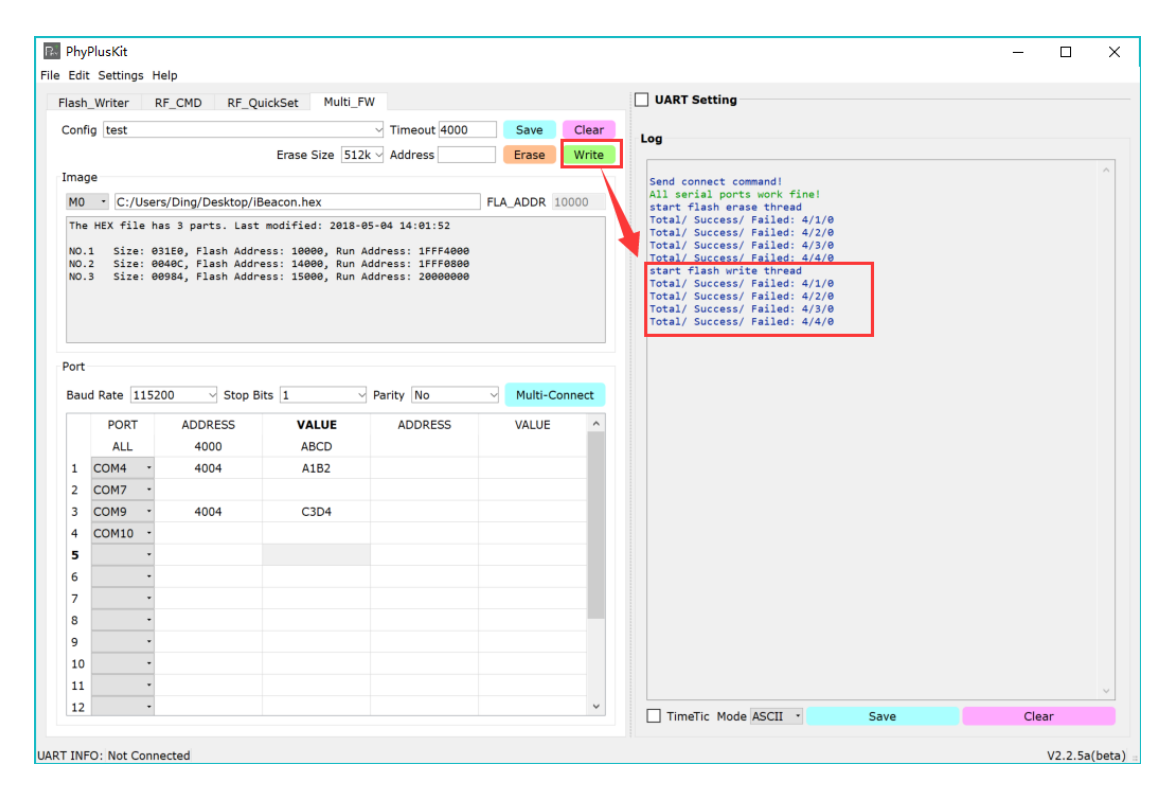

### 3.6. Programming and mixed operation under command line

### note:

- 1. PhyPlusKit.exe programming tool, firmware programming, configuration file .csv, etc. need to be in the same directory
- 2. It is written in the form of appending when the log file is saved. The programming process will be saved in a log file. The default log file name is zPhyPlusKit.log, which is in the same path as the programming tool.

### 3.6.1. Program only

1. command: PhyPlusKit.exe -P COM21 -R 1FFF4800 -f 1.csv -l 4 -w ancs\_A2.hex (Program hex file)

Description: Specify the Uart port as COM3, the chip belongs to PHY6212, set the run address to 1FFF4800, and write 1.csv (specified number of lines, the 4th line) and ancs\_A1.hex (in the same directory as the main program) into the chip (The chip needs to be connected to the computer through the serial port), and the erasing will be performed automatically before writing. (Note: TM is pulled high)

### Screen capture:

2. Command: PhyPlusKit.exe -P COM21 -R 1FFF4800 -f 1.csv -l 4 -w ancs\_A2.hexf (Program hexf file)

Description: Specify the Uart port as COM3, the chip belongs to PHY6212, set the run address to 1FFF4800, write 1.csv (specified number of lines, the 4th line) and ancs\_A1.hexf (in the same directory as the main program) into the chip (The chip needs to be connected to the computer through the serial port), and the erasing will be performed automatically before writing.

Screen capture:

```
D:\Users\all\Desktop\Proj\GUITol\PhyPlusKit_2.3.8b_cmd\Win32\Release>
D:\Users\all\Desktop\Proj\GUITol\PhyPlusKit_2.3.8b_cmd\Win32\Release>
D:\Users\all\Desktop\Proj\GUITol\PhyPlusKit_2.3.8b_cmd\Win32\Release>
PhyPlusKit.exe -P COM21 -R 1FFF4300 -f 1.csv -1 4 -w ancs_A2.hexf
D:\Users\all\Desktop\Proj\GUITool\PhyPlusKit_2.3.8b_cmd\Win32\Release>
D:\Users\all\Desktop\Proj\GUITool\PhyPlusKit_2.3.8b_cmd\Win32\Release>
D:\Users\all\Desktop\Proj\GUITool\PhyPlusKit_2.3.8b_cmd\Win32\Release>
D:\Users\all\Desktop\Proj\GUITool\PhyPlusKit_2.3.8b_cmd\Win32\Release>
D:\Users\all\Desktop\Proj\GUITool\PhyPlusKit_2.3.8b_cmd\Win32\Release>
D:\Users\all\Desktop\Proj\GUITool\PhyPlusKit_2.3.8b_cmd\Win32\Release>
D:\Users\all\Desktop\Proj\GUITool\PhyPlusKit_2.3.8b_cmd\Win32\Release>
D:\Users\all\Desktop\Proj\GUITool\PhyPlusKit_2.3.8b_cmd\Win32\Release>
D:\Users\all\Desktop\Proj\GUITool\PhyPlusKit_2.3.8b_cmd\Win32\Release>
D:\Users\all\Desktop\Proj\GUITool\PhyPlusKit_2.3.8b_cmd\Win32\Release>
D:\Users\all\Desktop\Proj\GUITool\PhyPlusKit_2.3.8b_cmd\Win32\Release>
D:\Users\all\Desktop\Proj\GUITool\PhyPlusKit_2.3.8b_cmd\Win32\Release>
D:\Users\all\Desktop\Proj\GUITool\PhyPlusKit_2.3.8b_cmd\Win32\Release>
D:\Users\all\Desktop\Proj\GUITool\PhyPlusKit_2.3.8b_cmd\Win32\Release>
D:\Users\all\Desktop\Proj\GUITool\PhyPlusKit_2.3.8b_cmd\Win32\Release>
D:\Users\all\Desktop\Proj\GUITool\PhyPlusKit_2.3.8b_cmd\Win32\Release>
D:\Users\all\Desktop\Proj\GUITool\PhyPlusKit_2.3.8b_cmd\Win32\Release>
D:\Users\all\Desktop\Proj\GUITool\PhyPlusKit_2.3.8b_cmd\Win32\Release>
D:\Users\all\Desktop\Proj\GUITool\PhyPlusKit_2.3.8b_cmd\Win32\Release>
D:\Users\all\Desktop\Proj\GUITool\PhyPlusKit_2.3.8b_cmd\Win32\Release>
D:\Users\all\Desktop\Proj\GUITool\PhyPlusKit_3.8b_cmd\Win32\Release>
D:\Users\all\Desktop\Proj\GUITool\PhyPlusKit_3.8b_cmd\Win32\Release>
SeconstructUseTool\PhyPlusKit_3.8b_cmd\Win32\Release>
SeconstructUseTool\PhyPlusKit_3.8b_cmd\Win32\Release>
SeconstructUseTool\PhyPlusKit_3.8b_cmd\Win32\Release>
SeconstructUseTool\PhyPlusKit_3.8b_cmd\Win32\Relea
```

```
Receive #OK!

Receive >>: successful!

========#rite hexf File [01/03]========

Send cpbin successfully!

UART RX ASCII:

Receive image request!

Send checksum successfully!

UART RX ASCII:

Receive #OK!

Receive #OK!

Receive >>: successful!

========#rite hexf File [02/03]========

Send cpbin successful!

UART RX ASCII:

Receive image request!

Send image successful!

Waiting to receive checksum...

Send checksum successful!

UART RX ASCII:

Receive image request!

Send checksum successful!

Hart RX ASCII:

Receive >>: successful!

==========#rite hexf File [03/03]=========

Send cpbin successful!

HART RX ASCII:

Receive image request!

Send image successful!

UART RX ASCII:

Receive image request!

Send image successful!

Waiting to receive checksum...

Send checksum successful!

UART RX ASCII:

Receive image request!

Send image successful!

Waiting to receive checksum...

Send checksum successful!

Waiting to receive checksum...

Send checksum successful!

Waiting to receive checksum...

Send checksum successful!

Waiting to receive checksum...

Send checksum successful!

Waiting to receive checksum...

Send checksum successful!

Waiting to receive checksum...

Send checksum successful!

Waiting to receive checksum...

Send checksum successful!

Waiting to receive checksum...

Send checksum successful!

Press Enter to continue...
```

### 3.6.2. Merge only

Command: PhyPlusKit.exe -c -p wrist\_115a.hex -r E:\test\test\bin\Debug\test.bin -a 70000 -m NO -e chip

Description: Execute the merge command, the mode is No OTA, the app file is wrist\_115a.hex, the resource file is E:\test\test\bin\Debug\test.bin, the writing start address is 0x70000, and the encryption method is chip id encryption

Screen capture:

| E:\PhyPlusKitl\Win32\Release><br>E:\PhyPlusKitl\Win32\Release><br>E:\PhyPlusKitl\Win32\Release>PhyPlusKit.exe -c -p wrist_115a.hex -r E:\test\test\bin\Debug\test.bin -a 70000 -m NO -e chip                                                                                                    |
|----------------------------------------------------------------------------------------------------|
| E:\PhyPlusKitl\Win32\Release><br>Begin parsing the input parameters<br>Merge option is set, ready to merge hex files<br>Checking the merge mode<br>No OTA mode is set, skipping the check of OTA Boot file<br>Checking APP file<br>Checking the binary resource files and addresses<br>Checking the encryption mode<br>Check complete, now start merging the input files |
| Current port: COM3<br>Current baudrate: 115200<br>Current stopBits: 1<br>Current parity: No<br>Serial opened!!<br>********************                                                                                                    |
| 1234567890123456123456789012345678901234561234567890123412345678<br>CHECK CHIP ID[VALID]!<br>CHIP ID: 1234567890123456123456789012345678901234561234567890123412345678                                                                                                    |

### 3.6.3. Merge then program

Command: PhyPlusKit.exe -c -b ota.hex -p wrist\_115a.hex -r E:

\test\test\bin\Debug\test.bin -a 70000 -m DH -e iv\_1234567890123 -w wrist\_115a.hexf
Description: Execute the merge command, the mode is Dual Has FCT, the boot file is ota.hex,
the app file is wrist\_115a.hex, the resource file is E:\test\test\bin\Debug\test.bin, and its writing
start address is 0x70000, the encryption method is iv value encryption and the iv is
1234567890123.

Screen capture:

| •                                                            |                     |                      |                      |                        |                        |
|--------------------------------------------------------------|---------------------|----------------------|----------------------|------------------------|------------------------|
| E:\PhyPlusKitl\Win32\Release>PhyPlusKit.exe -c -b ota.hex -p | > wrist_115a.hex −r | E:\test\test\bin\Deb | ug\test.bin -a 70000 | -m DH -e iv_1234567890 | 123 -w wrist_115a.hexf |
| E:\PhyPlusKitl\Win32\Release>                                |                     |                      |                      |                        |                        |
| Begin parsing the input parameters                           |                     |                      |                      |                        |                        |
| Merge option is set, ready to merge hex files                |                     |                      |                      |                        |                        |
| Checking the merge mode                                      |                     |                      |                      |                        |                        |
| Checking OTA Boot file                                       |                     |                      |                      |                        |                        |
| Checking APP file                                            |                     |                      |                      |                        |                        |
| Checking the binary resource files and addresses             |                     |                      |                      |                        |                        |
| Checking the encryption mode                                 |                     |                      |                      |                        |                        |
| Check complete, now start merging the input files            |                     |                      |                      |                        |                        |
| Current port: COM3                                           |                     |                      |                      |                        |                        |
| Current baudrate: 115200                                     |                     |                      |                      |                        |                        |
| Current stopBits: 1                                          |                     |                      |                      |                        |                        |
| Current parity: No                                           |                     |                      |                      |                        |                        |
| Serial opened!!                                              |                     |                      |                      |                        |                        |
| jalajajajajajajajajajajajajajajajajajaj                      |                     |                      |                      |                        |                        |
|                                                              |                     |                      |                      |                        |                        |
| Start Hex Encrypt                                            |                     |                      |                      |                        |                        |
| The HEX file has 3 parts. Last modified: 2018-08-13 17:01:49 |                     |                      |                      |                        |                        |
| IV:1234567890123                                             |                     |                      |                      |                        |                        |
| #O size = 818                                                |                     |                      |                      |                        |                        |
| #1 size = 18000                                              |                     |                      |                      |                        |                        |
| #2 cizo = 7240                                               |                     |                      |                      |                        |                        |

# 3.7. Additional setting of Flash programming

# 3.7.1. BOOT and APP support Chinese path

|                                          | Ancel Ro                                                     | F_CMD RF_QuickSet Multi_FW         |             |              |                     |                  |      | UART Setting                                       | 115200   | Stop Bite 1 | v Dariby h |    |
|------------------------------------------|--------------------------------------------------------------|------------------------------------|-------------|--------------|---------------------|------------------|------|----------------------------------------------------|----------|-------------|------------|----|
| onfi                                     | g                                                            | ~                                  | limeout 400 | 0            | Save                | Clear            |      | Port COM21 P Badd Rat                              | e 113200 | Stop Bits ⊥ | Parity     | VU |
|                                          |                                                              | Erase Size 512k 🗸                  | Address     |              | Erase               | Write            |      | Disconnect                                         | AutoCh   | leck        | Update     |    |
|                                          |                                                              |                                    |             |              |                     |                  |      | Log                                                |          |             |            |    |
| IMG                                      | 5 \/ HEX \                                                   | / HEX Merge \1                     |             |              | _                   | 2                |      |                                                    |          |             |            | -  |
| BC                                       | DOT -                                                        | D:/work/测试/ota_dualbank_hasFCT.hex | 1           | Dual         | Has FCT 👻           | HexF             |      | === PHY6212 ===<br>Load AppHEx Done[-NO-EN         | C-11     |             |            |    |
| AP                                       | ob 🔺                                                         | D:/work/颁试/ancs.hex                |             |              | •                   | Encrypt          |      | IV BLOCK GEN [-NO-ENC-]                            |          |             |            |    |
|                                          | -                                                            |                                    |             |              | FLA_ADDR            |                  |      | [hexPack]: 1FFF4000 bba                            | 8        |             |            |    |
|                                          | -                                                            |                                    |             |              | FLA_ADDR            |                  |      | [HEXF Generation]::ERRO                            | R 111    |             |            |    |
|                                          | -                                                            |                                    |             |              | P. PhyPlusKit       | 3                | ×    | === PHY6212 ===<br>Load AppHEx Done[-NO-EN         | c-j:     |             |            |    |
| Chi                                      | pID/IV                                                       |                                    |             |              | Error:              | File Creation Fa | iled | IV BLOCK GEN [-NO-ENC-]<br>[hexPack]: 1FFF0800 40c |          |             |            |    |
| PIL                                      | 0[10]                                                        | Lib[10]                            |             | U[14]        |                     |                  |      | [hexPack]: 1FFF4000 bba                            | в        |             |            |    |
| MI                                       | D[16]                                                        | SID[08]                            | I           | V[13]        |                     | OK               |      | [app lick der Site]. 1                             |          |             |            |    |
|                                          |                                                              |                                    |             |              |                     | UK.              |      |                                                    |          |             |            |    |
| мА                                       | C[6]                                                         |                                    | He          | x[xx-xx-xx-x | ox-xx-xx J          | WITEMAC          |      |                                                    |          |             |            |    |
| MA                                       | C[6]<br>gle / Bato                                           | ch \                               | He          | x[xx-xx-xx-x | or-xx-xx]           | Writemac         |      |                                                    |          |             |            |    |
| MA                                       | C[6]<br>gle V Bato<br>TYPE                                   | ch \<br>PATH                       | He          | ADDRESS      | x-xx-xx J<br>VALU   |                  |      |                                                    |          |             |            |    |
| MA<br>Sini<br>1                          | C[6]<br>gle V Bato<br>TYPE<br>MAC V                          | ch \<br>PATH                       | SIZE        | ADDRESS      | VALU<br>11:22:11:2: | E ^ 2:11:22      |      |                                                    |          |             |            |    |
| MA<br>Sini<br>1<br>2                     | C[6]<br>gle V Bate<br>TYPE<br>MAC •                          | ch \<br>PATH                       | SIZE        | ADDRESS      | VALU<br>11:22:11:22 | E ^ 2:11:22      |      |                                                    |          |             |            |    |
| MA<br>Sing<br>1<br>2<br>3                | C[6]<br>gle \/ Bate<br>TYPE<br>MAC •<br>•                    | ch )<br>PATH                       | SIZE        | ADDRESS      | VALU<br>11:22:11:22 | E 2:11:22        |      |                                                    |          |             |            |    |
| MA<br>Sing<br>1<br>2<br>3<br>4           | C[6]<br>gle V Bato<br>TYPE<br>MAC •<br>•<br>•                | ch )<br>PATH                       | SIZE        | ADDRESS      | VALU                | E 2:11:22        |      |                                                    |          |             |            |    |
| MA<br>Sing<br>1<br>2<br>3<br>4<br>5<br>6 | C[6]<br>gle V Bate<br>TYPE<br>MAC •<br>•<br>•<br>•<br>•      | ch )<br>PATH                       | SIZE        | ADDRESS      | VALU                | E ^ 2:11:22      |      |                                                    |          |             |            |    |
| MA<br>Sini<br>2<br>3<br>4<br>5<br>6<br>7 | C[6]<br>gle V Bate<br>TYPE<br>MAC •<br>•<br>•<br>•<br>•<br>• | dh )<br>Path                       | SIZE        | ADDRESS      | VALU<br>11:22:11:22 | E ^<br>2:11:22   |      |                                                    |          |             |            |    |
| MA<br>Sing<br>2<br>3<br>4<br>5<br>6<br>7 | C[6]<br>gle V Bate<br>MAC V<br>V<br>V<br>V<br>V<br>V         | ch )<br>PATH                       | SIZE        | ADDRESS      | VALU<br>11:22:11:2: | E ^ 2:11:22      |      |                                                    |          |             |            |    |

V2.3.7c or earlier version does not support Chinese path:

As shown in the figure, if there are Chinese characters in the file paths of BOOT and APP, an error will be reported: "File Creation Failed", and the next v2.3.7d and later versions will support Chinese paths, which will not affect the generation and programming of hext files.

| n_Writer      | RF_CMD RF   | _QuickSet Multi_FW    |             |                |             |          | URT Setting                                                                        |
|---------------|-------------|-----------------------|-------------|----------------|-------------|----------|------------------------------------------------------------------------------------|
| onfig         |             |                       | Timeout 400 | 0              | Save        | Clear    | Log                                                                                |
|               |             | Erase Size 512k       | ~ Address   |                | Erase       | Write    | Name: COM21                                                                        |
|               | HEX Merge   | <u>م</u>              |             |                |             |          | Description:Silicon Labs CP210x USB to UART Bridge<br>Manufacturer: Silicon Labs   |
| BOOT          | ▼ D:/work/测 | it/ota_dualbank_hasFC | ſ.hex       | No OTA         | · · ·       | HexF     | Current port: COM21<br>Current baudrate: 115200                                    |
| APP           | ▼ D:/work/测 | it/ancs.hex           |             |                |             | Encrypt  | Current stopBits: 1<br>Current parity: No                                          |
|               | •           |                       |             |                | FLA_ADDR    |          | Serial opened!!                                                                    |
|               | •           |                       |             |                | FLA_ADDR    |          | Load AppHEx Done[-NO-ENC-]!<br>TV.BLOCK_GEN_L-NO-ENC-]!                            |
| <br>ChinID/IV | •           |                       |             |                | FLA_ADDR    |          | [hexPack]: 1FFF0800 hbs8                                                           |
| PID[16]       |             | LID[10]               | T           | ID[14]         |             | CheckID  | [App HexPack Size]: 2<br>>> BOOT======0x000021000x0000211c=======                  |
| MID[16]       |             | SID[08]               | I           | V[13]          |             | WriteID  | >> APP======0x000090000x00014fbc=======                                            |
| MAC[6]        |             |                       | Не          | ex[xx-xx-xx-xx |             | WriteMAC | [HEXF Generation] Success: D:/work/珈试/ancs.hexf !!!<br>[HEXF Generation]::DONE !!! |
| Single 🗸      | Batch \     |                       |             |                |             |          | UARI KX : cmd>:<br>Send erase successfully!<br>Desclue WCV                         |
| түр           | E           | РАТН                  | SIZE        | ADDRESS        | VALUE       | ^        | Erase successfully!<br>=== PHY6212 ===                                             |
| 1 MAC         | -           |                       |             |                | 11:11:11:11 | 11:11    | Load AppHEx Done[-NO-ENC-]!<br>IV BLOCK GEN [-NO-ENC-]                             |
| 2             | -           |                       |             |                |             |          | [hexPack]: 1FFF0800 40c<br>[hexPack]: 1FFF4000 bba8                                |
| 4             | -           |                       |             |                |             |          | [App HexPack Size]: 2                                                              |
| 5             | •           |                       |             |                |             |          | >> APP======0x000000000x00014fbc======                                             |
| 6             | •           |                       |             |                |             |          | [HEXE Generation] Success: D:/work/WWit/ancs.bexf !!!                              |
| 7             | •           |                       |             |                |             | ~        | Send Cphum Successfully:<br>Receive #OK!                                           |
|               |             |                       |             |                |             |          | Receive >>: successful!                                                            |

### 3.7.2. Program preference when device not connect

Starting from V2.3.7e, when the Uart is not connected, the default setting of the chip model is changed to the optional setting, which is shown in the following figure:

| ofia              |                       | Timoout 4000       | Sava      | Clear       |                                                                   |
|-------------------|-----------------------|--------------------|-----------|-------------|-------------------------------------------------------------------|
|                   |                       | - 1 Inneodic 4000  |           |             | Uart处于不连接状态                                                       |
|                   | Erase Size 512k       | ✓ Address          | Erase     | Write       | Name: COM21<br>Description:Silicon Labs CP210x USB to UART Bridge |
| MG / HEX / HEX Me | erge \                |                    | 2: 戻      | 点击产生hexf的按钮 | Manufacturer: Silicon Labs                                        |
| BOOT ·            |                       | 1. 油标不同(件          | No OTA 🔹  | HexF        |                                                                   |
| APP   D:/worl     | k/test/test7/ancs.hex |                    | •         | Encrypt     |                                                                   |
| •                 |                       |                    | FLA_ADDR  |             |                                                                   |
| •                 |                       |                    | FLA_ADDR  |             |                                                                   |
| •                 |                       |                    | FLA_ADDR  |             |                                                                   |
| PID[16]           | LID[10]               | TID[14             | PHY6202   | PHY6212     |                                                                   |
| MID[16]           | SID[08]               | IV[13              | 2 . 74417 | 百姓龙氏的刑具     |                                                                   |
|                   | 010[00]               | Havfus             | 5. 理性,    | 日初の月的重き     | OK                                                                |
| inela) (Batah     |                       | nex[xx             |           | WITCHAC     |                                                                   |
|                   |                       | 1                  | Beneat    | Deleval     |                                                                   |
| ath               |                       | Lines [e.g. 1-5, 8 | Repeat    | Reload      |                                                                   |
|                   |                       |                    |           |             |                                                                   |
|                   |                       |                    |           |             |                                                                   |
|                   |                       |                    |           |             |                                                                   |
|                   |                       |                    |           |             |                                                                   |
|                   |                       |                    |           |             |                                                                   |
|                   |                       |                    |           |             |                                                                   |
|                   |                       |                    | HEX Send  | ClearBuf    | TimeTic Mode ASCII   Save Clear                                   |

- A. Device is not connected through UART
- B. Load application .hex file
- C. Click HexF button, dialog box pop up
- D. Select the corresponding chip model and click the OK button to generate the hexf file of the loaded application firmware.

| Writer            | RF   | _CMD RF_QuickSet Multi_FW            |               |           |          |                                                                                  |
|-------------------|------|--------------------------------------|---------------|-----------|----------|----------------------------------------------------------------------------------|
| nfig              |      | V Timeout 4                          | 000           | Save      | Clear    | Log                                                                              |
|                   |      | Erase Size 512k $\checkmark$ Address |               | Erase     | Write    | Name: CON21                                                                      |
| IG V H            | EX   | (HEX Merge)                          |               |           |          | Description:Silicon Labs CP210x USB to UART Bridge<br>Manufacturer: Silicon Labs |
| воот              | -    |                                      | No O          | TA 🔻      | HexF     | ===PHY6212===<br>Load AppHEx Done[-NO-ENC-]!                                     |
| APP               | •    | D:/work/test/test7/ancs.hex          |               | *         | Encrypt  | IV BLOCK GEN [-NO-ENC-]<br>[hexPack]: 1FFF0800 40c                               |
| -                 | •    |                                      |               | FLA_ADDR  |          | [hexPack]: 1FFF4800 92e4<br>[App HexPack Size]: 2                                |
| -                 | •    |                                      |               | FLA_ADDR  |          | >> BOOT0x000021000x0000211c<br>>> APP=0x000090000x000126f8=                      |
| -                 | •    |                                      |               | FLA_ADDR  |          | [HEXE Generation] Success: D:/work/test/test7/ancs.bexf !!!                      |
| hipID/ <u>I</u> V |      |                                      |               |           |          | [HEXF Generation]::DONE !!!                                                      |
| ID[16]            |      | LID[10]                              | TID[14]       |           | CheckID  | Load AppHEx Done[-NO-ENC-]!<br>TV_BLOCK_GEN_L-NO-ENC-]!                          |
| ID[16]            |      | SID[08]                              | IV[13]        |           | WriteID  | [hexPack]: 1FFF0800 40c<br>[hexPack]: 1FFF0800 40c                               |
| AC[6]             |      |                                      | Hex[xx-xx-xx- | xx-xx-xx] | WriteMAC | [App HexPack Size]: 2                                                            |
| ingle V           | Bato | h \                                  |               |           |          | >> APP======0x000090000x000126f8======                                           |
| ath               |      | Lines e.g. 1-5,                      | 8             | Repeat 🗌  | Reload   | [HEXF Generation] Success: D:/work/test/test7/ancs.hexf !!!                      |
|                   |      |                                      |               |           |          |                                                                                  |
|                   |      |                                      |               |           |          |                                                                                  |
|                   |      |                                      |               |           |          |                                                                                  |
|                   |      |                                      |               |           |          |                                                                                  |
|                   |      |                                      |               |           |          |                                                                                  |
|                   |      |                                      |               |           |          |                                                                                  |
|                   |      |                                      |               | _         |          |                                                                                  |

### 3.7.3. Programming preference when device is connected

When device is connected, core chip model will be recognised automatically.

| Configuration |                         |        |                  |          | ?     | ×     |
|---------------|-------------------------|--------|------------------|----------|-------|-------|
| Flash Writer  | ]                       |        |                  |          |       |       |
| RF Tools      | Start Flash address     | 9000   | Base Run address | 1FFF4000 |       |       |
|               | 🗌 Flash Writer Enable A | P Mode |                  |          |       |       |
|               |                         |        |                  |          |       |       |
|               |                         |        |                  |          |       |       |
|               |                         |        |                  |          |       |       |
|               |                         |        |                  |          |       |       |
|               |                         |        |                  |          |       |       |
|               |                         |        |                  |          |       |       |
|               |                         |        |                  |          |       |       |
|               |                         |        |                  |          |       |       |
|               |                         |        |                  |          |       |       |
|               |                         |        |                  | C        | ок Са | incel |

- setting->configuration Start Flash address and Base Run address front setting checkbox, default setting is not ticked : Start Flash address : 9000 , Base Run address : 1FFF4000 ; if ticked, parameter can be adjusted accordingly.
- Configuration of programming flash: PHY6202 -> Base Run address:1FFF4000 PHY6212 -> Base Run address:1FFF4800 Add the input box of RUN\_ADDR on the HEX tab page, you can modify the flash configuration, you do not need to open the configuration to modify the settings, which is convenient for users to operate.

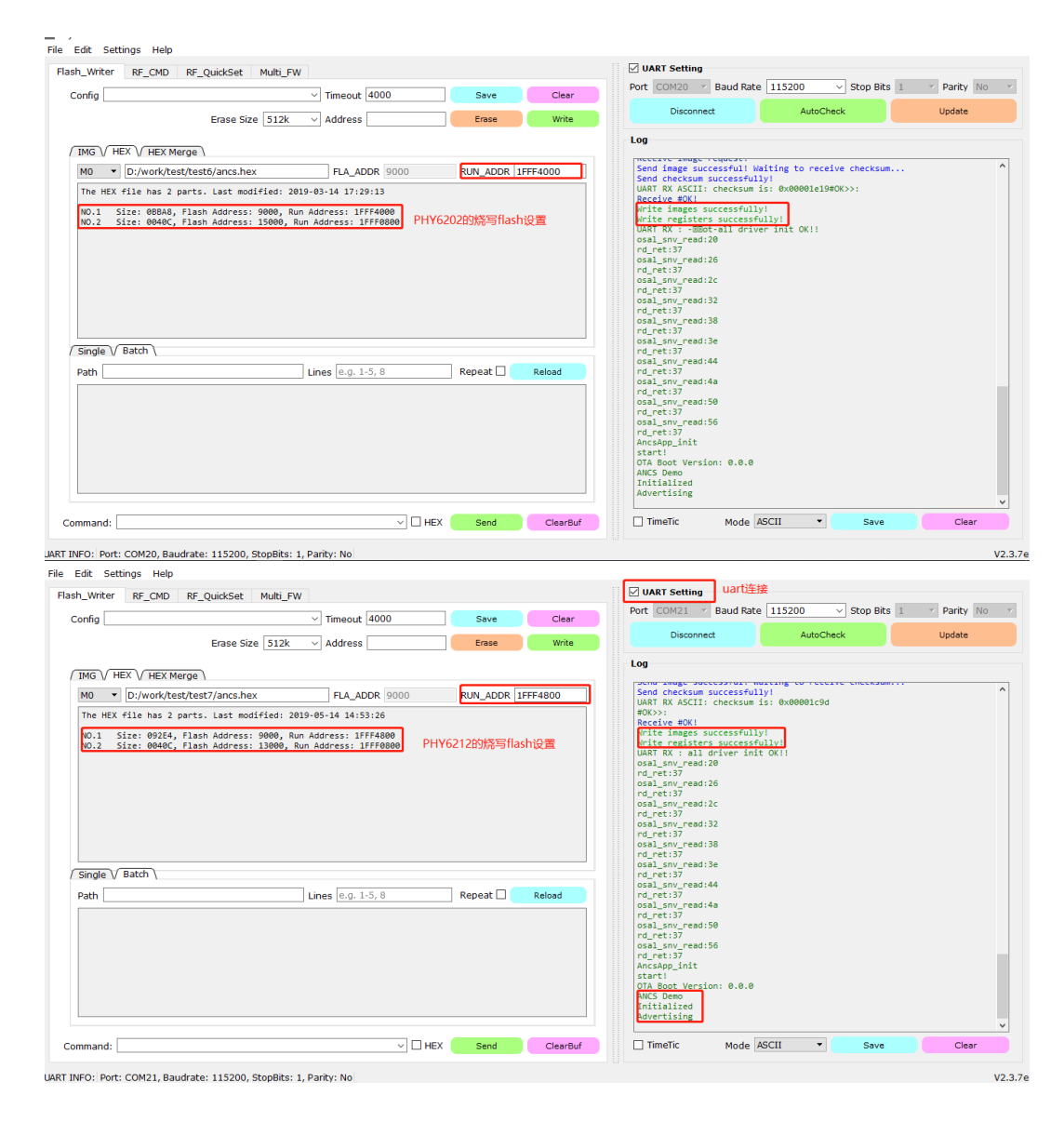

# 3.7.4. Merge 1M flash file for off-line programming

A. Merge the .hexf file generated by the .hex application firmware with the burning boot file \*.hexf through the HEXF button on the HEXMerge page. This function starts from v2.3.7f version.

1. Load the application firmware .hex file to be burned

### PhyPlusKit

| _writer RF                             | _CMD RF_QuickSet Multi_FW            |                     |          | ✓ UART Setting                                     |                                    |           |
|----------------------------------------|--------------------------------------|---------------------|----------|----------------------------------------------------|------------------------------------|-----------|
| onfig                                  | V Timeout 40                         | 00 Save             | Clear    | Port COM21 Y Baud Rat                              | e 115200 V Stop Bits 1             | Parity No |
|                                        | Erase Size 512k $\checkmark$ Address | Erase               | Write    | Disconnect                                         | AutoCheck                          | Update    |
|                                        |                                      |                     |          | Log                                                |                                    |           |
| MG (/ HEX (/                           | HEX Merge \                          |                     | 11-15    | Name: COM21                                        |                                    |           |
| +00 -                                  |                                      |                     | Hexp     | Description:Silicon Lab<br>Manufacturer: Silicon L | s CP210x USB to UART Bridge<br>abs |           |
| арр •                                  | D:/work/Pnywriter/wrist.nex          | - •                 | Encrypt  | Name: COM20                                        | ******                             |           |
| - •                                    |                                      | FLA_ADDR            |          | Description:USB Serial<br>Manufacturer: FTDI       | Port                               |           |
| ······································ |                                      | FLA_ADDR            |          | Current port: COM21                                | •••••                              |           |
|                                        |                                      |                     |          | Current baudrate: 11520                            | 8                                  |           |
| <del>-</del>                           |                                      | FLA_ADDR            |          | Current parity: No                                 |                                    |           |
| hipID/IV                               |                                      |                     |          | *****************                                  | *******                            |           |
| PID[16]                                | LID[10]                              | TID[14]             | CheckID  |                                                    |                                    |           |
| IID[16]                                | SID[08]                              | IV[13]              | WriteID  |                                                    |                                    |           |
| IAC[6]                                 | •                                    | lex[xx-xx-xx-xx-xx] | WriteMAC |                                                    |                                    |           |
| ngle 🗸 Batc                            | h \                                  |                     |          |                                                    |                                    |           |
| ath                                    | Lines e.g. 1-5,                      | 8 Repeat 🗌          | Reload   |                                                    |                                    |           |
|                                        |                                      |                     |          |                                                    |                                    |           |
|                                        |                                      |                     |          |                                                    |                                    |           |
|                                        |                                      |                     |          |                                                    |                                    |           |
|                                        |                                      |                     |          |                                                    |                                    |           |
|                                        |                                      |                     |          |                                                    |                                    |           |

UART INFO: Port: COM21, Baudrate: 115200, StopBits: 1, Parity: No

### 2.Check the Boot\_Loader\_Merge check box in the configuration of setting->configuration

| Configuration            |                          |      |                  |          | ?   | $\times$ |
|--------------------------|--------------------------|------|------------------|----------|-----|----------|
| Flash Writer<br>RF Tools | Start Flash address      | 9000 | Base Run address | 1FFF4000 |     |          |
|                          | 🗌 Flash Writer Enable AF | Mode |                  |          |     |          |
|                          | ☑ Boot_Loader_Merge      | ]    |                  |          |     |          |
|                          |                          |      |                  |          |     |          |
|                          |                          |      |                  |          |     |          |
|                          |                          |      |                  |          |     |          |
|                          |                          |      |                  |          |     |          |
|                          |                          |      |                  |          |     |          |
|                          |                          |      |                  |          |     |          |
|                          |                          |      |                  |          |     |          |
|                          |                          |      |                  |          |     |          |
|                          |                          |      |                  | 0        | КСа | ancel    |

3.点击HexF按钮

| h_Writer           | RF   | _CMD RF_QuickSet Multi_FW   |               |          |          | ✓ UART Setting                                       |    |
|--------------------|------|-----------------------------|---------------|----------|----------|------------------------------------------------------|----|
| onfig              |      | √ Timeout 400               | 0             | Save     | Clear    | Port COM21 V Baud Rate 115200 V Stop Bits 1 V Parity | No |
|                    |      | Erase Size 512k 🗸 Address   |               | Erase    | Write    | Disconnect AutoCheck Update                          |    |
| IMG / H            | EX   | (HEX Merae)                 |               |          |          | Log                                                  |    |
| BOOT               | •    |                             | No OTA        | · •      | HexF     | Receive #OK or #ER timeout!                          |    |
| APP                | •    | D:/work/Phywriter/wrist.hex |               | . •      | Encrypt  |                                                      |    |
|                    | -    |                             |               | FLA_ADDR |          |                                                      |    |
|                    | •    |                             |               | FLA_ADDR |          |                                                      |    |
|                    | •    |                             |               | FLA_ADDR |          |                                                      |    |
|                    | •    |                             |               | FLA_ADDR |          |                                                      |    |
|                    | •    |                             |               | FLA_ADDR |          |                                                      |    |
| ChipID/ <u>I</u> V | /    |                             |               |          |          |                                                      |    |
| PID[16]            |      | LID[10] TI                  | D[14]         |          | CheckID  |                                                      |    |
| MID[16]            |      | SID[08]                     | V[13]         |          | WriteID  |                                                      |    |
| MAC[6]             |      | He                          | x[xx-xx-xx-xx | (-xx-xx] | WriteMAC |                                                      |    |
| Single V           | Bato | h \                         |               |          |          |                                                      |    |
| Path               |      | Lines e.g. 1-5, 8           |               | Repeat 🗌 | Reload   |                                                      |    |
|                    |      |                             |               |          |          |                                                      |    |
|                    |      |                             |               |          |          |                                                      |    |
|                    |      |                             |               |          |          |                                                      |    |
|                    |      |                             |               |          |          |                                                      |    |
|                    |      |                             |               |          |          |                                                      |    |

4.Load and select the specified boot\_Loader\*.hexf file and open it

| 📑 Open File              |                             |                    | ×       |
|--------------------------|-----------------------------|--------------------|---------|
| 🔶 🔿 🗸 🕇 📙 « 新加港          | (D:) > work > Phywriter > ~ | ∂ 搜索"Phywriter"    | م       |
| 组织 ▼ 新建文件夹               |                             | :==                | - 💷 🕐   |
| ▲ 这台电脑                   | 名称                          | 修改日期               | 类型      |
| 3D 对象                    | Doot_Loader_PhyWriter2.hexf | 2019/7/1 9:51      | HEXF 文件 |
| nova 4                   | boot_Loader_PhyWriter1.hexf | 2019/6/4 17:41     | HEXF 文件 |
| 📲 视频                     | boot_Loader_PhyWriter.hexf  | 2019/7/1 10:54     | HEXF 文件 |
| ■ 图片                     | PhywriterV1.0               | 2019/7/2 15:05     | 文件夹     |
|                          | 选                           | 择boot_Loader文件     |         |
| ◆ <sup>ト</sup> 茲<br>♪ 音乐 |                             |                    |         |
| 三 桌面                     |                             |                    |         |
| 🟪 OS (C:)                |                             |                    |         |
| 🕒 新加卷 (D:)               |                             |                    |         |
| 👩 CD 驱动器 (E:) HiSι 🗸     | <                           |                    | >       |
| 文件名( <u>N</u> )          | :                           | ✓ boot_Loader*.hex | f v     |
|                          |                             | 刊 <u>井(O</u> )     | 取消      |

5.Generate \*merge.hexf files (with bootloader) and .hexf (without bootloader) files. (Intercept the initial positions of the two \*merge.hexf files for illustration, the two hexf files were successfully merged)

| _Writer RF_CMD                                                                                                    | RF_QuickSet Multi_FW                                                                                                    |                                                                                                    |                                                                                         |                                                                                                    |                                                                                                    | UART Setting                                                                                                    |                              |                                                                                                    | _                                                                                                    |                                                                                                    |                                                                                                    |                                                                                  |
|----------------------------------------------------------------------------------------------------|----------------------------------------------------------------------------------------------------|----------------------------------------------------------------------------------------------------|-----------------------------------------------------------------------------------------|----------------------------------------------------------------------------------------------------|----------------------------------------------------------------------------------------------------|----------------------------------------------------------------------------------------------------|------------------------------|----------------------------------------------------------------------------------------------------|----------------------------------------------------------------------------------------------------|----------------------------------------------------------------------------------------------------|----------------------------------------------------------------------------------------------------|----------------------------------------------------------------------------------|
| nfig                                                                                                    | ~                                                                                                    | Timeout 4000                                                                                                    |                                                                                         | Save                                                                                                    | Clear                                                                                                    | Port COM21 Y                                                                                                    | Baud Rate                    | 115200                                                                                                    | ✓ Stop Bits                                                                                                    | 1 *                                                                                                    | Parity                                                                                                    | No                                                                               |
|                                                                                                    | Erase Size 512k V                                                                                                    | Address                                                                                                    |                                                                                         | Erase                                                                                                    | Write                                                                                                    | Disconne                                                                                                    | zt                           | AutoChe                                                                                                    | ck                                                                                                    |                                                                                                    | Update                                                                                                    |                                                                                  |
|                                                                                                    |                                                                                                    |                                                                                                    |                                                                                         |                                                                                                    |                                                                                                    | Log                                                                                                    |                              |                                                                                                    |                                                                                                    |                                                                                                    |                                                                                                    |                                                                                  |
|                                                                                                    | Merge \                                                                                                    |                                                                                                    |                                                                                         |                                                                                                    |                                                                                                    | Name: COV21                                                                                                    |                              |                                                                                                    |                                                                                                    |                                                                                                    |                                                                                                    |                                                                                  |
| BOOT 👻                                                                                                    |                                                                                                    |                                                                                                    | No OTA                                                                                  | •                                                                                                    | HexF                                                                                                    | Description:Si                                                                                                    | licon Labs C                 | P210x USB to                                                                                                    | UART Bridge                                                                                                    |                                                                                                    |                                                                                                    |                                                                                  |
| APP • D:/w                                                                                                    | ork/Phywriter/wrist.hex                                                                                                    |                                                                                                    |                                                                                         | -                                                                                                    | Encrypt                                                                                                    | Name: CON20                                                                                                    | silicon Labs                 | •••••                                                                                                    |                                                                                                    |                                                                                                    |                                                                                                    |                                                                                  |
| •                                                                                                    |                                                                                                    |                                                                                                    | FLA                                                                                     | A_ADDR                                                                                                    |                                                                                                    | Description:US                                                                                                    | 8 Serial Por                 | t                                                                                                    |                                                                                                    |                                                                                                    |                                                                                                    |                                                                                  |
| •                                                                                                    |                                                                                                    |                                                                                                    | FLA                                                                                     | A_ADDR                                                                                                    |                                                                                                    | Manutacturer:                                                                                                    |                              | •••••                                                                                                    |                                                                                                    |                                                                                                    |                                                                                                    |                                                                                  |
| •                                                                                                    |                                                                                                    |                                                                                                    | FLA                                                                                     | A_ADDR                                                                                                    |                                                                                                    | Current port:<br>Current baudra                                                                                                    | te: 115200                   |                                                                                                    |                                                                                                    |                                                                                                    |                                                                                                    |                                                                                  |
| •                                                                                                    |                                                                                                    |                                                                                                    | FLA                                                                                     |                                                                                                    |                                                                                                    | Current stopBi<br>Current parity                                                                                                    | : No                         |                                                                                                    |                                                                                                    |                                                                                                    |                                                                                                    |                                                                                  |
| ChipID/IV                                                                                                    |                                                                                                    |                                                                                                    |                                                                                         |                                                                                                    |                                                                                                    | Serial opened                                                                                                    | :                            | •••••                                                                                                    |                                                                                                    | _                                                                                                    |                                                                                                    |                                                                                  |
| PID[16]                                                                                                    | LID[10]                                                                                                    | TID[14                                                                                                    | ]                                                                                       |                                                                                                    | CheckID                                                                                                    | Load AppHEx Do                                                                                                    | ne[-NO-ENC-]                 | 1                                                                                                    |                                                                                                    |                                                                                                    |                                                                                                    |                                                                                  |
| MID[16]                                                                                                    | SID[08]                                                                                                    | IV[13                                                                                                    | 1                                                                                       |                                                                                                    | WriteID                                                                                                    | EV BLOCK GEN [<br>[hexPack]: 1FF                                                                                                    | -NU-ENC-]<br>F0800 40c       |                                                                                                    |                                                                                                    |                                                                                                    |                                                                                                    |                                                                                  |
| MAC[6]                                                                                                    |                                                                                                    | Hex[x:                                                                                                    | -xx-xx-xx-xx-                                                                           | xx]                                                                                                    | WriteMAC                                                                                                    | [hexPack]: 1FF<br>[hexPack]: 200                                                                                                    | F4000 c000<br>30000 2708     |                                                                                                    |                                                                                                    |                                                                                                    |                                                                                                    |                                                                                  |
|                                                                                                    |                                                                                                    |                                                                                                    |                                                                                         |                                                                                                    |                                                                                                    | App HexPack S<br>>> BOOT====                                                                                                    | ize]: 3                      | 000×000                                                                                                    | 02128                                                                                                    | -                                                                                                    |                                                                                                    |                                                                                  |
| angle // Batch \                                                                                                    |                                                                                                    |                                                                                                    |                                                                                         |                                                                                                    |                                                                                                    | > APP====                                                                                                    | 0x000100                     | 000x000                                                                                                    | 10024                                                                                                    | -                                                                                                    |                                                                                                    |                                                                                  |
| TYPE                                                                                                    | PATH                                                                                                    | SIZE A                                                                                                    | DDRESS                                                                                  | VALU                                                                                                    | e ^                                                                                                    | [HEXF Generati<br>[HEXF Generati                                                                                                    | on] Success:<br>on] Success: | D:/work/Phyw<br>D:/work/Phyw                                                                                                    | riter/wrist_<br>riter/wrist.                                                                                                    | hexf !!!                                                                                                    | X# 111                                                                                                    |                                                                                  |
| 2 *                                                                                                    |                                                                                                    |                                                                                                    |                                                                                         |                                                                                                    |                                                                                                    | [HEXF Generati                                                                                                    | on J :: DONE !!              |                                                                                                    |                                                                                                    | _                                                                                                    |                                                                                                    |                                                                                  |
| 3 🔹                                                                                                    |                                                                                                    |                                                                                                    |                                                                                         |                                                                                                    |                                                                                                    |                                                                                                    |                              |                                                                                                    |                                                                                                    |                                                                                                    |                                                                                                    |                                                                                  |
| 4 💌                                                                                                    |                                                                                                    |                                                                                                    |                                                                                         |                                                                                                    |                                                                                                    |                                                                                                    |                              |                                                                                                    |                                                                                                    |                                                                                                    |                                                                                                    |                                                                                  |
| 5 👻                                                                                                    |                                                                                                    |                                                                                                    |                                                                                         |                                                                                                    | ~                                                                                                    |                                                                                                    |                              |                                                                                                    |                                                                                                    |                                                                                                    |                                                                                                    |                                                                                  |
|                                                                                                    |                                                                                                    |                                                                                                    |                                                                                         |                                                                                                    |                                                                                                    |                                                                                                    | _                            |                                                                                                    |                                                                                                    |                                                                                                    |                                                                                                    |                                                                                  |
| nmand:                                                                                                    |                                                                                                    | ~                                                                                                    | 🗆 нех 🗾                                                                                 | Send                                                                                                    | ClearBuf                                                                                                    | TimeTic                                                                                                    | Mode AS                      | сн 🔹                                                                                                    | Save                                                                                                    |                                                                                                    | Clear                                                                                                    |                                                                                  |
| nmand:                                                                                                    | audrate: 115200 StopRite: 1 Dar                                                                                                    | vitv: No                                                                                                    |                                                                                         | Send                                                                                                    | ClearBuf                                                                                                    | TimeTic                                                                                                    | Mode AS                      | сн 🔹                                                                                                    | Save                                                                                                    |                                                                                                    | Clear                                                                                                    |                                                                                  |
| 1mand:                                                                                                    | audrate: 115200_StonBits: 1_Pad                                                                                                    | v                                                                                                    | - HEX                                                                                   | Send                                                                                                    | ClearBuf                                                                                                    | TimeTic                                                                                                    | Mode AS                      | сн 🔹                                                                                                    | Save                                                                                                    |                                                                                                    | Clear                                                                                                    |                                                                                  |
| Imand:                                                                                                    | audrate: 115200_StonBits: 1_Rad                                                                                                    |                                                                                                    | 0000040                                                                                 | Send                                                                                                    | ClearBuf                                                                                                    | TimeTic                                                                                                    | Mode AS                      | сн •                                                                                                    | Save                                                                                                    |                                                                                                    | Clear                                                                                                    |                                                                                  |
| Imand:                                                                                                    | audrate: 115200_StonBits: 1_Par<br>004FFFFFC<br>0000200000000000000000000<br>00068BD000000C040                                                                                                    |                                                                                                    | О000040<br>Г1F68                                                                        | Send<br>FF1F5                                                                                                    | ClearBuf<br>2<br>538                                                                                                    | .10C15000000                                                                                                    | Mode AS                      | 0000000                                                                                                    | Save                                                                                                    | 00000                                                                                                    | Clear                                                                                                    | 00                                                                               |
| nmand:<br>EO: Port: COM21 Bi<br>:020000<br>:102100<br>:0C2110<br>:020000                                                                                                    | audrata: 115200_StonBits: 1_Par<br>004FFFFFC<br>000020000000000000<br>00068BD000000C040<br>0004FFFFC b00                                                                                                    | ☆ №<br>0000601D0<br>0000008F<br>Dt文件初始                                                                                                    | □ HEX<br>0000040<br>F1F68<br>試位置                                                        | Send                                                                                                    | ClearBuf<br>2<br>538<br>539                                                                                                    | :10C15000000                                                                                                    | Mode AS                      |                                                                                                    | Save                                                                                                    | 00000                                                                                                    | Clear<br>0000<br>FF01                                                                                                    | 00                                                                               |
| mmand:<br>E0: Port: COM21 B:<br>: 0220000<br>: 102100<br>: 0C2110<br>: 020000<br>: 10A000                                                                                                    | audrata: 115200_StonBits: 1_Pari<br>004FFFFFC<br>00002200000000000<br>00068BD0000000000<br>004FFFFFC<br>0003868F1FD540F                                                                                                    | →<br>0000601D0<br>0000008F<br>Dt文件初始                                                                                                    | □ HEX 0000040<br>F1F68<br>合位置<br>0000000                                                | Send                                                                                                    | ClearBuf<br>2<br>538<br>539<br>F 540                                                                                                    | :10C15000000<br>:10C16000000<br>:04C17000910                                                                                                    | Mode AS                      |                                                                                                    | Save<br>00000000<br>001FF01<br>t文件的                                                                                              | 00000<br>1FF01<br>2末尾                                                                                                    | Clear<br>00000<br>FF01<br>及应                                                                                                    | 0(<br>F1<br>月                                                                    |
| mmand:<br>E0: Part: COM21 B:<br>102100<br>102100<br>0C2110<br>020000<br>10A000<br>:10A000<br>:10A010                                                                                                    | audata: 115200_StonBits: 1 Par<br>004FFFFFC<br>00002000000000000<br>0068BD00000C040<br>004FFFFC<br>0003868FF1FD540F<br>000000000000000000000                                                                                                    | →<br>0000601D0<br>0000008F<br>DT文件初始<br>FF1F00000                                                                                                    | □ HEX<br>00000040<br>F1F68<br>分位置<br>0000000<br>0000000                                 | Send<br>FF1F5<br>000005                                                                                                    | ClearBuf<br>2<br>538<br>539<br>F 540<br>F 541                                                                                                    | :10C15000000<br>:10C16000000<br>:04C17000910<br>:02000004000                                                                                                    | Mode AS                      | □□ · · · · · · · · · · · · · · · · · ·                                                                                                    | Save<br>00000000<br>001FF01<br>t文件的<br>的初始                                                                                       | 00000<br>FF01<br>D末尾                                                                                                    | Clear<br>00000<br>FF01:<br>及应                                                                                                    | 00<br>FI<br>月                                                                    |
| mmand:<br>: 020000<br>: 102100<br>: 0C2110<br>: 020000<br>: 10A000<br>: 10A000<br>: 10A020                                                                                                    | autrate 115200_StopBite 1_Part<br>004FFFFC<br>00068BD000000000000<br>004FFFFC<br>0003868FFIFD540F<br>00000000000000000000000000000000000                                                                                                    | →<br>0000601D0<br>0000008F<br>Dt文件初始<br>FF1F00000<br>000000000                                                                                                    | □ HEX<br>00000040<br>F1F68<br>公置<br>0000000<br>0000000<br>0000000                       | Send<br>FF1F5<br>000005<br>000004<br>000003                                                                                                    | ClearBuf<br>2<br>538<br>539<br><b>F</b> 540<br>541<br>0<br>542                                                                                                    | :10C15000000<br>:10C16000000<br>:04C17000910<br>:02000004000<br>:10210000030                                                                                                    | Mode AS                      | cu 、<br>00000000<br>00000000<br>(A) bOO<br>百件                                                                                                    | Save<br>00000000<br>001FF01<br>t文件的<br>的初始                                                                                       | 00000<br>1FF01<br>0末尾<br>位置<br>00000                                                                                                    | Clear<br>00000<br>FF01<br>及应<br>40FF                                                                                                | 0(<br>F1<br>月<br>11                                                              |
| mmand:<br>ED: Bort: COM21 B<br>: 0200000<br>: 102100<br>: 0C2110<br>: 020000<br>: 10A000<br>: 10A000<br>: 10A020<br>: 10A030                                                                                                    | auduta-11500 StopBite-1 Bar<br>004FFFFC<br>00068BD000000000<br>004FFFFC b00<br>0003868FF1FD540F<br>00000000000000000000000000000000000                                                                                                    | →<br>0000601D0<br>00000008F<br>Dt文件初始<br>FF1F00000<br>000000000<br>000000000000000000                                                                                                    | 0000040<br>F1F68<br>公置<br>0000000<br>0000000<br>0000000                                 | Send<br>FF1F5<br>000005<br>00004<br>00003<br>00002                                                                                                    | ClearBuf<br>2<br>538<br>539<br>F 540<br>542<br>0 542<br>0 543<br>0 543                                                                                                    | :10C15000000<br>:10C16000000<br>:04C17000910<br>:02200004000<br>:1021000030<br>:1021100008                                                                                                    | Mode AS                      | cu (0000000<br>00000000<br>(A) b00<br>(百件<br>00000100<br>(C040000                                                                                                    | 5ave<br>00000000<br>001FF01<br>t文件的<br>的初始<br>0000005FI                                                                          | 000000<br>1FF01<br>0末尾<br>00000<br>51F1C                                                                                                    | Clear<br>00000<br>FF01<br>天下<br>40FF<br>C401                                                                                        | 0(<br>F1<br>月<br>11<br>0(                                                        |
| mmand:<br>50 Bott COM21 B<br>1020000<br>1020000<br>1020000<br>10A0000<br>10A0000<br>10A0000<br>10A0000<br>10A0000<br>10A0400<br>10A0400                                                                                                    | audata-11500 StopBit-1 Par<br>004FFFFC<br>0002000000000000<br>00068D000000000<br>004FFFFC<br>00000000000000000<br>00000000000000                                                                                                    |                                                                                                    | □ HEX<br>00000040<br>F1F68<br>公置<br>0000000<br>0000000<br>0000000<br>0000000<br>000000  | Send<br>FF1F5<br>000005<br>000004<br>000003<br>00002<br>000002                                                                                                    | ClearBuf<br>2 538<br>539<br>F 540<br>541<br>0 542<br>0 543<br>0 544<br>0 544                                                                                                    | :10C15000000<br>:10C1600000<br>:04C17000910<br>:0200004000<br>:1021000003<br>:10211000080<br>:0821200008                                                                                                    | Mode AS                      | cu •<br>00000000<br>(00000000<br>(00000000<br>(00000000                                                                                                    | 5ave<br>00000000<br>001FF01<br>大文件的<br>的初始<br>0000000<br>00008FI<br>068                                                          | 000000<br>1FF01<br>0末尾<br>位置<br>00000<br>51F1C                                                                                                    | Clear<br>00000<br>FF01:<br><b>及应</b><br>40FF:<br>C401                                                                               | 0(<br>F]<br>月<br>11<br>0(                                                        |
| mmand:<br>E0- Dod: COM21 B<br>:020000<br>:002110<br>:0020100<br>:0020100<br>:10A000<br>:10A000<br>:10A000<br>:10A040<br>:10A050                                                                                                    | Audata-115200_StopBit-1_Pac<br>004FFFFC<br>000020000000000000<br>00088D000000000<br>004FFFFC<br>0000866FF1FD5400<br>00000000000000000<br>000000000000000                                                                                                    |                                                                                                    | D HEX<br>00000040<br>F1F68<br>公置<br>0000000<br>0000000<br>0000000<br>0000000<br>000000  | Send<br>FF1F5<br>000005<br>000004<br>000003<br>000002<br>000001<br>000001                                                                                                    | ClearBuf<br>2 538<br>539<br>F 540<br>0 542<br>0 543<br>0 544<br>0 544<br>0 545<br>0 545<br>0 545                                                                                                    | : 10C15000000<br>: 10C1600000<br>: 04C17000910<br>: 02200004000<br>: 10210000030<br>: 10211000082<br>: 0821200082<br>: 02200004000                                                                                                    | Mode A5                      | CII )<br>00000000<br>00000000<br>00000000<br>00000000                                                                                                    | Save<br>0000000<br>001FF01<br>大文件的<br>的初始<br>000008FF<br>00008FF<br>068                                                          | 000000<br>1FF01<br>0末尾<br>00000<br>51F1C                                                                                                    | Clear<br>00000<br>FF01:<br>及应<br>40FF:<br>C401                                                                                      |                                                                                  |
| mmand:<br>ED: Dot: COM21 B<br>: 102100<br>: 0C2110<br>: 002000<br>: 102100<br>: 102000<br>: 10A000<br>: 10A000<br>: 10A030<br>: 10A0450<br>: 10A066                                                                                                    | autrate:         115200.StopBite:         1. Part           004FFFFC         000000000000000000000000000000000000                                                                                                    |                                                                                                    | D HEX<br>0000040<br>F1F68<br>公立置<br>0000000<br>0000000<br>0000000<br>0000000<br>000000  | Send<br>FF1F5<br>000005<br>000004<br>000003<br>000002<br>000001<br>000000<br>000000                                                                                                    | ClearBuf<br>2 538<br>539<br>F 540<br>0 541<br>0 543<br>0 544<br>0 545<br>0 546<br>0 546                                                                                                    | :10C1500000<br>:10C1600000<br>:04C17000910<br>:0200004000<br>:1021000003<br>:0821200003<br>:0821200003<br>:1020004000<br>:1000000068                                                                                                    | Mode AS                      | CII •<br>00000000<br>00000000<br>A boo<br>D0000100<br>C040000<br>00000020<br>00000020                                                                                                    | Save<br>00000000<br>001FF01<br>大文件的<br>000000<br>00008FF<br>068<br>FDD40FF                                                       | 000000<br>1FF01<br>0末尾<br>00000<br>F1F1C                                                                                                    | 00000<br>FF01<br>及应<br>40FF<br>C401                                                                                                 |                                                                                  |
| mmand:<br>ED: Bod: COM21 B<br>102100<br>1022110<br>1022110<br>100000<br>100000<br>100000<br>100000<br>100000<br>100000<br>100000<br>100000<br>100000<br>100000<br>100000                                                                                                    | Audicate         11500         StonBite         1         Bar           004FFFFC         00000000000         00000000000         000000000000000000000000000000000000                                                                                                    | × NA<br>0000601D0<br>0000008F<br>Dt文件初始<br>FF1F00000<br>000000000<br>000000000<br>000000000                                                                                                    | ローHEX<br>00000040<br>F1F68<br>公立置<br>0000000<br>0000000<br>0000000<br>0000000<br>000000 | Send<br>FF1F5<br>000005<br>000004<br>000003<br>000002<br>000001<br>000000<br>00000F<br>00000F                                                                                                    | ClearBuf<br>2 538<br>539<br>F 540<br>0 542<br>0 543<br>0 544<br>0 545<br>0 546<br>0 547<br>0 547<br>0 547                                                                                                    | :10C15000000<br>:04C17000910<br>:02200004000<br>:102100003<br>:102100003<br>:0821200008<br>:02200004000<br>:100000068<br>:1000000068                                                                                                    | Mode AS                      | cn )<br>00000000<br>入 DOO<br>0000000<br>入 DOO<br>0000100<br>0000000<br>00000000<br>00000000<br>000000                                                                                                    | 53ve<br>00000000<br>001FF01<br>大文件的<br>0000005F1<br>068<br>FDD40FF                                                               | 000000<br>1FF01<br>0末尾<br>00000<br>F1F1C<br>F1FDF                                                                                                    | 00000<br>FF01<br>及应<br>40FF<br>C401<br>40FF                                                                                         |                                                                                  |
| mmand:<br>ED: Bort: COM21 B<br>: 1021000<br>: 102100<br>: 002010<br>: 102000<br>: 1020000<br>: 1020000<br>: 1020000<br>: 1020000<br>: 1020000<br>: 1020000<br>:                                                                                                    | audrata:         115200         StooBite:         1           004FFFFFC         000000000000         000000000000000000000000000000000000                                                                                                    |                                                                                                    | 0000040<br>F1F68<br>0000000<br>0000000<br>0000000<br>0000000<br>000000                  | Send<br>FF1F5<br>000005<br>000002<br>000002<br>000000<br>000000<br>00000F<br>00000E<br>00000E                                                                                                    | Clearbuf<br>2 538<br>539<br>F 540<br>0 542<br>0 543<br>0 545<br>0 545<br>0 545<br>0 545<br>0 545<br>0 546<br>0 547<br>0 546<br>0 547<br>0 546<br>0 547<br>0 546<br>0 547<br>0 545<br>0 545<br>0                                              | :10C15000000<br>:10C1600000<br>:04C17000910<br>:102100003<br>:102100003<br>:0821200008<br>:08212000066<br>:100010000066<br>:10001000006                                                                                                    | Mode AS                      | CII                                                                                                    | Save<br>0000000<br>001FF01<br>七文件銘<br>む初始<br>000008FF<br>0000000<br>00008FF<br>0000000<br>00000000                               | 000000<br>1FF01<br>次定置<br>00000<br>F1F1C<br>F1FDF<br>00000<br>000E1                                                                                  | 00000<br>FF01<br>及应<br>40FF<br>C401<br>40FF<br>00000<br>40FF                                                                        |                                                                                  |
| mmand:<br>CO Port COM21 B<br>CO 20000<br>CO 2010<br>CO 2010<br>CO 20000<br>CO 2010<br>CO 20000<br>CO 20000<br>CO 2                                                                                                    | Audicka:         11500         StonBite:         1           004FFFFC         000         000         000           0046BD00000000         000         000         000           0046FFFFC         000         000         000           000000000000000000000000000000000000                                                                                                    |                                                                                                    | 0000040<br>F1F68<br>分位置<br>0000000<br>0000000<br>0000000<br>0000000<br>000000           | Send<br>FF1F5<br>000005<br>000002<br>000002<br>000000<br>00000F<br>00000E<br>00000D<br>00000D                                                                                                    | Clearbuf<br>2 538<br>539<br>F 540<br>0 542<br>0 542<br>0 544<br>0 545<br>0 544<br>0 545<br>0 545<br>0 547<br>0 548<br>0 547<br>0 542<br>0 547<br>0 542<br>0 542<br>0 55<br>0 55<br>0 542<br>0 55<br>0 55<br>0 542<br>0 55<br>0 55 | : 10C15000000<br>: 10C1600000<br>: 04C17000910<br>: 02200004000<br>: 10210000030<br>: 10211000082<br>: 02200004000<br>: 1000000068<br>: 10001000000<br>: 10002000000<br>: 10003000000                                                                                                    | Mode AS                      | CII                                                                                                    | 53ve<br>0000000<br>001FF0<br>1文件倍<br>的000000<br>00008F1<br>068<br>FDD40F1<br>0000000<br>0000000<br>00000000<br>00000000<br>00000 | 000000<br>1FF01<br>分末尾<br>00000<br>51F1C<br>51FDF<br>00000<br>000E1<br>51F5                                                                          | 00000<br>FF01<br>40FF<br>C401<br>40FF<br>40FF<br>40FF                                                                               |                                                                                  |
| mmand:<br>ED: Bott - COM21 B<br>C: 020000<br>: 102100<br>: 022110<br>: 022000<br>: 10A000<br>: 10A020<br>: 10A020<br>: 10A046<br>: 10A056<br>: 10A066<br>: 10A066<br>: 10A066<br>: 10A066<br>: 10A066<br>: 10A066                                                                                                    | autrata:         115200         StonBite:         1           004FFFFC         000000000000000000000000000000000000                                                                                                    |                                                                                                    | 0000040<br>FIF68<br>0000000<br>0000000<br>0000000<br>0000000<br>000000                  | Send<br>FF1F5<br>000005<br>000004<br>000000<br>000000<br>00000F<br>00000E<br>00000C<br>00000C<br>00000C                                                                                                    | Clearbuf<br>2<br>538<br>539<br>F 541<br>0 542<br>0 543<br>0 544<br>0 545<br>0 546<br>0 546<br>0 546<br>0 548<br>0 548<br>0 558<br>0 558                                                | :10C1500000<br>:10C1600000<br>:04C17000910<br>:1021000003<br>:1021000003<br>:1021000003<br>:1021000003<br>:1000000003<br>:1000000003<br>:1000000000<br>:10002000000<br>:10004000000                                                                                                    | Mode AS                      | CII                                                                                                    | Save<br>00000000<br>001FF0<br>1文件件<br>0000000<br>000008FF<br>0000000<br>0000000<br>0000000<br>0000000<br>000000                  | 000000<br>1FF01<br>分末尾<br>00000<br>51F1C<br>51FDF<br>00000<br>00001<br>51FE5<br>00000                                                                | 00000<br>FF01<br>20FF<br>40FF<br>40FF<br>40FF<br>40FF<br>40FF                                                                       |                                                                                  |
| mmand:<br>ED: Bort: COM21 B<br>102100<br>102100<br>102000<br>102000<br>100000<br>1000000<br>100000<br>100000<br>1000000<br>1000000<br>100000000                                                                                                    | autora:         11500         StonBite:         1           004FFFFC         000         000         000           004FFFFC         000         000         000           004FFFFC         000         000         000           00068B000000000000000000000000000000000                                                                                                    |                                                                                                    | 00000040<br>FIF68<br>0000000<br>0000000<br>0000000<br>0000000<br>000000                 | Send<br>FF1F5<br>000005<br>000004<br>000002<br>000000<br>00000F<br>00000C<br>00000C<br>00000B<br>00000B                                                                                                    | Clearbul<br>2 538<br>539<br>F 541<br>0 542<br>0 543<br>0 545<br>0 545<br>0 545<br>0 547<br>0 547<br>0 547<br>0 549<br>0 550<br>0 552<br>0 552                                                                                                    | :10C15000000<br>:04C17000910<br>:02200004000<br>:1021000030<br>:1021000030<br>:0221000030<br>:0221000030<br>:02200004000<br>:10001000000<br>:10001000000<br>:10004000000<br>:10004000000<br>:10005000000                                                                                                    | Mode AS                      | CII ・<br>00000000<br>00000000<br>本 b00<br>0000000<br>0000000<br>0000000<br>0000000<br>000000                                                                                                    | Save<br>00000000<br>001FF01<br>大文件的<br>0000000<br>000008FF<br>0000000<br>0000000<br>0000000<br>0000000<br>000000                 | 000000<br>1FF01<br>0末尾<br>00000<br>51F1C<br>51FDF<br>00000<br>00001<br>51FE5<br>00000<br>00000                                                       | 00000<br>FF01:<br>及应<br>40FF:<br>00000<br>40FF:<br>40FF:<br>00000<br>00000                                                          |                                                                                  |
| mmand:<br>ED: Dot: COM21 B<br>: 102100<br>: 102100<br>: 102100<br>: 102000<br>: 100000<br>: 100000<br>: 100000<br>: 100000<br>: 100000<br>: 100000<br>: 100000<br>: 100000<br>: 100000<br>: 100000<br>: 100000<br>: 100000                                                                                                    | audrate         115200         StopBite         1           004FFFFC         000000000000         000000000000000000000000000000000000                                                                                                    |                                                                                                    | 0000040<br>F1F63<br>0000000<br>0000000<br>0000000<br>0000000<br>000000                  | Send<br>FF1F5<br>000005<br>000004<br>000002<br>000000<br>000000<br>000000<br>000000<br>000000                                                                                                    | Clearbut<br>2 538<br>539<br>540<br>541<br>0 542<br>0 543<br>0 544<br>0 544<br>0 544<br>0 544<br>0 544<br>0 545<br>0 547<br>0 548<br>0 549<br>0 549<br>0 550<br>0 551<br>0 552                                                                                                    | :10C1500000<br>:10C1600000<br>:04C1700931<br>:02200004000<br>:10211000080<br>:0821200006<br>:10001000066<br>:10001000006<br>:10002000000<br>:10002000000<br>:10004000000<br>:10005000000<br>:10006000000                                                                                                    | Mode AS                      | CII ・<br>00000000<br>00000000<br>00000000<br>00000000                                                                                                    | Save<br>00000000<br>001FF0<br>1文件的<br>的初始<br>0000000<br>0000000<br>0000000<br>0000000<br>000000                                  | 000000<br>1FF01<br>次定<br>00000<br>51F1C<br>51FDF<br>00000<br>00001<br>51FE5<br>00000<br>00000<br>00000                                               | Clear<br>00000<br>FF01<br>及应<br>40FF<br>C401<br>40FF<br>0000<br>40FF<br>40FF<br>0000<br>0000<br>00000                               |                                                                                  |
| mmand:<br>E0: Both: COM21 B<br>1 (20000)<br>2 :102100<br>3 :102000<br>3 :10A000<br>3 :10A000<br>3 :10A020<br>4 :10A020<br>3 :10A040<br>3 :10A040<br>3 :10A                                                                                                    | autota:         115200         StopBite:         1           004FFFFC         0000         0000         0000           004FFFFC         DOCO         DOCO         0000           004FFFFC         DOCO         DOCO         DOCO           00008BD00000000000000000000000000000000                                                                                                    |                                                                                                    | 0000040<br>FIF63<br>10000000<br>0000000<br>0000000<br>0000000<br>000000                 | Send<br>FF1F5<br>000005<br>000004<br>000002<br>000000<br>00000F<br>00000C<br>00000B<br>00000C<br>00000B<br>00000C<br>00000B<br>00000C<br>00000C<br>0000C<br>0000C<br>000C<br>000C<br>00C<br>00C<br>00C<br>00C<br>00C<br>00C<br>00C<br>00C<br>00C<br>0 | Clearbut<br>2 538<br>539<br>F 540<br>0 542<br>0 542<br>0 544<br>0 544<br>0 544<br>0 544<br>0 544<br>0 544<br>0 545<br>0 547<br>0 547<br>0 548<br>0 549<br>0 551<br>0 552<br>A 553                                                                                                    | :10C1500000<br>:10C1600000<br>:04C17000910<br>:0200004000<br>:1021000003<br>:10211000082<br>:0821200003<br>:1000000060<br>:1000000000<br>:1000200000<br>:10004000000<br>:10004000000<br>:10005000000<br>:10007000000                                                                                                    | Mode AS                      | cu     cu     cu | Save                                                                                                    | 000000<br>IFF01<br>功末尾<br>00000<br>F1F1C<br>F1FDF<br>F1FDF<br>F1FDF<br>F1FDF<br>F1FDF<br>F1FD5<br>00000<br>00000<br>00000<br>00000                   | Clear<br>00000<br>FF01<br>及应<br>40FF<br>C401<br>40FF<br>0000<br>40FF<br>40FF<br>0000<br>0000<br>00000                               |                                                                                  |
| mmand:<br>EC: Dot: COM21 B<br>1 02000<br>2 102100<br>3 0C2110<br>1 0A000<br>3 10A000<br>3 10A000<br>3 10A000<br>3 10A040<br>3 10A040<br>3                                                                                                    | autrata:         115200         StonBite:         1           004FFFFC         0000000040         0           004FFFFC         000         004           004FFFFC         000         000           000000000000000000000000000000000000                                                                                                    | 、<br>10000601D0<br>100000000<br>100000000<br>100000000<br>100000000                                                                                                    | 0000040<br>FIF68<br>0000000<br>0000000<br>0000000<br>0000000<br>000000                  | Send<br>FF1F5<br>000005<br>000004<br>000002<br>000000<br>000000<br>000000<br>000000<br>000000                                                                                                    | Clearbut<br>2<br>538<br>539<br>F 541<br>0 542<br>0 543<br>0 545<br>0 545<br>0 546<br>0 545<br>0 546<br>0 547<br>0 549<br>0 550<br>0 552<br>A 553<br>8 554<br>0 555                                                                                                    | :10C1500000<br>:10C1500000<br>:04C17000910<br>:0200004000<br>:1021000006<br>:1021000006<br>:100000006<br>:100000006<br>:1000000000<br>:1000000000<br>:1000500000<br>:1000500000<br>:1000500000<br>:10007000000<br>:10008000000                                                                                                    | Mode AS                      | 00000000<br>0000000<br>0000000<br>00000000<br>000000                                                                                                    | Save<br>0000000<br>001FF01<br>七文件的<br>約初始<br>00008FF<br>0000000<br>00008FF<br>0000000<br>0000000<br>0000000<br>0000000<br>000000 | 000000<br>1FF01<br>立大尾<br>00000<br>F1F1C<br>F1FDF<br>F1FDF<br>F1FDF<br>F1FDF<br>F1FDF<br>F1FDF<br>F1FDF<br>00000<br>00000<br>00000<br>00000<br>00000 | Clear<br>00000<br>FF01<br>及近<br>40FF<br>C401<br>40FF<br>0000<br>40FF<br>40FF<br>0000<br>0000<br>0000<br>0                           |                                                                                  |
| Immand:           Immand:           Immand: <td< td=""><td>autora:         11500         StonBit:         1           004FFFFC         000         000         000           004FFFFC         000         000         000           004FFFFC         000         000         000           000000000000000000000000000000000000</td><td></td><td>00000040<br/>FIF68<br/>0000000<br/>0000000<br/>0000000<br/>0000000<br/>000000</td><td>Send<br/>FF1F5<br/>00005<br/>00004<br/>00003<br/>00002<br/>00000<br/>000000</td><td>Clearbul<br/>2 538<br/>539<br/>F 541<br/>0 542<br/>0 543<br/>0 544<br/>0 544<br/>0 544<br/>0 544<br/>0 544<br/>0 545<br/>0 547<br/>0 549<br/>0 551<br/>0 551<br/>0 551<br/>0 552<br/>8 554<br/>0 555<br/>8 554<br/>0 555<br/>8 554<br/>0 555<br/>8 554<br/>0 555<br/>8 554<br/>0 555<br/>8 554<br/>0 555<br/>8 555<br/>8</td><td>:10C15000000<br/>:04C17000910<br/>:02C17000910<br/>:02C1000030<br/>:1021000030<br/>:0221000030<br/>:0221000030<br/>:02200004000<br/>:10001000000<br/>:10002000000<br/>:10005000000<br/>:10005000000<br/>:10005000000<br/>:10005000000<br/>:10005000000<br/>:10005000000<br/>:10005000000<br/>:10005000000<br/>:10005000000<br/>:10005000000<br/>:10005000000<br/>:100050000000<br/>:100050000000<br/>:100050000000000</td><td>Mode AS</td><td>CII</td><td>Save<br/>00000000<br/>001FF0<br/>10000000<br/>0000000<br/>0000000<br/>0000000<br/>000000</td><td>000000<br/>FFF01<br/>文元尾<br/>C1FDF<br/>F1FDF<br/>F1FDF<br/>F1FDF<br/>F1FDF<br/>00000<br/>00000<br/>00000<br/>00000<br/>00000<br/>00000</td><td>Clear<br/>00000<br/>FF01<br/>200<br/>40FF<br/>40FF<br/>40FF<br/>40FF<br/>40FF<br/>0000<br/>0000</td><td></td></td<> | autora:         11500         StonBit:         1           004FFFFC         000         000         000           004FFFFC         000         000         000           004FFFFC         000         000         000           000000000000000000000000000000000000                                                                                                    |                                                                                                    | 00000040<br>FIF68<br>0000000<br>0000000<br>0000000<br>0000000<br>000000                 | Send<br>FF1F5<br>00005<br>00004<br>00003<br>00002<br>00000<br>000000                                                                                                    | Clearbul<br>2 538<br>539<br>F 541<br>0 542<br>0 543<br>0 544<br>0 544<br>0 544<br>0 544<br>0 544<br>0 545<br>0 547<br>0 549<br>0 551<br>0 551<br>0 551<br>0 552<br>8 554<br>0 555<br>8 554<br>0 555<br>8 554<br>0 555<br>8 554<br>0 555<br>8 554<br>0 555<br>8 554<br>0 555<br>8 555<br>8                                              | :10C15000000<br>:04C17000910<br>:02C17000910<br>:02C1000030<br>:1021000030<br>:0221000030<br>:0221000030<br>:02200004000<br>:10001000000<br>:10002000000<br>:10005000000<br>:10005000000<br>:10005000000<br>:10005000000<br>:10005000000<br>:10005000000<br>:10005000000<br>:10005000000<br>:10005000000<br>:10005000000<br>:10005000000<br>:100050000000<br>:100050000000<br>:100050000000000                                                                              | Mode AS                      | CII                                                                                                    | Save<br>00000000<br>001FF0<br>10000000<br>0000000<br>0000000<br>0000000<br>000000                                                | 000000<br>FFF01<br>文元尾<br>C1FDF<br>F1FDF<br>F1FDF<br>F1FDF<br>F1FDF<br>00000<br>00000<br>00000<br>00000<br>00000<br>00000                            | Clear<br>00000<br>FF01<br>200<br>40FF<br>40FF<br>40FF<br>40FF<br>40FF<br>0000<br>0000                                               |                                                                                  |
| mmand:<br>EC: Both COMPL B<br>1 102100<br>2 102100<br>3 002110<br>100000<br>3 100000<br>3 100000<br>100000<br>1000000<br>1000000<br>1000000<br>10000000<br>100000000                                                                                                    | Autora         11500         Storester         Part           204FFFFC         000         000         000         000         000         000         000         000         000         000         000         000         000         000         000         000         000         000         000         000         000         000         000         000         000         000         000         000         000         000         000         000         000         000         000         000         000         000         000         000         000         000         000         000         000         000         000         000         000         000         000         000         000         000         000         000         000         000         000         000         000         000         000         000         000         000         000         000         000         000         000         000         000         000         000         000         000         000         000         000         000         000         000         000         000         000         000         000         000         000 |                                                                                                    | 0000040<br>F1F63<br>10000000<br>0000000<br>0000000<br>0000000<br>000000                 | Send<br>FF1F5<br>000005<br>00004<br>000002<br>000001<br>000000<br>00000E<br>00000E<br>00000B<br>FF1F4<br>11A424<br>FEE79<br>FF1F5<br>9673CC                                                                                                    | Clearbut<br>2 538<br>539<br>540<br>541<br>0 542<br>0 544<br>0 544<br>0 544<br>0 544<br>0 544<br>0 546<br>0 547<br>0 548<br>0 546<br>0 549<br>0 550<br>0 551<br>0 552<br>A 555<br>A 555<br>A 555<br>A 555                                                                                                    | :10C1500000<br>:10C1600000<br>:04C1700931<br>:02200004000<br>:10211000080<br>:0821200006<br>:10001000006<br>:10001000006<br>:1000100000<br>:10005000000<br>:10006000000<br>:10006000000<br>:10006000000<br>:10006000000<br>:10006000000<br>:10006000000<br>:10006000000<br>:10006000000<br>:10006000000<br>:10006000000<br>:10006000000                                                                                                    | Mode AS                      | CII ・<br>00000000<br>00000000<br>00000000<br>00000000                                                                                                    | Save<br>00000000<br>001FF0<br>000008F1<br>0000000<br>0000000<br>0000000<br>0000000<br>000000                                     | 000000<br>1FF01<br>功末尾<br>000000<br>F1F1C<br>00000<br>00000<br>00000<br>00000<br>00000<br>00000<br>0000                                              | Clear<br>00000<br>FF01<br>40FF<br>C401<br>40FF<br>00000<br>40FF<br>40FF<br>00000<br>00000<br>00000<br>00000<br>00000                |                                                                                  |
| mmand:<br>E0: Dett: COM21 B<br>1 020000<br>2 102100<br>3 002110<br>1 000000<br>3 100000<br>3 1000000<br>3 1000000<br>3 100000000<br>3 100000000<br>3 1000000000000000000000000000000000000                                                                                                    | autota:         115200         StonBite:         1           004FFFFC         DO00000000000         DO000000000000000000000000000000000000                                                                                                    |                                                                                                    | 0000040<br>FIF68<br>0000000<br>0000000<br>0000000<br>0000000<br>000000                  | Send<br>FF1F5<br>000005<br>000004<br>000002<br>000000<br>000000<br>000000<br>000000<br>000000                                                                                                    | Clearbut<br>2<br>538<br>539<br>F 541<br>0 542<br>0 543<br>0 544<br>0 545<br>0 546<br>0 547<br>0 548<br>0 548<br>0 548<br>0 548<br>0 548<br>0 550<br>0 552<br>A 553<br>8 555<br>A 555<br>A 555<br>A 555<br>8 555<br>8 555<br>8 555<br>8 555<br>9 555<br>9 555                                                | :10C1500000<br>:10C1600000<br>:04C17000910<br>:02200004000<br>:1021000006<br>:0221000006<br>:0221000065<br>:1000000065<br>:1000000000<br>:10004000000<br>:10005000000<br>:10005000000<br>:10005000000<br>:10006000000<br>:10006000000<br>:10006000000<br>:10006000000<br>:10006000000<br>:10006000000<br>:10006000000<br>:10006000000<br>:10006000000                                                                                                    | Mode AS                      | cu     cu     cu | Save<br>00000000<br>001FF0<br>1文件格<br>约初始<br>000000<br>000000<br>0000000<br>0000000<br>0000000<br>0000                           | 000000<br>IFF01<br>功末尾<br>000000<br>F1F1C<br>00000<br>00000<br>00000<br>00000<br>00000<br>00000<br>0000                                              | Clear<br>00000<br>FF01<br>及应<br>40FF<br>C401<br>40FF<br>00000<br>40FF<br>40FF<br>00000<br>00000<br>00000<br>00000<br>00000<br>00000 |                                                                                  |
| mmand:<br>EC: Dot: COM21 B<br>EC: Dot: COM21 B<br>EC: Dot: COM21 B<br>EC: Dot: COM21 B<br>EC: Dot: COM21 B<br>EC: Dot: COM21 B<br>EC: Dot: COM21 B<br>EC: Dot: COM21 B<br>EC: DOT: COM21 B<br>EC: DOT: COM21 B<br>EC:                                                                                                    | autrata:         115200         StonBite:         1           004FFFFC         0000000040         0           004FFFFC         0000         004           004FFFFC         0000         0000           000000000000000000000000000000000000                                                                                                    | هاله المراح           0000601D0           00000008           000000000           000000000           000000000           0000000000           0000000000           0000000000           0000000000           0000000000           0000000000           0000000000           0000000000           0000000000           0000000000           0000000000           0000000000           0000000000           0000000000           00000000000           00000000000           0000000000           00000000000           000000000000000000000000000000000000 | 00000040<br>FIF68<br>0000000<br>0000000<br>0000000<br>0000000<br>000000                 | Send<br>FF1F5<br>000005<br>000002<br>000002<br>000000<br>00000F<br>000000<br>00000E<br>00000B<br>00000E<br>FF1F4<br>FEF79<br>FF1F2<br>00000C<br>FF1F4<br>100005<br>100005<br>10005<br>10005<br>10005<br>10005<br>10005<br>10005<br>10005<br>10005<br>10005<br>10005<br>10005<br>10005<br>10005<br>10005<br>10005<br>10005<br>10005<br>10005<br>10005<br>10005<br>10005<br>1005<br>1005                         | Clearbul<br>2<br>538<br>539<br>F 541<br>0 542<br>0 543<br>0 545<br>0 545<br>0 545<br>0 545<br>0 545<br>0 547<br>0 549<br>0 550<br>0 552<br>A 553<br>8 554<br>0 555<br>A 556<br>A 557<br>B 558                                                                                                    | :10C15000000<br>:04C17000910<br>:0217000910<br>:02200004000<br>:1021000006<br>:1021000006<br>:0221200006<br>:0221200006<br>:10001000006<br>:10001000000<br>:10005000000<br>:100050000000000 | Mode AS                      | CII                                                                                                    | Save<br>00000000<br>00000000<br>00000000<br>00000000<br>0000                                                                     | 000000<br>1FF01<br>功末尾<br>000000<br>F1F1C<br>F1FDFF000<br>00000<br>00000<br>00000<br>00000<br>00000<br>00000<br>0000                                 | Clear<br>00000<br>FF01<br>2及が<br>40FF<br>0000<br>40FF<br>40FF<br>0000<br>0000<br>0000<br>000                                        | 0(()<br>FFI<br>1H<br>000<br>000<br>000<br>000<br>000<br>000<br>000<br>000<br>000 |

Note: The merge function of two hexfs can be triggered only if Boot\_Loader\_Merge is checked in the configuration of setting->configuration. (Re-opening PhyPlusKit.exe requires re-checking the settings)

B. Combine two .hexf files through the merge button on the HEX page (version V2.4.1a) Note: The format of the firmware after M0 must be .hexf. For details of the merge process between .hex file and .hexf, see content 1. 1. Error message:

1) The HEX page does not load the firmware, click the merge button, Hint: The merge file is empty.

2) The HEX page loads the firmware in .hex format, click the merge button, Hint: The merge file is not valid.

3) The HEX page loads the firmware in .hexf format, without adding a composite file, click the merge button, Hint: [HEXF Merge] Fail:+loaded file path

2.Two .hexf file synthesis steps

1) Load the application firmware .hexf file on the HEX page, and correspondingly modify the RUN\_ADDR of the firmware running, PHY6202--1FFF4000, PHY6212–1FFF4800.

| eese seeenige                                        |                            |               |         |                 |       |             |                               |           |             |                            |    |
|------------------------------------------------------|----------------------------|---------------|---------|-----------------|-------|-------------|-------------------------------|-----------|-------------|----------------------------|----|
| sh_Writer RF_CM                                      | D RF_QuickSet Multi_FW     |               |         |                 |       | UART Settin | 0                             |           |             |                            |    |
| Config                                               |                            | V Timeout 400 | 0       | Save            | Clear | Port COM12  | <ul> <li>Baud Rate</li> </ul> | 115200 ~  | Stop Bits 1 | <ul> <li>Parity</li> </ul> | No |
| PHY_fct_Mode                                         | Erase Size 512k            | ~ Address     |         | Erase           | Write | Discon      | nect                          | AutoCheck |             | Update                     |    |
|                                                      | Merge                      |               |         |                 |       | Log         |                               |           |             |                            |    |
| M0 • t_2.4.1a                                        | /Win32/Release/light1.hexf | erge FLA ADDR | 9000    | RUN ADDR 1FFF   | 4000  |             |                               |           |             |                            |    |
|                                                      |                            |               |         | tong about prov |       |             |                               |           |             |                            |    |
|                                                      |                            |               |         |                 |       |             |                               |           |             |                            |    |
|                                                      |                            |               |         |                 |       |             |                               |           |             |                            |    |
|                                                      |                            |               |         |                 |       |             |                               |           |             |                            |    |
|                                                      |                            |               |         |                 |       | 1.1.1       |                               |           |             |                            |    |
|                                                      |                            |               |         |                 |       | 11          |                               |           |             |                            |    |
|                                                      |                            |               |         |                 |       |             |                               |           |             |                            |    |
|                                                      |                            |               |         |                 |       |             |                               |           |             |                            |    |
|                                                      |                            |               |         |                 |       |             |                               |           |             |                            |    |
|                                                      |                            |               |         |                 |       |             |                               |           |             |                            |    |
|                                                      |                            |               |         |                 |       |             |                               |           |             |                            |    |
|                                                      |                            |               |         |                 |       |             |                               |           |             |                            |    |
|                                                      |                            |               |         |                 |       |             |                               |           |             |                            |    |
| Single V Batch \                                     |                            |               |         |                 |       |             |                               |           |             |                            |    |
| Single V Batch                                       | PATH                       | SIZE          | ADDRESS | VALUE           |       |             |                               |           |             |                            |    |
| Single V Batch                                       | PATH                       | SIZE          | ADDRESS | VALUE           | ^     |             |                               |           |             |                            |    |
| Single V Batch                                       | PATH                       | SIZE          | ADDRESS | VALUE           |       |             |                               |           |             |                            |    |
| Single V Batch                                       | PATH                       | SIZE          | ADDRESS | VALUE           | -     |             |                               |           |             |                            |    |
| Single V Batch 1<br>TYPE<br>1 ×<br>2 ×<br>3 ×<br>4 × | PATH                       | SIZE          | ADDRESS | VALUE           |       |             |                               |           |             |                            |    |
| Single V Batch V<br>TYPE<br>2 •<br>3 •<br>4 •<br>5 • | PATH                       | SIZE          | ADDRESS | VALUE           |       |             |                               |           |             |                            |    |
| Single V Batch \<br>TYPE<br>1                        | PATH                       | SIZE          | ADDRESS | VALUE           | ×     |             |                               |           |             |                            |    |

UART INFO: Port: COM12, Baudrate: 115200, StopBits: 1, Parity: No

2) setting—configuration Set the Boot\_Loader\_Merge check box, after checking, click OK

| h_Writer RF_CMD RF    | _QuickSet Multi_FW               | UART Setting                                                                                                    | n Dit |
|-----------------------|----------------------------------|----------------------------------------------------------------------------------------------------|-------|
| onfig                 | <ul> <li>Timeout 4000</li> </ul> | 0 Save Clear Port COM12 P Baud Rate 115200 V Std                                                                                         | рыс   |
| HY_fct_Mode           | Erase Size 512k V Address        | Erase Write Disconnect AutoCheck                                                                                                    |       |
| IMG V HEX V HEX Merge | Release/li                       | łog ? ×                                                                                                    |       |
|                       | Flash Writer<br>RF Tools         | □ Start Flash address       9000       Base Run address       1FFF4000         □ Flash Writer Enable AP Mode         ☑ Boot_Loader_Merge |       |
| Single V Batch        | PAT                              | 3                                                                                                    |       |
| 5 •                   |                                  |                                                                                                    |       |

3) Click the merge button to pop up the .hexf file that needs to be merged

| ← → • ↑ <mark> </mark>  | ≪ work →       | Phywriter >                                                                              | ~ Ö            | 搜索"Phywriter"                                      | م                             | ) |
|-------------------------|----------------|------------------------------------------------------------------------------------------|----------------|----------------------------------------------------|-------------------------------|---|
| 组织 ▼ 新建文件               | 挟              |                                                                                          |                |                                                    | - 🔳 🌘                         | ? |
| 💻 此电脑<br>🇊 3D 对象        | へ<br>名称<br>    | PhywriterV1.0<br>RES                                                                     | 修<br>20<br>20  | 改日期<br>)19/8/30 17:55<br>)19/9/9 19:03             | <u>类型</u><br>文件夹<br>文件夹       | ^ |
| ■ 10000<br>■ 图片<br>■ 文档 |                | ancs_A1.hexf<br>ancs_A1_merge.hexf<br>ancs_A2.hexf                                       | 20<br>20<br>20 | )19/9/16 16:47<br>)19/9/16 16:48<br>)19/9/12 16:26 | HEXF 文件<br>HEXF 文件<br>HEXF 文件 |   |
| ↓ 下载 ♪ 音乐               |                | bleController.hexf<br>boot_Loader.hexf                                                   | 20<br>20       | )19/3/27 10:51<br>)19/8/16 9:41                    | HEXF 文件<br>HEXF 文件            |   |
| 🔜 桌面<br>🏪 本地磁盘 (C:)     |                | boot_Loader_PhyWriter.hexf<br>boot_Loader_PhyWriter1.hexf<br>boot_Loader_PhyWriter2.hexf | 20             | 019/7/1 10:54<br>019/8/16 9:31<br>019/7/1 9:51     | HEXF 文件<br>HEXF 文件<br>HEXF 文件 |   |
| 本地磁盘 (D:)               |                | pwmLight_2.hexf<br>pwmLight_2m.hexf                                                      | 20<br>20       | )19/7/1 11:39<br>)19/6/28 9:52                     | HEXF 文件<br>HEXF 文件            | , |
| 🛁 网络                    | ✓ <<br>文件名(N): | boot_Loader_PhyWriter.hexf                                                               | ~              | *.hexf                                             | >                             | · |
|                         |                |                                                                                          |                | 打开( <u>0</u> )                                     | 取消                            |   |

4) After clicking to open, the interface LOG prompts: [HEXF Merge] Success: + loaded firmware path \_merge.hexf

# **3.7.5.** Preserve mode address segment retention and erasure of multiple address segments

Since V2.3.8a, the Preserve mode is added to the Erase erase function, which can realize the flash area reservation of a certain address segment and the direct erase function of multiple specified address segments. The specific performance is as follows:

1. Preserve a address segment (Preserve)

A · Preserve mode selection and reserved address segment input (eg: 4000-12500 as

| Delow)<br>PhyPlusKit<br>ile Edit Setti | ngs Help              |                                                                   |                      |          |                                                                                                | – ø >                |
|----------------------------------------|-----------------------|-------------------------------------------------------------------|----------------------|----------|------------------------------------------------------------------------------------------------|----------------------|
| Flash_Writer                           | RF_CMD RF_QuickSet Mu | ulti_FW                                                           |                      |          | UART Setting                                                                                   |                      |
| Config                                 | Erase Size P          | <ul> <li>Timeout 400</li> <li>reserve &lt; Address 400</li> </ul> | 00 Save              | Clear    | Port COM21 V Baud Rate 115200 V Stop Bits 1 Disconnect AutoCheck                               | ✓ Parity No ✓ Update |
| IMG / HE                               | X / HEX Merge \       | 1.模式选择 2.4                                                        | 采留地址段输入              |          | Log                                                                                            |                      |
| BOOT                                   | •                     |                                                                   | No OTA               | HexF     | Name: COM21<br>Description:Silicon Labs CP210x USB to UART Bridge<br>Manufacture: Silicon Labs | ^                    |
|                                        | •                     |                                                                   | FLA_ADDR             |          | Current port: COM21<br>Current baudrate: 115200                                                |                      |
|                                        | •                     |                                                                   | FLA_ADDR<br>FLA_ADDR |          | Current stopBits: 1<br>Current parity: No<br>Serial opened!!                                   |                      |
|                                        | •                     |                                                                   | FLA_ADDR<br>FLA_ADDR |          |                                                                                                |                      |
| ChipID/IV                              | UD[10]                |                                                                   | ID[14]               | churlup. |                                                                                                |                      |
| MID[16]                                | SID[08]               |                                                                   | IV[13]               | WriteID  |                                                                                                |                      |
| MAC[6]                                 |                       | н                                                                 | ex[xx-xx-xx-xx-xx]   | WriteMAC |                                                                                                |                      |
| Single V                               | Batch \               |                                                                   |                      |          |                                                                                                |                      |
| 1 TYPE                                 | PATH                  | SIZE                                                              | ADDRESS V4           | LUE      |                                                                                                |                      |
| 2                                      | •                     |                                                                   |                      |          |                                                                                                |                      |
| 4                                      | •                     |                                                                   |                      | ~        |                                                                                                |                      |

### B. Pull high TM pin, reset the EVK

C. Click Erase button, erase all flash memory except the segment 4000-12500

| _Writer RF_CMD   | RF_QuickSet Multi_FW            |                     |            | UART Setting                                    |                          |                                |
|------------------|---------------------------------|---------------------|------------|-------------------------------------------------|--------------------------|--------------------------------|
| onfig            | ✓ Timeout 4                     | 000 Save            | Clear      | Port COM21 🕆 Baud Rate                          | 115200 V Stop Bits 1     | <ul> <li>Parity Net</li> </ul> |
|                  | Erase Size Preserve V Address 4 | 000-12500 Erase     | Write      | Disconnect                                      | AutoCheck                | Update                         |
|                  |                                 |                     |            | Log                                             |                          |                                |
| MG \ HEX \ HEX M | erge \                          |                     |            | News, CONSI                                     |                          |                                |
| BOOT -           |                                 | No OTA 🔻            | HexF       | Description:Silicon Labs (                      | P210x USB to UART Bridge |                                |
| APP 👻            |                                 | *                   | Encrypt    | Manufacturer: Silicon Lab                       |                          |                                |
|                  |                                 | FLA_ADDR            |            | Current port: COM21                             |                          |                                |
| *                |                                 | FLA_ADDR            |            | Current baudrate: 115200<br>Current stopBits: 1 |                          |                                |
| •                |                                 | FLA_ADDR            |            | Current parity: No                              |                          |                                |
| •                |                                 | FLA ADDR            |            | ***********************                         | *****                    |                                |
| - •              |                                 | ELA ADDR            |            | JART RX : cmd>>:<br>Send erase successfully!    |                          |                                |
| hipID/IV         |                                 |                     |            | Receive #OK!                                    |                          |                                |
| PID[16]          | LID[10]                         | TID[14]             | CheckID    | Send erase successfully!                        |                          |                                |
| 11D[16]          | SID[08]                         | IV[13]              | WriteID    | Erase successfully!                             |                          |                                |
|                  |                                 |                     | uniteres a | Send erase successfully!<br>Receive #OK!        |                          |                                |
| AC[6]            |                                 | nex[xx-xx-xx-xx-xx] | WriteMAC   | Erase successfully!                             |                          |                                |
| ingle Batch      |                                 |                     |            | Receive #OK!                                    |                          |                                |
| TYPE             | DATH CI7                        |                     |            | Erase successfully!<br>Send erase successfully! |                          |                                |
| TIPE             | PAIN SIZE                       | ADDRESS VA          | LUE        | Receive #OK!                                    |                          |                                |
| •                |                                 |                     |            | Send erase successfully!                        |                          |                                |
| 3 •              |                                 |                     |            | Erase successfully!                             |                          |                                |
| 4 🔻              |                                 |                     |            | Send erase successfully!<br>Receive #OK!        |                          |                                |
| 5 🔻              |                                 |                     | ~          | Erase successfully!                             |                          |                                |
|                  |                                 |                     |            | Receive #OK!                                    |                          |                                |
|                  |                                 |                     |            |                                                 |                          |                                |

2.Erase multiple address segments in preserve mode (ie: 2000~5000,8000~12500) Remarks: "," in the middle of multiple address segments must be input in English characters. Only the flash content of the input multiple address segments will be erased

# 3.7.6. PHY\_fct\_Mode feature

Starting from version V2.3.8b, PhyPlusKit supports FCT mode of PRBMD00 products. When the chip enters FCT mode, it cannot read and write registers in the programming mode, which can ensure the security of the program. The specific operation process is as follows:

There are two paths to specifically support the FCT mode:

 The PHY\_fct\_Mode button on the main interface is convenient for users to click to enter FCT mode at any time.

Steps:

- a. Pull high TM pin , reset device/EVK , LOG returns UART RX : cmd>>:
- b. Click PHY\_fct\_Mode button, LOG display :
  - a) === PHY6212 ===
  - b) Send fct cmd successfully!
- c. TM is in a high state, reset the development board, log returns to UART RX : fct>>: then enter FCT mode

| _Writer          | RF_CMD | RF_QuickSet Multi_FW |        |                |          | <u>c</u> hur | Port COM13 V Baud Rate 115200 V Stop Bit        | s 1 · Parity No |
|------------------|--------|----------------------|--------|----------------|----------|--------------|-------------------------------------------------|-----------------|
| HY_fct_Mo        | de     | Erase Size 512k V A  | ddress | <u>,</u>       | Erase    | Ulear        | Disconnect AutoCheck                            | Update          |
| IMG√н            |        |                      |        |                |          |              | Log                                             |                 |
| BOOT             | •      | - (                  |        | No OTA         | -        | HexF         |                                                 |                 |
| APP              | •      |                      |        |                | •        | Encrypt      | Serial port COM13 closed!!                      |                 |
|                  | •      |                      |        |                | FLA_ADDR |              | Current port: COM13<br>Current baudrate: 115200 |                 |
|                  | •      |                      |        |                | FLA_ADDR |              | Current stopBits: 1<br>Current parity: No       |                 |
|                  | •      |                      |        |                | FLA_ADDR |              | Serial opened!!                                 |                 |
|                  | •      |                      |        |                | FLA_ADDR |              | UART RX : cmd>>:<br>=== PHY6212 ===             |                 |
|                  | -      |                      |        |                | FLA_ADDR |              | Send fct cmd successfully!                      |                 |
| ChipID/ <u>I</u> | v      | 10[10]               |        | 0[14]          |          | Charles D    |                                                 |                 |
| PID[10]          |        |                      |        | D(14)          |          | CheckID      |                                                 |                 |
| MID[16]          |        | SID[08]              | n      | /[13]          |          | WriteID      |                                                 |                 |
| MAC[6]           |        |                      | He     | x[xx-xx-xx-xx- | xx-xx]   | WriteMAC     |                                                 |                 |
| Single \/        | Batch  |                      |        |                |          |              |                                                 |                 |
| TYP              | PE     | PATH                 | SIZE   | ADDRESS        | VALU     | E ^          |                                                 |                 |
| 1                | -      |                      |        |                |          |              |                                                 |                 |
| 2                | -      |                      |        |                |          |              |                                                 |                 |
| 4                | -      |                      |        |                |          |              |                                                 |                 |
| 5                | -      |                      |        |                |          | ~            |                                                 |                 |
|                  |        |                      |        |                |          |              |                                                 |                 |

- 2. Configure FCT mode through setting—configuration: Steps
  - a. Click setting—configuration, enter the settings of the configuration file.

| 2. Configuration         |                       |        |                  | ?        | ×      |
|--------------------------|-----------------------|--------|------------------|----------|--------|
| Flash Writer<br>RF Tools | Start Flash address   | 9000   | Base Run address | 1FFF4000 |        |
|                          | Flash Writer Enable A | P Mode |                  |          |        |
|                          | Boot_Loader_PhyWrit   | er     |                  |          |        |
|                          | PHY_fct_Mode 1:       |        |                  |          |        |
|                          |                       |        |                  |          |        |
|                          |                       |        |                  |          |        |
|                          |                       |        |                  |          |        |
|                          |                       |        |                  |          |        |
|                          |                       |        |                  |          |        |
|                          |                       |        |                  |          |        |
|                          |                       |        |                  |          |        |
|                          |                       |        |                  | 2 :      |        |
|                          |                       |        |                  |          | Connel |

- b. Check the PHY\_fct\_Mode check box, click OK, this setting will always be saved
- c. Pull hight TM pin, reset device or EVK, it returns : UART RX : cmd>>:
- d. Click Erase button, erase process
- e. Click the Write button to write the firmware, the chip will enter the programming mode, and the log information will be printed and displayed. :
  - a) UART RX : #OK>>:
  - b) Write fct cmd successfully!
- f. At this point, the chip has entered the FCT mode, which can be verified by the reset development board, it returns UART RX : fct>>:

| h_Writer  | RF_CM   | D RF_QuickSet Multi_F\   | N            |                |            |          | ✓ UART Setting                                            |    |
|-----------|---------|--------------------------|--------------|----------------|------------|----------|-----------------------------------------------------------|----|
| onfig     |         |                          | V Timeout 40 | 00             | Save       | Clear    | Port COM21 V Baud Rate 115200 V Stop Bits 1 V Parity      | No |
| HY_fct_Mo | de      | Erase Size 512k          | ~ Address    |                | Erase      | Write    | Disconnect AutoCheck Update                               |    |
| IMG \/ H  | EX V HE | X Merge                  |              |                |            |          | Log                                                       |    |
| BOOT      | •       |                          |              | No OTA         | . <b>•</b> | HexF     |                                                           | -  |
| APP       | • D:/   | work/test/test7/ancs.hex |              | ]              | - •        | Encrypt  | JART RX : cmd>>:<br>Send erase successfully!              |    |
|           | •       |                          |              |                | FLA_ADDR   |          | Receive #OK!<br>Erase successfully!                       |    |
|           | •       |                          |              |                | FLA_ADDR   |          | PHY6212<br>Load AppHEx Done[-NO-ENC-]!                    |    |
|           | •       |                          |              |                | FLA_ADDR   |          | IV BLOCK GEN [-NO-ENC-]<br>[hexPack]: 1FFF0800 40c        |    |
|           | •       |                          |              |                | FLA_ADDR   |          | [hexPack]: 1FFF4800 92e4<br>[App HexPack Size]: 2         |    |
|           | -       |                          |              |                | FLA_ADDR   |          | >> BOOT======0x000021000x0000211c======                   |    |
| ChipID/I  | /       | 1005403                  |              |                |            |          | THEYE Generation: Suscess Dr/week/test/test/cass heve 111 |    |
| PID[10]   |         | LID[10]                  |              | 10[14]         |            | CheckID  | UART RX : #0K>:                                           |    |
| MID[16]   |         | SID[08]                  |              | V[13]          |            | WriteID  | Send cprum successfully!                                  |    |
| MAC[6]    |         |                          | H            | ex[xx-xx-xx-xx | -xx-xx]    | WriteMAC | Receive #0K!<br>Receive >>: successful!                   |    |
| Single 🗸  | Batch \ |                          |              |                |            |          | Write hexf File [01/03]                                   |    |
| TYP       | ΡE      | PATH                     | SIZE         | ADDRESS        | VAL        | JE ^     | UART RX ASCII: by hex mode:                               |    |
| 1         | •       |                          |              |                |            |          | Send integer request: Waiting to receive checksum         |    |
| 2         | •       |                          |              |                |            |          | UART RX ASCII: checksum is: 0x0000054c                    |    |
| 3         | •       |                          |              |                |            |          | Receive #OK!                                              |    |
| 5         | •       |                          |              |                |            | ~        | Receive >>: successtul:                                   |    |
|           |         |                          |              |                |            |          | Send cpbin successfully!                                  |    |
| nmand:    |         |                          |              | ✓ □ HEX        | Send       | ClearBuf | ☐ TimeTic Mode ASCII ▼ Save Clear                         | r  |

- 3. Operation to exit FCT mode:
  - a) Erase Size is 512K
  - b) Click Erase button to erase flash
  - c) Reset EVK/device
  - d) Quit from fct mode, and it returns UART RX : cmd>>:

Note: PHY\_fct\_Mode mode currently only supports PRBMD00 chip products.

Method 1: It is convenient for users to quickly enter the FCT mode, click the button to trigger and enter the FCT mode

Mode 2: It is convenient for the user to use the FCT mode many times, and it can keep triggering all the time. Note: Every time you reopen the software, you need to reconfigure the check to keep triggering the FCT mode

# 3.7.7. Support external flash programming function

The main update function of V2.4.1a is to support the programming of external flash. (mainly for PHY6202 products)

1. Write the boot file that supports external flash -- uartextf.hex file

Pull high TM pin, reset, Erase and then Write; after programming success, pull low TM pin, reset, Log returns : UART RX : -boot-cmd>>:

| _Writer RF_CM     | D RF_QuickSet Multi_FW                |             |          |          |          | UART Setting                                                        |                         |
|-------------------|---------------------------------------|-------------|----------|----------|----------|---------------------------------------------------------------------|-------------------------|
| onfig             | ~ ·                                   | Timeout 400 | 0        | Save     | Clear    | Port COM12 Y Baud Rate 115200 V                                     | Stop Bits 1 Y Parity No |
| HY_fct_Mode       | Erase Size 512k v                     | Address     |          | Erase    | Write    | Disconnect AutoCheck                                                | Update                  |
|                   |                                       |             |          | 1        | K        | log                                                                 |                         |
| IMG \/ HEX \/ HE) | K Merge \                             |             |          | 2        | 2        | LUG                                                                 |                         |
| BOOT 👻            |                                       |             | No OT4   | A 🔹 🤇    | HexF     | [hexPack]: 1FFF0800 40c                                             |                         |
| APP - D:/         | work/kehu/external_flash/uartextf(2   | ).hex       |          | •        | Encrypt  | [hexPack]: 1FFF4000 6584                                            |                         |
| •                 | · · · · · · · · · · · · · · · · · · · |             | -        | FLA ADDR |          | >> BOOT0x000021000x000021                                           | 1c                      |
|                   | 1                                     |             |          |          |          | >> APP======0x000090000x0000f5                                      | 98                      |
| _                 |                                       |             |          |          |          | [HEXF Generation] Success: D:/work/kehu/ex                          | ternal_flash/           |
|                   |                                       |             |          | FLA_ADDK |          | Send cpnum successfully!                                            |                         |
| •                 |                                       |             |          | FLA_ADDR |          | Receive #OK!                                                        |                         |
| *                 |                                       |             |          | FLA_ADDR |          | Receive VV: Successful:                                             |                         |
| ChipID/IV         |                                       |             |          |          |          | <pre>send cobin successfully!</pre>                                 |                         |
| PID[16]           | LID[10]                               | Т           | D[14]    |          | CheckID  | UART RX ASCII: by hex mode:                                         |                         |
| MID[16]           | SID[08]                               | 1           | V[13]    |          | WriteID  | Receive image request:<br>Send image successful! Waiting to receive | checksum                |
| MACIE             |                                       | н           | *****    |          | WriteMAC | Send checksum successfully!                                         |                         |
| ince[0]           |                                       |             |          |          | WITCHING | Receive #OK!                                                        | 23<br>2                 |
| Single / Batch    |                                       |             |          |          |          | Receive >>: successful!                                             |                         |
| TYDE              | DATU                                  | C17E        | ADDRESS  | MAL      |          | ======================================                              | .=====                  |
| 1 *               | FAIL                                  | JIZE        | ADDICESS | VAL      | UL       | UART RX ASCII: by hex mode:                                         |                         |
| -<br>-            |                                       |             |          |          |          | Receive image request!                                              |                         |
| 2 .               |                                       |             |          |          |          | Send checksum successfully!                                         | cnecksum                |
| 3 •               |                                       |             |          |          |          | UART RX ASCII: checksum is: 0x00246226#0K>                          | (*)                     |
| 4                 |                                       |             |          |          |          | Receive #OK!                                                        |                         |
| 5 👻               |                                       |             |          |          | ~        | Write registers successfully!                                       |                         |
|                   |                                       |             |          |          |          | UART RX : -boot-cmd>>:                                              |                         |
| mand:             |                                       |             |          | Send     | ClearBuf | TimeTic Mode ASCII -                                                | Save Clear              |

2. External flash programming

IMG page: Double-click to load the \*.bin file in Path; size is the size of the loaded file, which is automatically generated; FLA\_ADDR: The flash address of the external flash is based on 80000000, and the value can be increased by itself; RUN ADDR: The value can be filled in arbitrarily (also supports 1M baud rate for programming) o x

| _Writer  | RF_CMD                        | RF_QuickSet Multi_FW |                                |         |          |       |          | ✓ UART Setting                                                       |                                   |                               |
|----------|-------------------------------|----------------------|--------------------------------|---------|----------|-------|----------|----------------------------------------------------------------------|-----------------------------------|-------------------------------|
| onfig    |                               |                      | <ul> <li>Timeout 40</li> </ul> | 00      | Save     |       | Clear    | Port COM12   Baud Rate                                               | 115200 V Stop Bits 1              | <ul> <li>Parity No</li> </ul> |
| Y_fct_Mo | de                            | Erase Size 512k      | ∨ Address                      |         | Erase    |       | Write    | Disconnect                                                           | AutoCheck                         | Update                        |
| MG √ H   | EX \/ HEX M                   | erge                 |                                |         |          |       |          | Log                                                                  |                                   |                               |
| ТҮР      | E                             | PATH                 |                                | SIZE    | FLA ADDR | RUN   | ADDR ^   | Send cpbin successfully!                                             |                                   |                               |
| 1 MO 1   | <ul> <li>D:/work/P</li> </ul> | hywriter/RES/a3.bin  |                                | 53ac1   | 80000000 | 0     |          | UART RX ASCII: by hex mo                                             | de:                               |                               |
| 2        |                               |                      |                                |         |          |       |          | Send image successful! W                                             | aiting to receive checksum        |                               |
| 3        |                               |                      |                                |         |          |       |          | Send checksum successful                                             | ly!                               |                               |
|          |                               |                      |                                |         |          |       |          | Receive #OK!                                                         | IS: 0X002D90ED#0K>>:              |                               |
| ;        |                               |                      |                                |         |          |       |          | Receive >>: successful!                                              |                                   |                               |
| -        |                               |                      |                                |         |          |       |          | UART RX ASCII: by hex mo                                             | de:                               |                               |
|          |                               |                      |                                |         |          |       |          | Receive image request!                                               | aiting to produce shortens        |                               |
|          |                               |                      |                                |         |          |       |          | Send checksum successful: W                                          | ly!                               |                               |
|          |                               |                      |                                |         |          |       |          | UART RX ASCII: checksum                                              | is: 0x003c39c9#OK>>:              |                               |
| 0        |                               |                      |                                |         |          |       |          | Receive >>: successful!                                              |                                   |                               |
| 1        |                               |                      |                                |         |          |       |          | Send cpbin successfully!                                             | le:                               |                               |
| -        |                               |                      |                                |         |          |       | ~        | Receive image request!                                               |                                   |                               |
|          |                               |                      |                                |         |          |       |          | Send image successful! W<br>Send checksum successful                 | aiting to receive checksum<br>lv! |                               |
| ingle V  | Batch \                       |                      |                                |         |          |       |          | UART RX ASCII: checksum                                              | is: 0x004c5399#OK>>:              |                               |
| TYP      | ΡE                            | PATH                 | SIZE                           | ADDRESS |          | VALUE | ^        | Receive #UK!<br>Receive >>: successful!                              |                                   |                               |
|          | •                             |                      |                                |         |          |       |          | Send cpbin successfully!                                             | 10.                               |                               |
| 2        | •                             |                      |                                |         |          |       |          | Receive image request!                                               |                                   |                               |
| 3        | •                             |                      |                                |         |          |       |          | Send image successful! W                                             | aiting to receive checksum        |                               |
| 1        | •                             |                      |                                |         |          |       |          | UART RX ASCII: checksum                                              | is: 0x001327a9#0K>>:              |                               |
| 5        | •                             |                      |                                |         |          |       | ~        | Receive #OK!<br>Write images successfull<br>Write registers successf | y!<br>ully!                       |                               |
|          |                               |                      |                                |         | Cand     |       | ClassRuf | TimeTic Mode                                                         |                                   | Clear                         |

UART INFO: Port: COM12, Baudrate: 115200, StopBits: 1, Parity: No

# 3.7.8. Support single-wire programming function

One of the main update functions of the V2.4.2c version is to support the single-wire programming function, and the P10 port is used to complete the transmission and reception of data respectively.

One-line programming, TM = 0, need to send uart sequence connection through the tool and enter programming mode, there are three main connection methods for single-line programming: "UXTL16" "URC32M" "UDLL48". Illustrated as below:

| UART S                                  | etting                                            |                                                                |        |           |     |           |   |
|-----------------------------------------|---------------------------------------------------|----------------------------------------------------------------|--------|-----------|-----|-----------|---|
| Port COM                                | 114 🔹 Baud Rate                                   | UXTL16                                                         | $\sim$ | Stop Bits | 1 • | Parity No | • |
| 🗆 swu                                   | Connect                                           | 250000<br>115200<br>76800                                      | ^      | heck      |     | Update    |   |
| Log<br>Name: CO<br>Descript<br>Manufact | DM14<br>tion:USB Serial Por<br>turer: FTDI        | 38400<br>9600<br>UXTL16<br>URC32M<br>UDLL48<br>UXTDWU<br>other | Ĵ      | 单线连持      | 麦方式 |           | ^ |
| Name: CO<br>Descript<br>Manufact        | DM21<br>tion:CKLink Serial<br>turer: C-SKY MICROS | Port<br>SYSTEMS CO.,                                           | LTD    |           |     |           |   |

Note: The host computer is compatible with both single-line and dual-line programming modes. The single-line and double-line distinction and data processing are performed by checking the SWU control. When it is checked, it is the single-line processing mode, and the default dual-line programming is not checked. choose.

| 🗹 UART Settir | Ig                            |        |             |     |           |   |
|---------------|-------------------------------|--------|-------------|-----|-----------|---|
| Port COM14    | <ul> <li>Baud Rate</li> </ul> | UXTL16 | ✓ Stop Bits | 1 • | Parity No | • |
| ⊠ swu         | Connect                       |        | AutoCheck   |     | Update    |   |

Taking "UXTTL16" as an example, the operation flow of single-wire programming is introduced in detail.

The host computer continuously sends the command at 9600 baud rate, and captures through reset or power-on again. After capturing cmd>>:, the connection is successful and automatically switches to 115200 baud rate.

The detailed process and schematic diagram are as follows:

- 1. TM pull low (TM=0)
- 2. Select the single-line connection method, check the SWU control, and click the connect button to connect

|                |                                |                    |           |         | Port COM14               | <ul> <li>Baud Rate LIXT</li> </ul>           | 16 Stop Bits 1 | Parity N                              |
|----------------|--------------------------------|--------------------|-----------|---------|--------------------------|----------------------------------------------|----------------|---------------------------------------|
| onfig          | <ul> <li>Timeout 40</li> </ul> | 00 Save            | Clear     |         |                          |                                              |                | i i i i i i i i i i i i i i i i i i i |
| _Mode Eras     | e Size 512k 🗸 Address          | Erase              | Write     | LW      | ⊡ swu                    | Connect                                      | AutoCheck      | Update                                |
|                | lerge                          |                    |           |         | 2.勾选<br>Log              | 3.点击connect                                  | 安钮,发送序列进行连     | 接                                     |
| BOOT -         |                                | No OTA             | •         | HexF    | Name: COM1               | 4                                            |                |                                       |
| APP -          |                                | SEC Auth           | •         | Encrypt | Descriptio<br>Manufactur | n:USB Serial Port<br>er: FTDI                |                |                                       |
| •              |                                | F                  | LA_ADDR   |         | Name: COM2               | ***************************************      | *              |                                       |
| •              |                                | F                  | LA_ADDR   |         | Descriptio<br>Manufactur | n:CKLink Serial Port<br>er: C-SKY MICROSYSTE | MS CO., LTD    |                                       |
| •              |                                | F                  | LA_ADDR   |         | Current po               | rt: COM14                                    | *              |                                       |
| •              |                                | F                  | LA_ADDR   |         | Current ba<br>Current st | udrate: 115200<br>opBits: 1                  |                |                                       |
| •              |                                | F                  | LA_ADDR   |         | Current pa<br>Serial ope | rity: No<br>ned!!                            |                |                                       |
| PID[16]        | LID[10]                        | TID[14]            | CI        | heckID  | Serial por               | t COM14 closed!!                             | *              |                                       |
| MID[16]        | SID[08]                        | IV[13]             | W         | riteID  | ********                 | ••••••                                       | •              |                                       |
| MAC[6]         | KEY[32]                        | Hex[xx-xx-xx-xx-xx | -xx] Wr   | iteMAC  |                          |                                              |                |                                       |
| Single (Batch) |                                |                    |           |         |                          |                                              |                |                                       |
| Path           | Lines                          | .g. 1-5, 8 Rep     | eat 🗌 💦 R | eload   |                          |                                              |                |                                       |
|                |                                |                    |           |         |                          |                                              |                |                                       |
|                |                                |                    |           |         |                          |                                              |                |                                       |
|                |                                |                    |           |         |                          |                                              |                |                                       |
|                |                                |                    |           |         |                          |                                              |                |                                       |

Click connect to continuously send the "UXTL16" sequence at a baud rate of 9600

 <sup>1</sup> ■ Phyletkit
 <sup>-</sup> □ × <sup>1</sup>

| h_Writer F   | RF_CMD RF_QuickSet Multi_FW |                |                  |       |         | UART Set                               | ting                                      |            |           |        |           |
|--------------|-----------------------------|----------------|------------------|-------|---------|----------------------------------------|-------------------------------------------|------------|-----------|--------|-----------|
| onfig        | Timeout                     | 4000           | Save             | Clear |         | Port COM14                             | Baud Ra                                   | ate UXTL16 | V Stop E  | Bits 1 | Parity No |
| _Mode        | Erase Size 512k V Address   |                | Erase            | Write |         |                                        | Disconnect                                |            | Autocheck |        | opulic    |
| IMG \/ HEX   | V HEX Merge                 |                |                  |       |         | Log                                    |                                           |            |           |        |           |
| BOOT 👻       |                             |                | No OTA           | • H   | вхF     | ******                                 | *****                                     | ********   |           |        |           |
| APP -        |                             | SEC            | Auth             | - End | rypt    | Current po<br>Current ba               | udrate: 9600                              |            |           |        |           |
| •            |                             |                | FLA_A            | DDR   |         | Current st<br>Current pa               | opBits: 1<br>rity: No                     |            |           |        |           |
| •            |                             |                | FLA_A            | DDR   |         | Serial ope                             | nedil                                     |            |           |        |           |
| •            |                             |                | FLA A            | DDR   |         | UART TX AS                             | CII: UXTL16                               |            |           |        |           |
| <b>v</b>     |                             |                | FLA A            | DDR   |         | UART TX AS                             | CII: UXTL16                               |            |           |        |           |
| •            |                             |                | FLA A            | DDR   |         | UART TX AS                             | CII: UXTL16<br>CII: UXTL16                |            |           |        |           |
| ChipID/IV    |                             |                | -                |       |         | UART TX AS                             | CII: UXTL16                               |            |           |        |           |
| PID[16]      | LID[10]                     | TID[14]        |                  | Chec  | kID     | UART TX AS                             | CII: UXTL16                               |            |           |        |           |
| MID[16]      | SID[08]                     | IV[13]         |                  | Write | D       | UART TX AS                             | CII: UXTL16                               |            |           |        |           |
| MAC[6]       | KEY[32]                     | Hex[xx         | -xx-xx-xx-xx-xx] | Write | MAC     | UART TX AS<br>UART TX AS<br>UART TX AS | CII: UXTL16<br>CII: UXTL16<br>CII: UXTL16 | 连续发        | 送所选择连接    | 方式的序列  |           |
| Single V Bat | tch                         |                |                  |       |         | UART TX AS                             | CII: UXTL16<br>CII: UXTL16                |            |           |        |           |
| Dath         | Line                        | 0.0.1-5.8      | Repeat           | Rela  | be      | UART TX AS                             | CII: UXTL16<br>CII: UXTL16                |            |           |        |           |
|              | Life                        | a [eigi 1-5, 0 | Repear           |       | uu      | UART TX AS                             | CII: UXTL16<br>CII: UXTL16                |            |           |        |           |
|              |                             |                |                  |       |         | UART TX AS                             | CII: UXTL16                               |            |           |        |           |
|              |                             |                |                  |       | -       | UART TX AS                             | CII: UXTL16                               |            |           |        |           |
|              |                             | 以9600沥         | 好率发送             |       |         | UART TX AS                             | CII: UXTL16                               |            |           |        |           |
|              |                             | -              |                  |       |         | UART TX AS<br>UART TX AS<br>UART TX AS | CII: UXTL16<br>CII: UXTL16<br>CII: UXTL16 |            |           |        |           |
| mmand:       |                             | ~ L            | HEX Send         | c     | learBuf | TimeTic                                | Mode                                      | ASCII      | • Sav     | /e     | Clear     |

4. Reset development board, capture cmd>>:

| The second second                                |                          |               |                      |                           |           |        |
|--------------------------------------------------|--------------------------|---------------|----------------------|---------------------------|-----------|--------|
| PhyPlusKit                                       |                          |               |                      |                           | - u       | ×      |
| File Edit Settings Help                          |                          |               |                      |                           |           |        |
| Elach Writer DE CHD DE OvideCat Multi            | DW                       |               | RT Setting           |                           |           |        |
| Hash_whiter RF_CMD RF_QuickSet Multi_            | _FW                      |               |                      | 15000                     | D         |        |
| Config V Tim                                     | eout 4000 Save Clev      | ar            | COM14 Baud Rate 1    | 15200 V Stop Bits 1       | Parity No | ) Y    |
|                                                  |                          | S SW          | U Disconnect         | AutoCheck                 | Update    |        |
| tct_Mode Erase Size 512k V Add                   | dress Erase Writ         |               |                      |                           |           |        |
|                                                  |                          | Log           |                      |                           |           |        |
| / IMG (/ HEX (/ HEX Merge (                      |                          |               |                      |                           |           |        |
| BOOT -                                           | No OTA 👻                 | HexF UART     | TX ASCII: UXTL16     |                           |           | ^      |
| ADD Y                                            | SEC Auth *               | Encount       | TX ASCII: UXTL16     |                           |           |        |
|                                                  |                          | UART          | TX ASCII: UXTL16     |                           |           |        |
| •                                                | FLA_ADDR                 | UART          | TX ASCII: UXTL16     |                           |           |        |
| •                                                | FLA_ADDR                 | UART          | TX ASCII: UXTL16     |                           |           |        |
|                                                  | FLA ADDR                 | UART          | TX ASCII: UXTL16     |                           |           |        |
|                                                  | ELA ADDR                 | UART          | TX ASCII: UXIL16     |                           |           |        |
|                                                  | PLA_ADDK                 | UART          | TX ASCII: UXTL16     |                           |           |        |
|                                                  | FLA_ADDR                 | UART          | TX ASCII: UXTL16     |                           |           |        |
| ChipID/IV                                        |                          | UART          | TX ASCII: UXTL16     |                           |           |        |
| PID[16] LID[10]                                  | TID[14]                  | CheckID UART  | TX ASCII: UXTL16     |                           |           |        |
| MID[16] SID[08]                                  | 11/131                   | WriteID       | TX ASCII: UXTL16     |                           |           |        |
|                                                  |                          | UART          | TX ASCII: UXTL16     |                           |           |        |
| MAC[6] KEY[32]                                   | Hex[xx-xx-xx-xx-xx]      | WriteMAC UART | TX ASCII: UXTL16     |                           |           |        |
|                                                  |                          | UART          | TX ASCII: UXTL16     |                           |           |        |
| Single / Batch                                   |                          | UART          | TX ASCII: UXTL16     |                           |           |        |
| Path                                             | Lines e.g. 1-5, 8 Repeat | Reload        | TX ASCII: UXTL16     |                           |           |        |
|                                                  |                          | UART          | TX ASCII: UXTL16     | eset捕捉到cmd>>:后切掩测         | /持來到1152  | 00     |
|                                                  |                          | UAR           | TX ASCII. UXTLIG     | eserimites suit and and a | 10430102  |        |
|                                                  |                          | UART          | RX: cmd>>:           |                           |           |        |
|                                                  |                          | Curr          | ent baudrate: 115200 |                           |           |        |
|                                                  |                          | Curr          | ent stopBits: 1      |                           |           |        |
|                                                  |                          | Curr          | al opened[]          |                           |           |        |
|                                                  |                          |               |                      | ***                       |           | ¥      |
| Command:                                         | V HEX Send               | ClearBuf      | meTic Mode ASCI      | I Save                    | Clear     |        |
|                                                  |                          |               |                      |                           |           |        |
| LIART INFO: Port: COM14 Baudrate: 115200 StopPit | te: 1. Parity: No        |               |                      |                           |           | 2 4 20 |
| date in of role contrapodulate. 115200, ptoppic  |                          |               |                      |                           |           | 2.4.20 |

5. Select the APP firmware to be programmed, erase first and then program. For details of the programming process, please refer to Section 3.2

| Edit Settings Help       |                                |                              |                                                                                                    |
|--------------------------|--------------------------------|------------------------------|----------------------------------------------------------------------------------------------------|
| ash_Writer RF CMD R      | F QuickSet Multi FW            |                              | UART Setting                                                                                                    |
| Config                   | Timoout 4000                   | Sava                         | Port COM14 v Baud Rate 115200 v Stop Bits 1 v Parity No                                                                                                    |
| fct_Mode Erase Siz       | ze 512k v Address              | Erase Write                  | LW Disconnect AutoCheck Update                                                                                                    |
| IMG / HEX / HEX Merge    | e                              | 1.擦除 2.烧写                    | Log                                                                                                    |
| BOOT -                   |                                | No OTA • HexF                | Current parity: No                                                                                                    |
| APP • Kit 2.4.2c V1      | .0.5/Win32/Release/ancs A2.h   | ex SEC Auth                  |                                                                                                    |
| •                        |                                | FLA_ADDR                     | Receive #OK!                                                                                                    |
| •                        |                                | FLA ADDR                     | PHY6220 CK05                                                                                                    |
| •                        |                                | FLA_ADDR                     | Load AppHEx Done[-NO-ENC-]!<br>IV BLOCK GEN [-NO-ENC-]                                                                                                    |
| •                        |                                | FLA_ADDR                     | [hexPack]: 1FFF0800 40c<br>[hexPack]: 1FFF4800 9ac8                                                                                                    |
| •                        |                                | FLA_ADDR                     | [App HexPack Size]: 2<br>>> BODT====================================                                                                                                    |
| ChipID/IV                |                                |                              | >> APP======0x0000000000x00012edc======                                                                                                    |
| PID[16]                  | LID[10]                        | TID[14] CheckID              | [HEXF Generation] Success: D:/Proj/GUITool/PhyPlusKit_2.4.2c_V1.0.5/                                                                                                    |
| MID[16]                  | SID[08]                        | IV[13] WriteID               | Send cpnum successfully!                                                                                                    |
| MAC[6]                   | KEY[32]                        | Hex[xx-xx-xx-xx-xx] WriteMAC | Receive #OK!<br>Receive >>: successful!                                                                                                    |
| Single Batch             |                                |                              | Write hexf File [01/03]<br>Send cpbin successfully!                                                                                                    |
| Path                     | Lines e.g                      | 1-5, 8 Repeat Reload         | UART RX ASCII: by hex mode:<br>Receive image request!                                                                                                    |
|                          |                                |                              | Send smage successfull Mating to receive checksum<br>Send hecksum successfully and the second second secon |
| ommand:                  |                                | V HEX Send Clear             | Buf TimeTic Mode ASCII  Save Clear                                                                                                    |
| INFO: Port: COM14 Baudra | ate: 115200 StonBite: 1 Darity | VI HEX Send Clear            | Suf IImelic Mode ASCII V Save Clear                                                                                                    |

The above is the whole process of single-line programming, which mainly includes two steps: connection and programming.

Considering the different flash programming speeds, the kit tool also supports 8k alignment programming mode, which can be selected through the LW control and can be programmed in 8k alignment mode by checking. For details, see the following figure:

| h_Writer  | RF_CMD RF_QuickSet Multi_FW             |              |            |              | UART Set               | ting                                      |                        |           |
|-----------|-----------------------------------------|--------------|------------|--------------|------------------------|-------------------------------------------|------------------------|-----------|
| Config    | V Timeout 40                            | 00 Sav       | e Cle      | sar          | Port COM1              | 4 🝸 Baud Rate 1                           | 15200 V Stop Bits 1    | Parity No |
| t_Mode    | Erase Size 512k V Address               | Eras         | e Wr       | ite 🗹 LW     | ⊠ swu                  | Disconnect                                | AutoCheck              | Update    |
| IMG V HE  | EX / HEX Merge                          |              | 8k对齐制      | 。<br>客模式选择控件 | Log                    |                                           |                        |           |
| BOOT -    |                                         | No           | OTA •      | HexF         | UART RA A              | SCII: by nex mode:                        |                        |           |
| APP -     | Kit_2.4.2c_V1.0.5/Win32/Release/ancs_A2 | hex SEC Au   | th •       | Encrypt      | Send imag              | e successful! Waiti                       | ng to receive checksum |           |
| *         |                                         |              | FLA_ADDR   |              | UART RX A              | SCII: checksum is:                        | 0x000105f1#OK>>:       |           |
| •         |                                         |              | FLA_ADDR   |              | Receive >              | >: successful!                            |                        |           |
| •         |                                         |              | FLA_ADDR   |              |                        | Write hexf File                           | [02/03]                |           |
| •         |                                         |              | FLA_ADDR   |              | UART RX A              | n successfully!<br>SCII: by hex mode:     |                        |           |
| •         |                                         |              | FLA_ADDR   |              | Receive i<br>Send imag | mage request!<br>e successful! Waiti      | ng to receive checksum |           |
| ChipID/IV |                                         |              |            |              | Send check             | ksum successfully!<br>SCII: checksum is:  | 0x000b6610#0K>>:       |           |
| PID[16]   | LID[10]                                 | TID[14]      |            | CheckID      | Receive #              | DK!                                       |                        |           |
| MID[16]   | SID[08]                                 | IV[13]       |            | WriteID      | UART RX A              | SCII: by hex mode:                        | 8K对齐拆分                 | 6         |
| MAC[6]    | KEY[32]                                 | Hex[xx-xx-xx | -xx-xx-xx] | WriteMAC     | Send imag              | e successful! Waiti                       | ng to receive checksum |           |
|           | Detals                                  |              |            |              | UART RX A              | SCII: checksum is:                        | 0x000b62f0#OK>>:       |           |
| Single V  | Battil                                  |              |            |              | Send cpbi              | UK!<br>n successfully!                    |                        |           |
| Path      | Lines e                                 | g. 1-5, 8    | Repeat []  | Reload       | Receive in             | SCII: by hex mode:<br>mage request!       |                        |           |
|           |                                         |              |            |              | Send imag<br>Send chec | e successful! Waiti<br>ksum successfullv! | ng to receive checksum |           |
|           |                                         |              |            |              | UART RX A              | SCII: checksum is:                        | 0x000ba1fb#OK>>:       |           |
|           |                                         |              |            |              | Send cpbi              | n successfully!                           |                        |           |
|           |                                         |              |            |              | UART RX A              | SCII: by hex mode:<br>mage request!       |                        |           |
|           |                                         |              |            |              | Send imag              | e successtul! Waiti                       | ng to receive checksum | _         |
|           |                                         |              | Cand       | ClassRuf     | TimeTic                | Mada ASCI                                 | T T Sava               | Clear     |

### 3.7.9. Security boot

After the V2.4.5a version, another function updated by PhyPlusKit is the security boot function, which supports the encrypted boot module function, encrypts the image partition data of the application firmware according to the aes\_ccm algorithm, and adopts the secure boot mode. This function module is mainly supported in the SEC\_MIC mode selected in the following figure. Select the corresponding SEC\_MIC form to use the security boot function. The specific selection is as follows:

|   | MG \/ HEX \/ HEX Merge \ |              |                                         |         |
|---|--------------------------|--------------|-----------------------------------------|---------|
| [ | BOOT 🔻                   | No OTA 🔹     | Hex16                                   | HexF    |
|   | APP • •                  | SEC Auth OTA | ENC_IV<br>CHIP_ID<br>SEC_MIC<br>CRC_CHK | Encrypt |
|   | •                        |              | FLA_ADDR                                |         |
|   | •                        |              | FLA_ADDR                                |         |

When the SEC\_MIC control mode is selected, the IV and Key edit boxes are in editable typing

| Flash_Writer RF_CMD  | RF_QuickSet Multi_FW             |              |               | UART Setting                                                                       |
|----------------------|----------------------------------|--------------|---------------|------------------------------------------------------------------------------------|
| Config               | <ul> <li>Timeout 4000</li> </ul> | Save         | Clear         | Log                                                                                |
| fct_Mode Erase :     | Size 512k V Address              | Erase        | Write LW      | Name COM16                                                                         |
|                      | <u></u>                          |              |               | Description:Silicon Labs CP210x USB to UART Bridge                                 |
|                      | ge (                             |              | VIE Have      | Name: COM1                                                                         |
| APP V                |                                  |              | MIC T Encount | Description:Virtual Serial Port (Eltima Softwate)<br>Manufacturer: ELTIMA Software |
| •                    |                                  |              | ADDR          | Name: COM2                                                                         |
|                      |                                  | FLA          | ADDR          | Description:Virtual Serial Port (Eltima Softwate)<br>Manufacturer: ELTIMA Software |
| •                    |                                  | FLA          | _ADDR         | *****                                                                              |
| •                    |                                  | FLA          | _ADDR         |                                                                                    |
| •                    |                                  | FLA          | ADDR          |                                                                                    |
| ChipID/IV<br>PID[16] | LID[10]                          | TID[14]      | CheckID       |                                                                                    |
| MID[16]              | SID[08]                          | IV[13]       | WriteID       |                                                                                    |
| MAC[6]               | KEY1[32]                         | KEY2[32]NONE | WriteMAC      |                                                                                    |
| Single Batch         |                                  |              |               |                                                                                    |
| Path                 | Lines e.g. 1-5, 8                | Repeat 🗌 💦 F | Reload GenKey |                                                                                    |
|                      |                                  |              |               |                                                                                    |
|                      |                                  |              |               |                                                                                    |
|                      |                                  |              |               |                                                                                    |
|                      |                                  |              |               |                                                                                    |

First, the customer is required to provide a series of flash key and efuse key combinations to generate g\_sec\_key for encryption, that is, the corresponding key to the KEY1[32] position in the figure. The specific operations are as follows:

- 1. The generation method of security boot encrypted g\_sec\_key is as follows:
  - a) Double-click to load the \*.key.csv file on the Batch page (be careful to import the .key.csv file type, otherwise an error will be reported)
  - b) Correspondingly display the provided flash key and other content, as shown below:

| Single \/ Batch \                                                                                                    |     |
|----------------------------------------------------------------------------------------------------|-----|
| Path Desktop/secure_key.key.csv Lines e.g. 1-5, 8 Repeat Repeat Reload Genk                                                                                                    | (ey |
| Current line number: 2                                                                                                    | ^   |
| NO. 1 Name: sec_key, Addr: 02808, End: M, Val: 1234567813151719<br>NO. 2 Name: sec_plaintext, Addr: 02810, End: M, Val: e907c7b41754a060d34a62853cb23de8                                                                              |     |
| NO. 3 Name: iv, Addr: 02830, End: M, Val: 83663334373835323731343536303030<br>NO. 4 Name: ota_sec_key, Addr: 02908, End: M, Val: 817e9014a7471cb6<br>NO. 5 Name: ota_plintavt Addr: 02910 End: M, Val: 31925582a845586c0d7c2086d6aar0 | ~   |

b. Click the GenKey button, and the \*.sec.csv file processed by the currently displayed flash key will be generated correspondingly, and the data of the corresponding line (\*.sec.csv file) can be generated according to the Lines value filled in.

| sh_Writer RF_CMI                                                                                                    | D RF_QuickSet Multi_FW                        |                                                                                                    |                                                                                                    | VART Setting Port COM16 V Baud Rate 115200 V Stop Bib                               | s 1 × Parity No |
|----------------------------------------------------------------------------------------------------|-----------------------------------------------|----------------------------------------------------------------------------------------------------|----------------------------------------------------------------------------------------------------|-------------------------------------------------------------------------------------|-----------------|
| Config<br>ct_Mode En                                                                                                    | v Timeout 400<br>ase Size 512k v Address      | 0 Save                                                                                                    | Write LW                                                                                                    | SWU Disconnect AutoCheck                                                            | Update          |
| TMG \/ HEX \/ HEX           BODT *           APP *           *           *           *           *           *           *           *           *           *           *           *           *           *           *           *           *           *           *           *           *           *           *           *           *           *           *           *           *           *           *           *           *           *           *           *           PID[16] | (Merge \<br>LID(10)<br>SID(20)                | Single No FCT                                                                                                    | Hexif Hexif<br>Concrypt<br>A_ADDR<br>A_ADDR<br>A_ADDR<br>A_ADDR<br>A_ADDR<br>A_ADDR<br>CheckID<br>WriteID               | Log<br>[SIC File Generation] Success   C//Wers/Lasr/Desk<br>KCWR_JNC, ACC. (19   1) | 00/             |
| MAC[6]<br>Single & Batch<br>Path [Desktop/sect<br>Current line numt<br>NO. 1 Name: sec<br>NO. 3 Name: sec<br>NO. 4 Name: ota,<br>NO. 5 Name: ota,                                                                                                    | KEY1[32]NONE<br>re_key.key.csv<br>Lines [<br> | KEY2[32]NONE<br>Repeat<br>val: a7471cb5817e9014<br>, Val: 300758812e8455565<br>val: 3805375855227313<br>Val: 81760524735855227313<br>Val: 81760524734586603 | WriteNAC           Reload         GenKey           6d7c20866dsac0         4353638388           4a62853cb23de8         ¥ |                                                                                     |                 |

- 2. Security boot hexf merge process
  - a. Select SEC\_MIC mode
  - b. SEC control selection (AUTH control is only used for PHY6220 series products, only used to encrypt and decrypt image info in bootloader)
  - c. In the Batch page, double-click to select the \*.sec.csv file generated by GenKey in 1)
  - d. Click the HexF button (Note: when the uart is not connected, it will be generated according to the corresponding chip model; after connecting the uart, it must be in the burning mode, that is, cmd>>: mode, and click the HexF button to correctly generate, see 3.7.2 for details)

| sh_Writer                                                     | RF_CMD RF_QuickSet Multi_FW                                                                                                    |                                                                                                    |                                                            | Port COM1                                        | tting<br>.6 • Baud Rate 1                                                                                 | 15200 V Stop Bits                                                           | 1 • Parity No    |
|---------------------------------------------------------------|----------------------------------------------------------------------------------------------------|----------------------------------------------------------------------------------------------------|------------------------------------------------------------|--------------------------------------------------|----------------------------------------------------------------------------------------------------|-----------------------------------------------------------------------------|------------------|
| Config DDD_                                                   | _ota_yi                                                                                                    | Erase                                                                                                    | Clear<br>Write LW                                          | 🗆 swu                                            | Connect                                                                                                   | AutoCheck                                                                   | Update           |
| IMG (HE)                                                      |                                                                                                    |                                                                                                    | 4.点击Hey                                                    | Log                                              |                                                                                                    |                                                                             |                  |
| BOOT •                                                        | [<br>[ble_peripheral/pwmLight/bin/pwmLight.hex                                                                                                    | No OTA                                                                                                    | Hex16 HexF                                                 | ===PHY623                                        | 2===                                                                                                    |                                                                             |                  |
| *                                                             | 2.勾选S                                                                                                    | EC 1.选择SEC_MIC機量                                                                                                    | LA_ADDR                                                    | The HEX 4<br>IV:863478<br>#0 size =              | file has 3 parts. La<br>15271456<br>df28                                                                  | ast modified: 2020-11-26                                                    | 10:25:59         |
| *                                                             |                                                                                                    | FL                                                                                                    | LA_ADDR                                                    | #2 size =<br>Output><br>bin/pwmLi                | <pre>bio<br/>8e00<br/>D:/gitroot/bbb_sdk<br/>ght.hexe</pre>                                               | _xin_yi/example/ble_perip                                                   | oheral/pwmLight/ |
| •<br>ChipID/IV                                                |                                                                                                    | FI                                                                                                    | LA_ADDR                                                    | AES ENC D<br>AES ENC D                           | IONE->#0 size=06f94<br>IONE->#1 size=0040c<br>IONE->#2 size=04700                                         |                                                                             |                  |
| PID[16]                                                       | LID[10]                                                                                                    | TID[14]                                                                                                    | CheckID                                                    | Load Appt<br>IV BLOCK                            | Ex Done[-ENC-]!<br>GEN [OK !!!]                                                                           |                                                                             |                  |
| MID[16]<br>MAC[6]                                             | SID[08]<br>.Sec.099/1[32] c324f128c                                                                                                    | IV[13] 8634785271                                                                                                    | 456 WriteID<br>WriteMAC                                    | [hexPack]<br>[XIP HexF<br>[hexPack]<br>[hexPack] | : 11020000 6 <del>7</del> 94<br>Pack Size]: 1<br>: 1FFF0000 40c<br>: 1FFF1838 4700                        |                                                                             |                  |
| Single V B<br>Path Deski                                      | 3.选择*.sec.csv文<br>top/secure_key.sec.csv                                                                                                    | 件<br>Repeat 🗹                                                                                                    | Reload GenKey                                              | (App HexF<br>>> BOC<br>>> AF<br>>> XIP#          | Pack Size]: 2<br>070x11002000<br>P=0x11005000<br>000x11020000                                             | 00x11002130<br>00x11009b14<br>00x11026f94                                   |                  |
| NO. 1 Nar<br>NO. 2 Nar<br>NO. 3 Nar<br>NO. 4 Nar<br>NO. 5 Nar | me: sec_key, Addr: 02808, End: M,<br>me: sec_plaintext, Addr: 02810, End: M<br>me: sec_mic, Addr: 02820, End: M,<br>me: iv, Addr: 02830, End: M,<br>me: g_sec_key, Addr: 0FFF0, End: M, | Val: a7471cb6817e9014<br>i, Val: 3b92b5882ae845586c<br>Val: e907c7b41754a066034a6<br>Val: 386334373855237313<br>Val: ced806bb480622da7c324 | 0d7c2086d6eac0<br>2853cb23de8<br>4353630300<br>f128ccc71d8 | The App H<br>[HEXF Ger<br>ble_perig<br>[HEXF Ger | <pre>lex file Last modif:<br/>meration] Success: I<br/>wheral/pwmLight/bin,<br/>meration]::DONE !!!</pre> | ied: 2020-11-26 10:25:59<br>D:/gitroot/bbb_sdk_xin_yi<br>/pwmLight.hexf !!! | i/example/       |
| . –                                                           |                                                                                                    |                                                                                                    | classified                                                 |                                                  | Mode ASC                                                                                                  | II - Save                                                                   | Clear            |

The values in KEY1[32] and IV[13] are keyed by parsing the \*.sec.csv file and do not need to be entered manually.

3. PhyPlusKit programming process

In addition to the .hexf ciphertext generated by the above configuration, Security boot programming also needs to program the efuse key corresponding to the encrypted g\_sec\_key key. The specific operations are as follows:

| Units         Mp_LNR         Mp_LNR </th <th></th> <th>UART Setting</th>                                                                                                    |                                                                                                    | UART Setting                                                                                                    |
|----------------------------------------------------------------------------------------------------|----------------------------------------------------------------------------------------------------|----------------------------------------------------------------------------------------------------|
| Onfor UbbCycta_vi     V Timeout  4000     See     Clear       Node     Ense Size 512k     Address     Even     WHILE       Node     Ense Size 512k     Address     Userstand     Clear       Node     Ense Size 512k     Address     Userstand     Clear       Node     Options/dot     Userstand     Clear     Userstand       Node     Options/dot     Userstand     Clear     Userstand       Node     Options/dot     Userstand     Clear     Userstand       Node     Options/dot     Userstand     Clear     Userstand       Node     Options/dot     Userstand     Clear     Userstand       Node     Options/dot     Userstand     Clear     Userstand       Node     Options/dot     Userstand     Userstand     Userstand       No.1     Filash_dotr     Clear     Userstand     Userstand       No.2     Filash_dotr     Clear     Clear     Userstand       No.3     Filash_dotr     Clear     Clear     Userstand       No.4     Filash_dotr     Clear     Clear     Userstand       No.5     Filash_dotr     Clear     Clear     Userstand       No.6     Filash_dotr     Clear     Clear     Clear<                                                                                                    | n_writer RF_CMD RF_QUICKSEt Multi_FW                                                                                                    | Port COM16 × Baud Rate 115200 × Stop Bits 1 × Parity No.                                                                                                    |
| Mode     Erase Size     Size     Address     Erase     Write     LW       IND:     HEX./ HEX.Marge     Mode     Barge     Red/Local     LW       IND:     HEX./ HEX.Marge     Herge     FLA_DOR 3000     RUM_DOR [FFF400     UserBar       IND:     Flash_Addr:     Balan_Addr:     Balan_Addr:                                                                                                    | ionfig bbb_ota_yi v Timeout 4000 Save Clear                                                                                                    |                                                                                                    |
| NO V VEX V HEX V HEX Marge V<br>MO V DrZhin/wmLiphLhed V Hege FLA_ADDR 3000 RUN_ADDR IFFF4000 Lottline<br>The HKX flash file has 9 parts. Last modified: 2020-11-26 20:21:41<br>NO.1 Flash_ddr: 011002000, Size: 00550<br>NO.2 Flash_ddr: 011002000, Size: 00550<br>NO.3 Flash_ddr: 011002000, Size: 00550<br>NO.5 Flash_ddr: 011002000, Size: 00550<br>NO.5 Flash_ddr: 011002000, Size: 00550<br>NO.5 Flash_ddr: 011002000, Size: 00550<br>NO.5 Flash_ddr: 01102000, Size: 00550<br>NO.5 Flash_ddr: 01102000, Size: 00550<br>NO.5 Flash_ddr: 01102000, Size: 00550<br>NO.5 Flash_ddr: 01102000, Size: 02574<br>NO.5 Flash_ddr: 01102000, Size: 02574<br>NO.5 Flash_ddr: 01102000, Size: 02794<br>NO.5 Flash_ddr: 01102000, Size: 02794<br>NO.5 Flash_ddr: 010000, Size: 02794<br>NO.5 Flash_ddr: 010000, Size: 02794<br>N | _Mode Erase Size 512k v Address Erase Write UW                                                                                                    | SWU Disconnect AutoCheck Update                                                                                                    |
| M0 v pt/bhr/ywmLight.hed/ Merge FLA_ADDR 3000 RUN_ADDR 1FFF4800 UsetRun<br>The HK7 Hash file has 9 perts. Last modified: 328-11-26 28:21:41<br>N0.2 Flash_ddr: 01.102809, Size: 00150<br>N0.5 Flash_ddr: 01.102809, Size: 00160<br>N0.5 Flash_ddr: 01.102809, Size: 00400<br>N0.5 Flash_ddr: 01.102809, Size: 04500<br>N0.5 Flash_ddr: 01.102809, Size: 04500<br>N0.5 Flash_ddr: 01.102809,        | IMG V HEX V HEX Merge                                                                                                    | Log                                                                                                    |
|                                                                                                    | NO         Pht/bin/pumuLight.heff         Heage         FLA_ADDR         3000         RUM_ADDR         IFFF4800         Guestion           The MEX Flash file has 9 parts.         Last modifies: 2020-11-26 20:21:41         No.1         Ista-Addr: 0.1102000, Siz: 00100         Siz: 00100         Siz: 0.1102         Siz: 0.1102         Siz: 0.1102         Siz: 0.1102         Siz: 0.1102         Siz: 0.1102         Siz: 0.1002         Siz: 0.1002 <td< td=""><td>Lust 70. doi:10.00000000000000000000000000000000000</td></td<> | Lust 70. doi:10.00000000000000000000000000000000000                                                                                                    |
|                                                                                                    | Path //user/Desktop/efuse_wr.csv Lines 1 Repeat Reload GenKey                                                                                                    | Receive >>: successful!                                                                                                    |
| Path [/user/Desktop/efuse_wr.csv] Lines 1 Repeat Reload Genkey                                                                                                    | Current line number: 1<br>ND. 1 Name: efuse0, Addr: FFFFF00, End: K, Val: 8765432111223344<br>ND. 2 Name: efuse1, Addr: FFFFF01, End: K, Val: 876543211223344                                                                                                    | <pre>Send cpbin success/Lly!<br/>UART KK ASCII: by hex mode:<br/>Receive image request!<br/>Send image successfull iditing to receive checksum<br/>Send checksum successfully iditing to receive checksum<br/>UART KK ASCII: checksum is: 0x0001df5500(&gt;&gt;:<br/>Receive dOU:<br/>How and image successfully idition in the successfully idition in the successfully idition in the successfully idition is not successfully idition in the successfully idition is not successfully idition.</pre> |

After the programming is successful, power on again to complete the safe boot steps The offline programmer needs to provide the hexf file generated in the above step 2) and the triple csv file of the corresponding efuse key.

# 3.7.10. Retain Erase Mode for HEXF Parsing

Since V2.4.5a, the HEXF erasing mode is added to the Erase erasing function. By analyzing the content of the hexf file that needs to be written to the flash, it can selectively erase the address segment of the flash that needs to be written, and the remaining locations are not erased. Operation, the specific operation steps are as follows:

- Select the corresponding hexf file to be parsed. Note that it must be a hexf file, and the flash address can be correctly parsed. If there is no selection, there will be a corresponding prompt. If the format is wrong, the erasing method will not take effect.
- 2. Select the erasure method of HEXF parsing
- 3. Click the Write button to erase and write operations. Note that there is no need to manually click the erase button here, just click the Write button.

| I TG71XX Programmer                                                                       | - 🗆 X                                                                        | List Cont |
|-------------------------------------------------------------------------------------------|------------------------------------------------------------------------------|-----------|
| File Edit Settings Help                                                                   |                                                                              | 1         |
| Flash_Writer RF_CMD RF_QuickSet Multi_FW                                                  | ✓ UART Setting                                                               | 1         |
| Config V Timeout 4000 Save Clear                                                          | Port COM14   Baud Rate 115200   Stop Bits 1   Parity No                      | H         |
| fct_Mode Read Erase Size HEXF Address Erase Write                                         | Disconnect AutoCheck Update                                                  |           |
| 2.切换擦除方式为HEXF解析方式 3.直接点击write按                                                            | 钮进4项擦除和写操作                                                                   | 1         |
| 1.选择需要解析的hexf文件<br>M0 aL_image_fdff50c7_202007301412.hexf FLA_ADDR 9000 RUN_ADDR 1FFF4000 | Current port: COM14                                                          | ľ         |
| The HEX Flash file has 8 parts. Last modified: 2019-12-09 18:32:53                        | Current baudrate: 115200<br>Current stopBits: 1                              |           |
| NO.1 Flash_Addr: 0x11002100, Size: 00010                                                  | Current parity: No<br>Secial opened!                                         |           |
| NO.2 Flash_Addr: 0x11005000, Size: 02000<br>NO.3 Flash Addr: 0x11009000, Size: 04610      |                                                                              |           |
| NO.4 Flash_Addr: 0x11011000, Size: 00400                                                  | end) :                                                                       |           |
| NO.6 Flash_Addr: 0x11020000, Size: 01974                                                  | Erase successfully!                                                          |           |
| NO.7 Flash_Addr: 0x10032000, Size: 0t000<br>NO.8 Flash_Addr: 0x11040000, Size: 030AC      | Send cpnum successfully!<br>Receive #OK!                                     | 1         |
|                                                                                           | Receive >>: successful!                                                      |           |
|                                                                                           | Write hexf File [01/08]                                                      |           |
|                                                                                           | UART RX ASCII:by hex mode:                                                   |           |
| Single V Batch                                                                            | Receive image request!<br>Send image successful! Waiting to receive checksum |           |
| Path Lines e.g. 1-5, 8 Repeat Reload                                                      | Send checksum successfully!<br>UART RX ASCII:checksum is: 0x00000285#0K>>:   |           |
| MAC Secret_Key                                                                            | Receive #OK!                                                                 |           |
|                                                                                           | Receive //. Successful:                                                      |           |
|                                                                                           | Send cpbin successfully!                                                     | H         |
|                                                                                           | UART RX ASCII:by hex mode:<br>Receive image request!                         |           |
|                                                                                           | Send image successful! Waiting to receive checksum                           |           |
|                                                                                           | UART RX ASCII:checksum is: 0x001d1ff8#OK>>:                                  |           |
| Command: V HEX Send ClearBuf                                                              | TimeTic Mode ASCII  Clear  Clear                                             |           |
| UART INFO: Port: COM14, Baudrate: 115200, StopBits: 1, Parity: No                         | V2.4.a                                                                       |           |

The specific operation process is shown in the figure above. There will be prompts for erasing operations such as Start erase... in the log area.